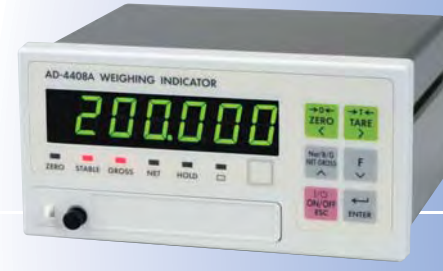

# Quick Calibration Guide

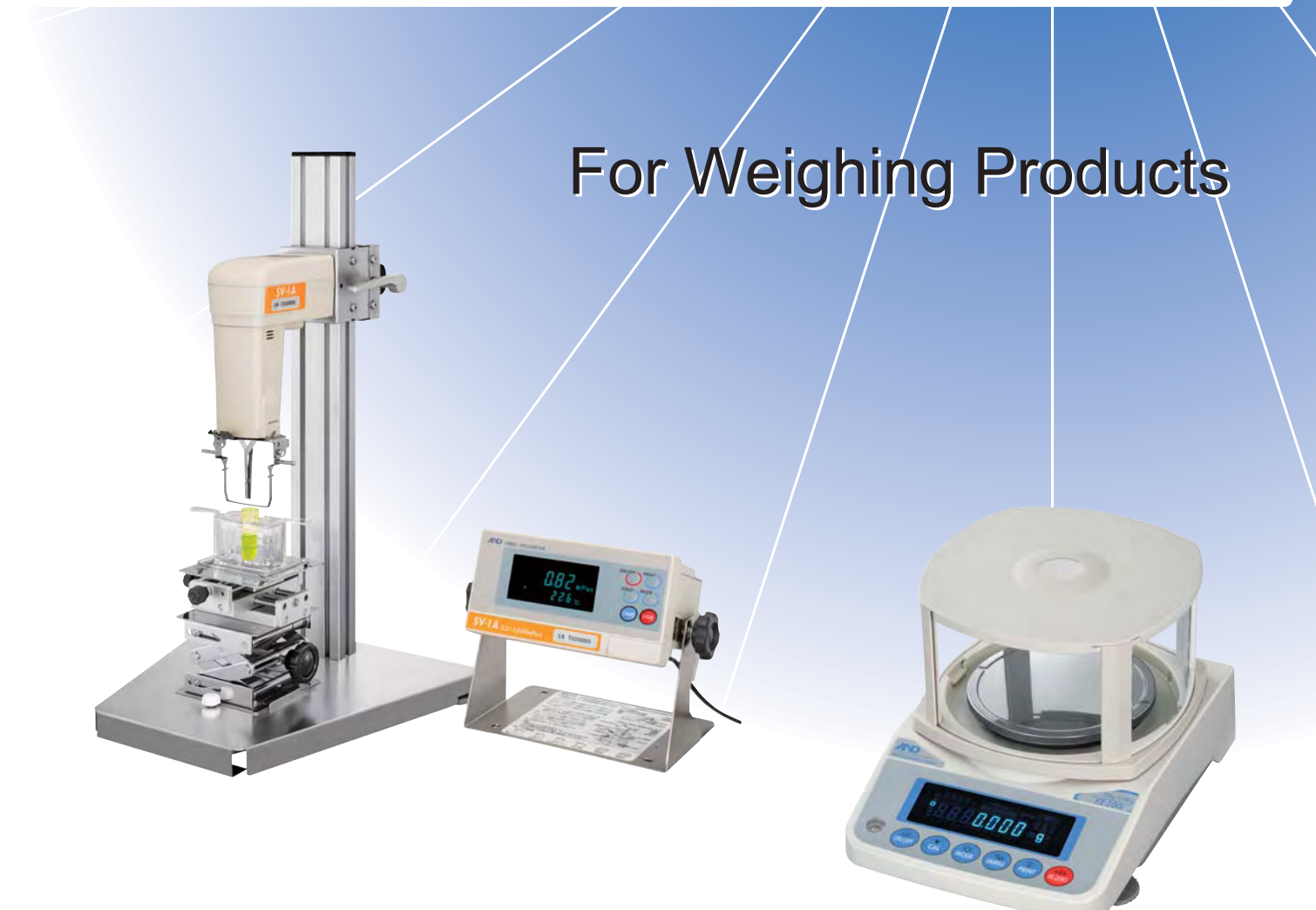

Special thanks to A&D Australasia Pty Ltd. for creating the original data.

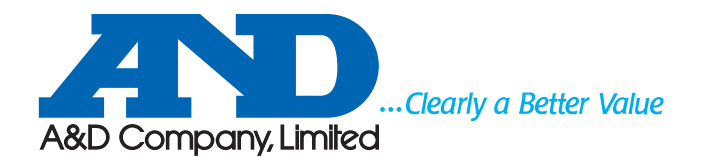

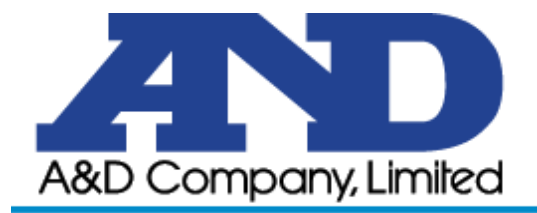

#### Balances

| AD-4212A/B Series    | Page 4  |
|----------------------|---------|
| AD-4212C Series      | Page 5  |
| EK Series            | Page 6  |
| EK-G/EW-G Series     | Page 7  |
| EK-H Series          | Page 8  |
| EK-i/EW-i Series     | Page 9  |
| EP-A Series          | Page 10 |
| EP-B Series          | Page 11 |
| ER Series            | Page 12 |
| EW Series            | Page 13 |
| FA/FX/FY Series      | Page 14 |
| FP Series            | Page 15 |
| FR Series            | Page 16 |
| FZ-CT/FX-CT Series   | Page 17 |
| FZ-i/FX-i Series     | Page 18 |
| FZ-iWP/FX-iWP Series | Page 19 |
| GF Series            | Page 20 |
| GF-K Series          | Page 21 |
| GH Series            | Page 22 |
| GP Series            | Page 23 |
| GR Series            | Page 24 |
| GX Series            | Page 25 |
| GX-K Series          | Page 26 |
| HA Series            | Page 27 |
| HF/HF-G/HP Series    | Page 28 |
| HM Series            | Page 29 |
| HR Series            | Page 30 |
| HX Series            | Page 31 |

#### Scales

| FC Series Page    | 32 |
|-------------------|----|
| FC-i Series Page  | 33 |
| New FG SeriesPage | 34 |
| FG SeriesPage     | 35 |

## Contents

#### Simple Calibration Flow Chart

| FG-D Series     | Page 36 |
|-----------------|---------|
| FJ Series       | Page 37 |
| FS-i Series     | Page 38 |
| FS/FS-KL Series | Page 39 |
| FV/FW Series    | Page 40 |
| HC-i Series     | Page 41 |
| HC/HD Series    | Page 42 |
| HJ-150          | Page 43 |
| HL Series       | Page 44 |
| HL-i Series     | Page 45 |
| HL-WP Series    | Page 46 |
| HT Series       | Page 47 |
| HV/HW Series    | Page 48 |
| HV-G Series     | Page 49 |
| HVG-WP Series   | Page 50 |
| HW-D Series     | Page 51 |
| HW-G Series     | Page 52 |
| SF/SG Series    | Page 53 |
| SJ-H Series     | Page 54 |
| SK Series       | Page 55 |
| SK-WP Series    | Page 56 |

#### Indicators

| AD-4316     | Page 57 |
|-------------|---------|
| AD-4321     | Page 58 |
| AD-4322     | Page 59 |
| AD-4323     | Page 60 |
| AD-4324     | Page 61 |
| AD-4325     | Page 62 |
| AD-4326/7   | Page 63 |
| AD-4328     | Page 64 |
| AD-4329     | Page 65 |
| AD-4335/35C | Page 66 |
| AD-4401     | Page 67 |
| AD-4402     | Page 68 |

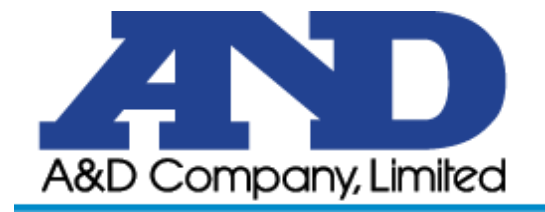

## Contents

#### Simple Calibration Flow Chart

| AD-4404    | .Page  | 70 |
|------------|--------|----|
| AD-4405    | . Page | 71 |
| AD-4406    | .Page  | 72 |
| AD-4407    | . Page | 73 |
| AD-4408A/C | . Page | 74 |
| AD-4531/2  | . Page | 75 |
| AD-4532B   | Page   | 76 |
|            |        |    |

#### Others

| M Series Moisture Analyzers. | Page 77 |
|------------------------------|---------|
| AD-4712                      | Page 78 |
| AD-4713                      | Page 79 |
| AD-4714                      | Page 80 |
| AD-4715                      | Page 81 |
| SV/SV-A Series               | Page 82 |

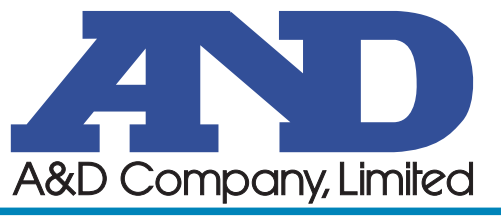

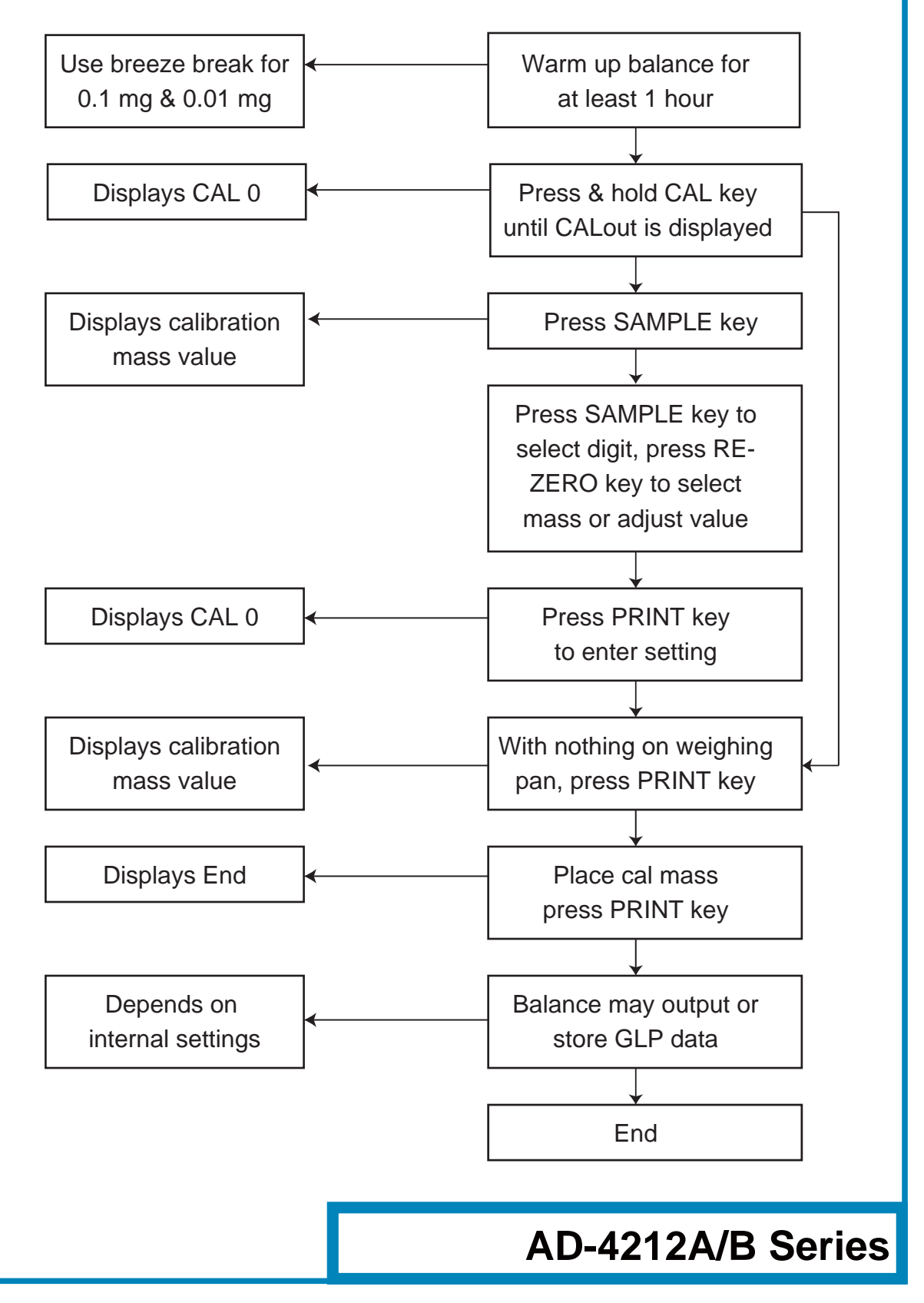

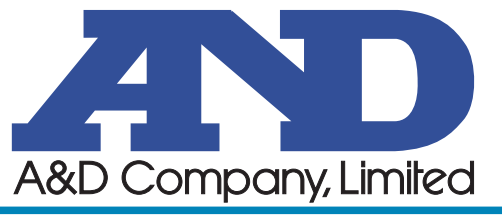

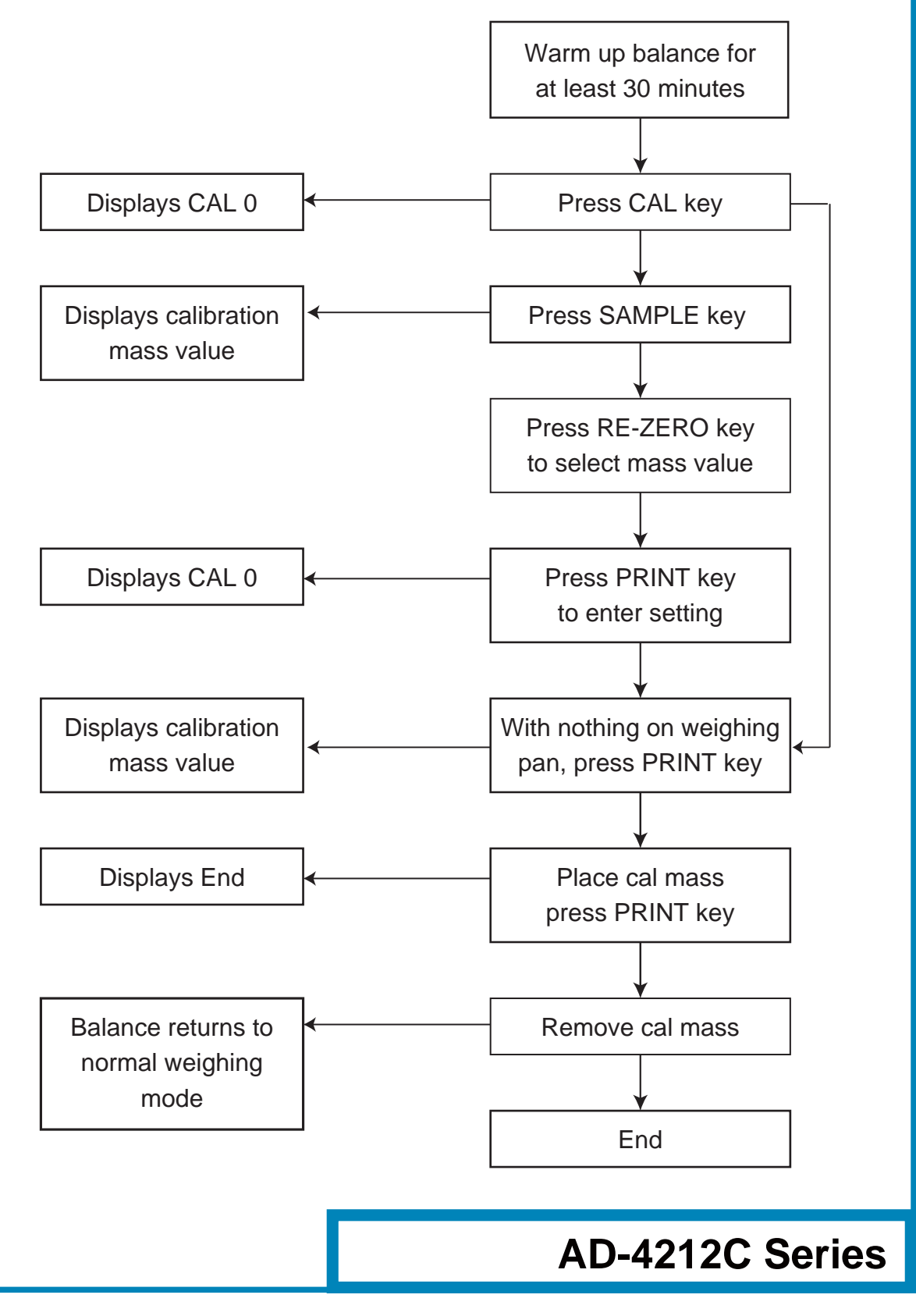

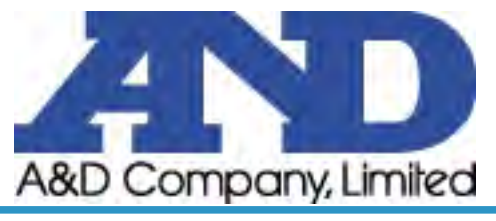

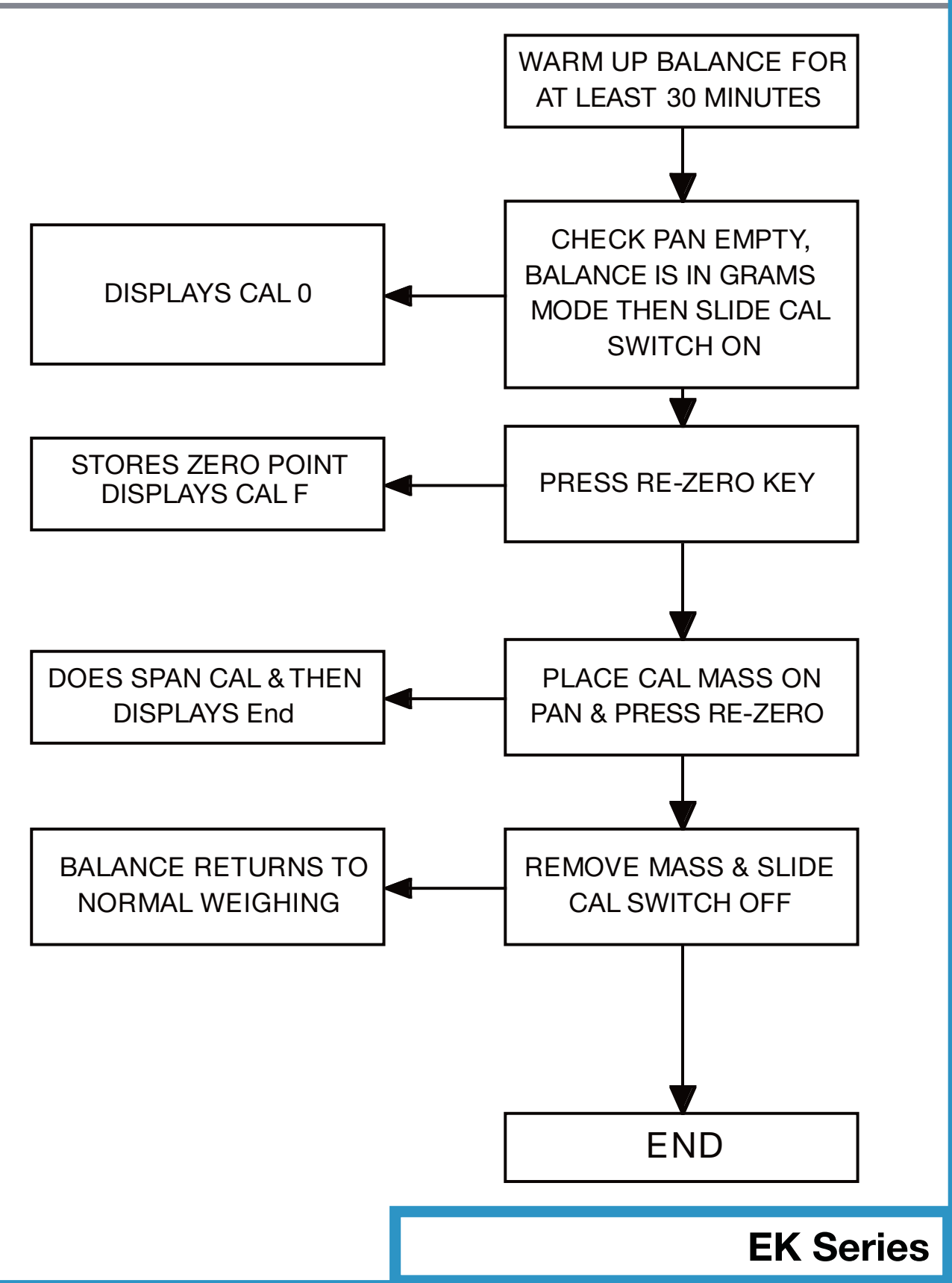

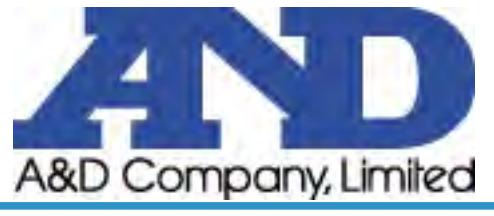

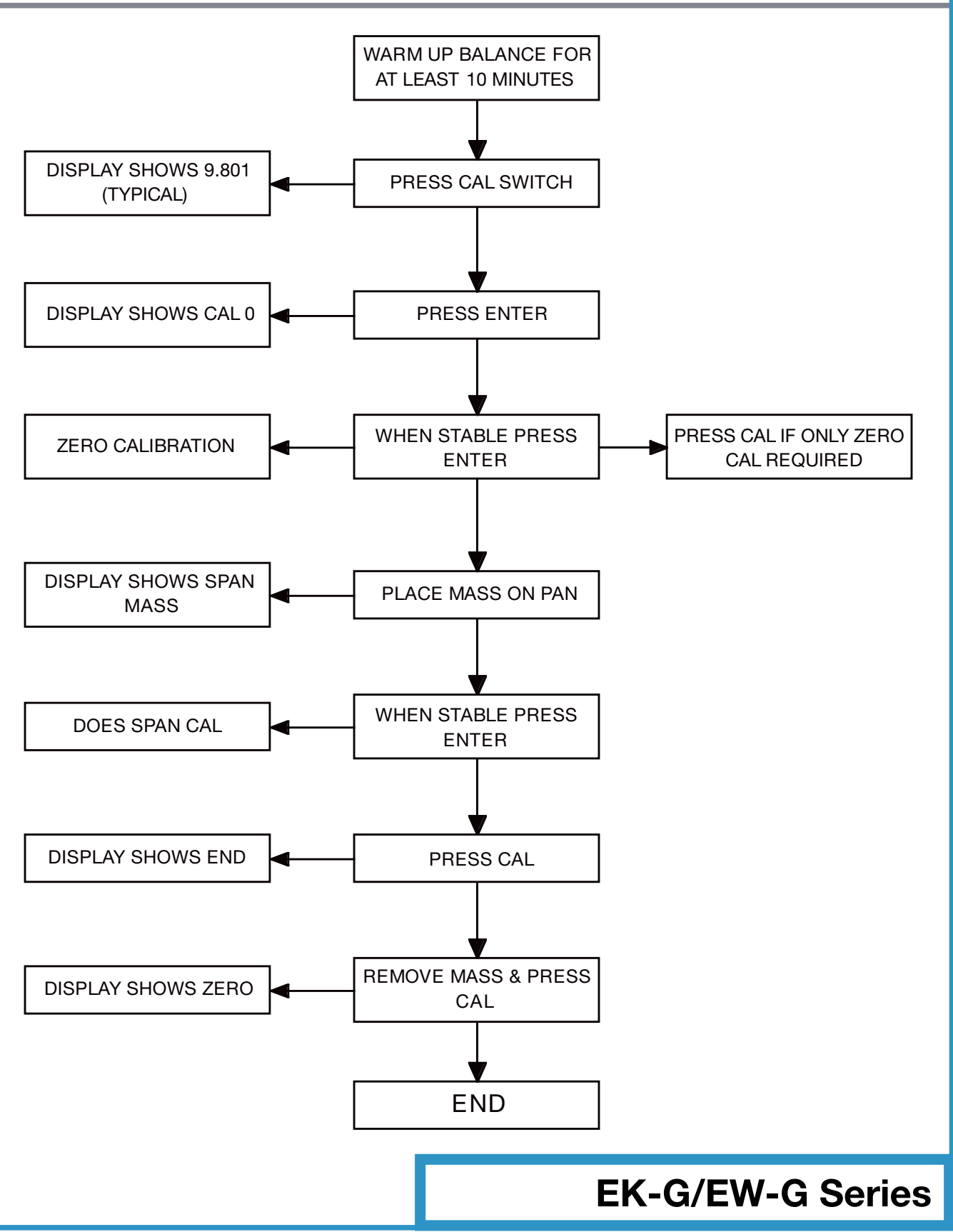

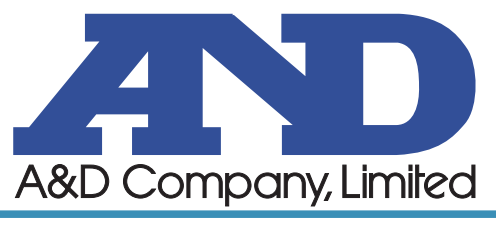

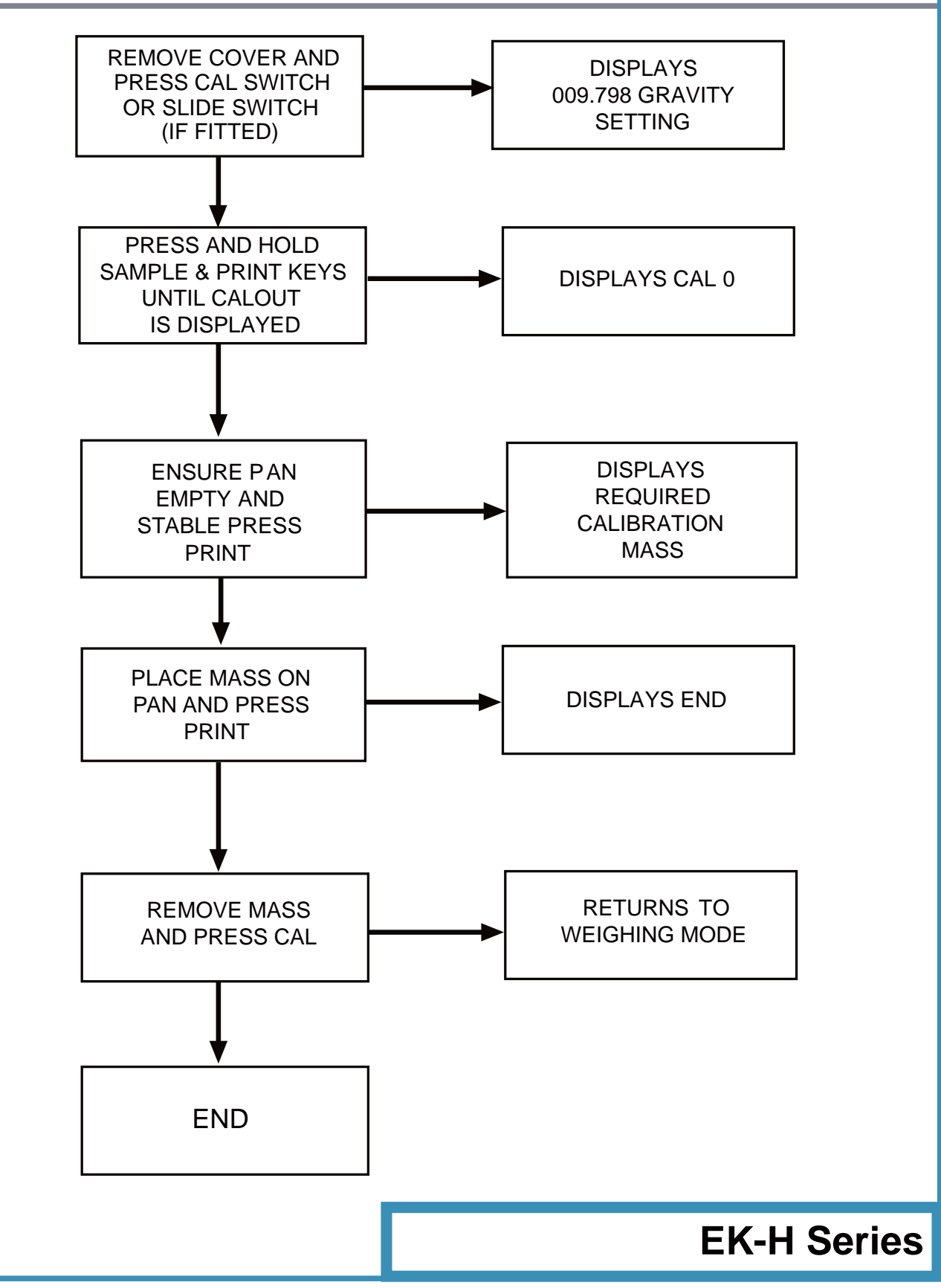

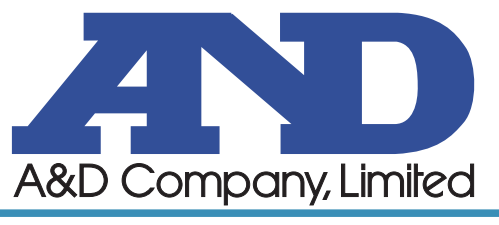

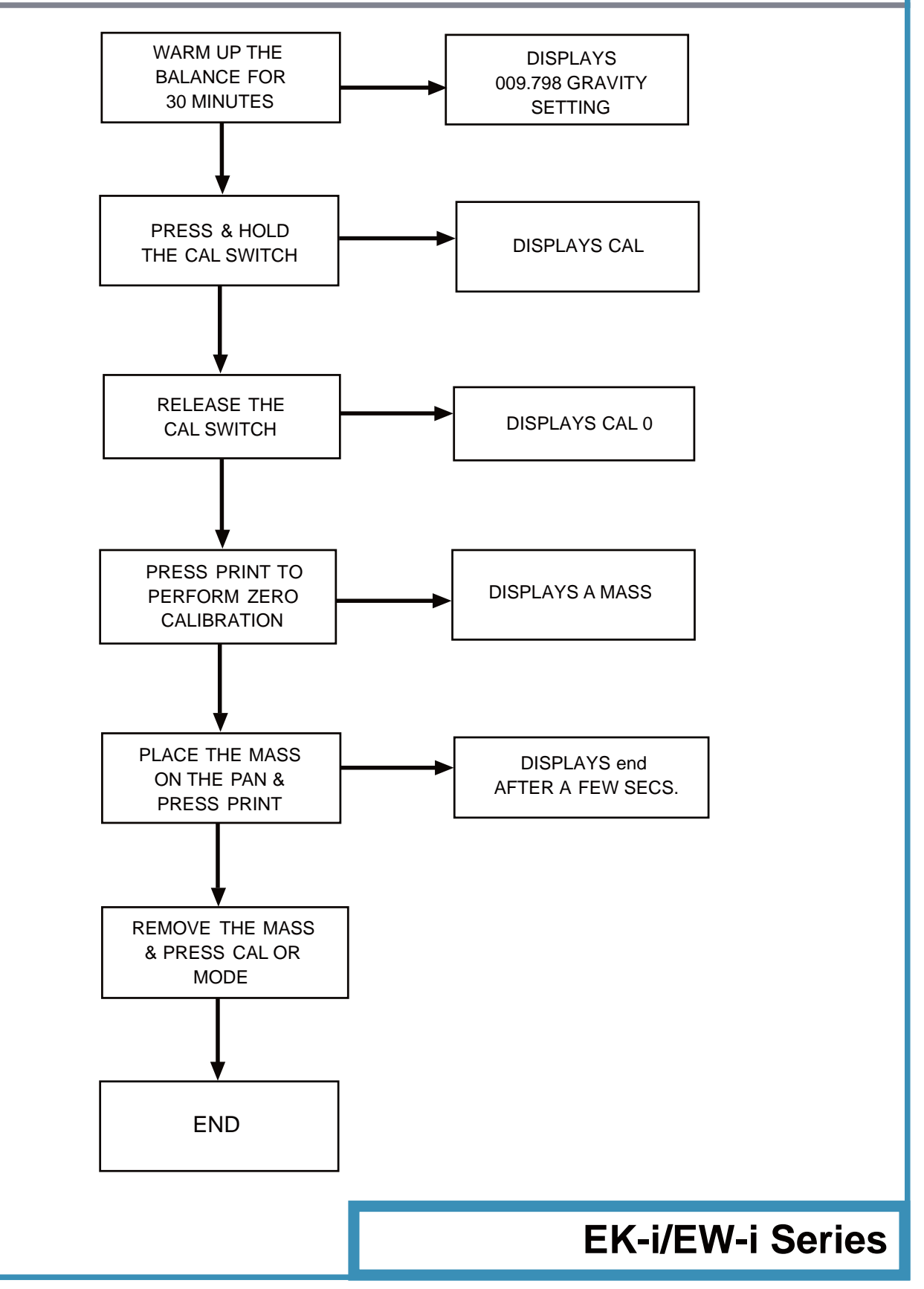

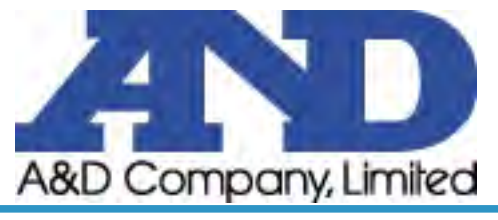

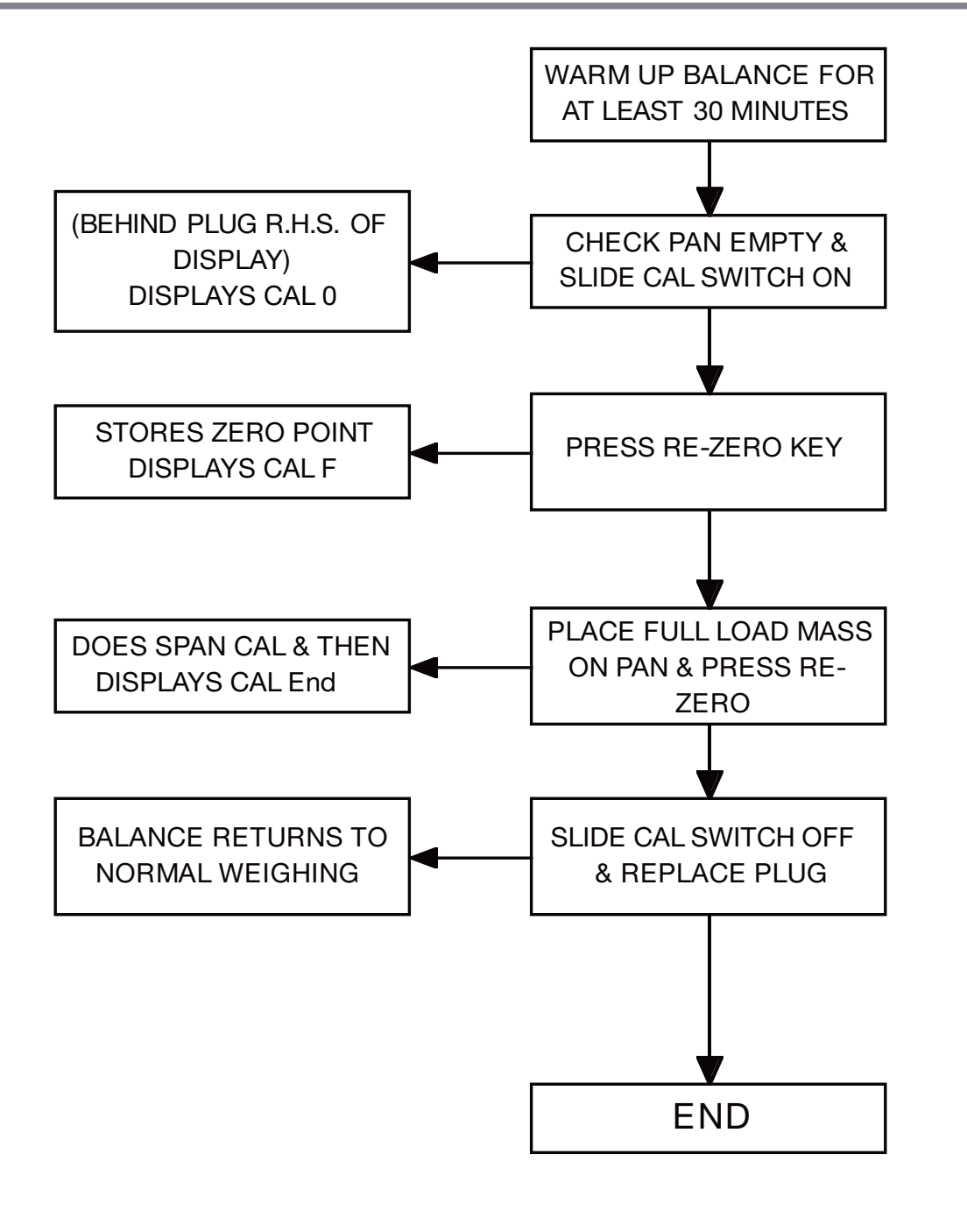

**EP-A Series** 

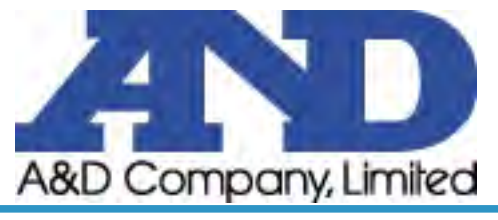

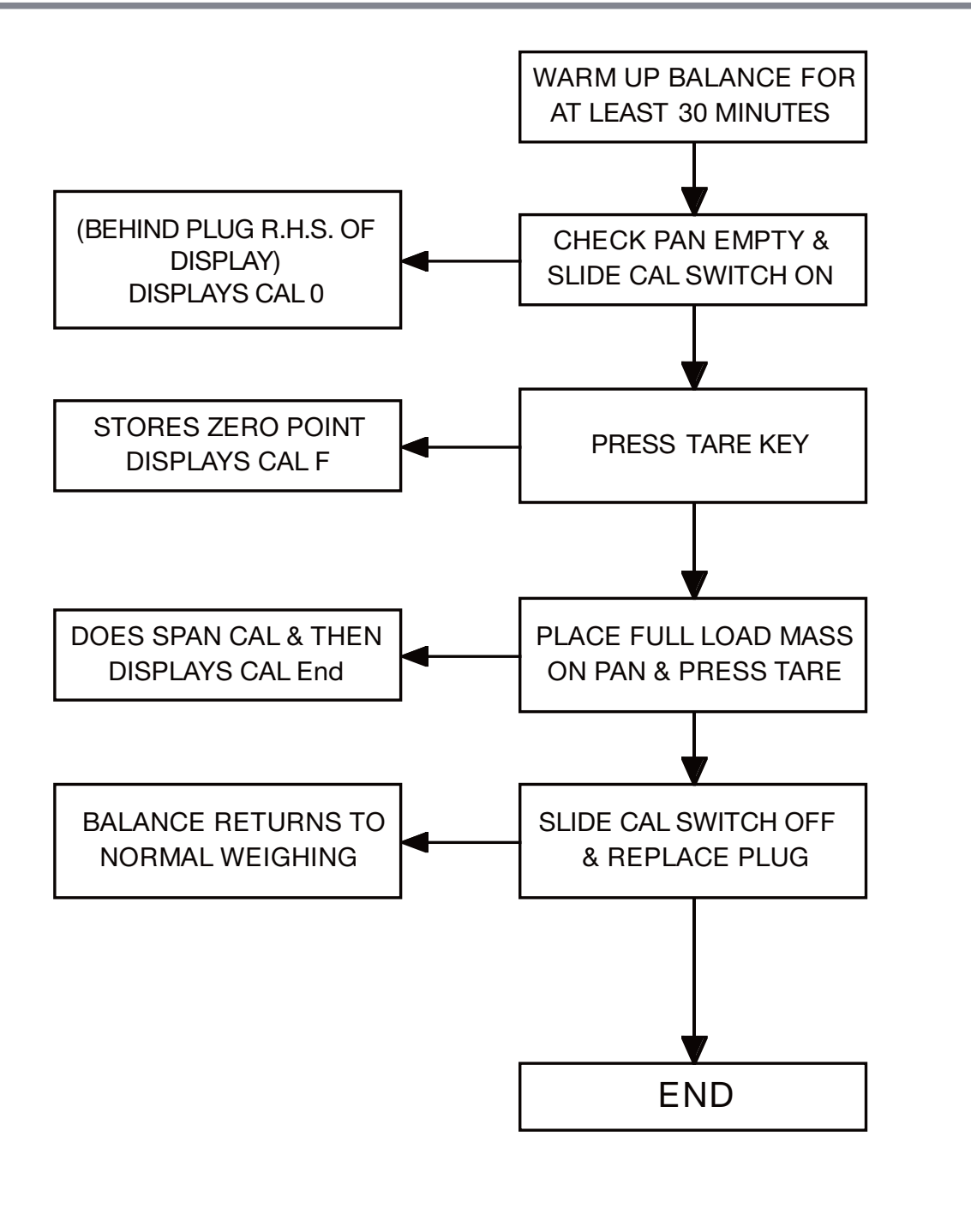

**EP-B Series** 

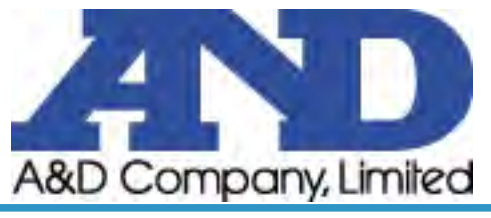

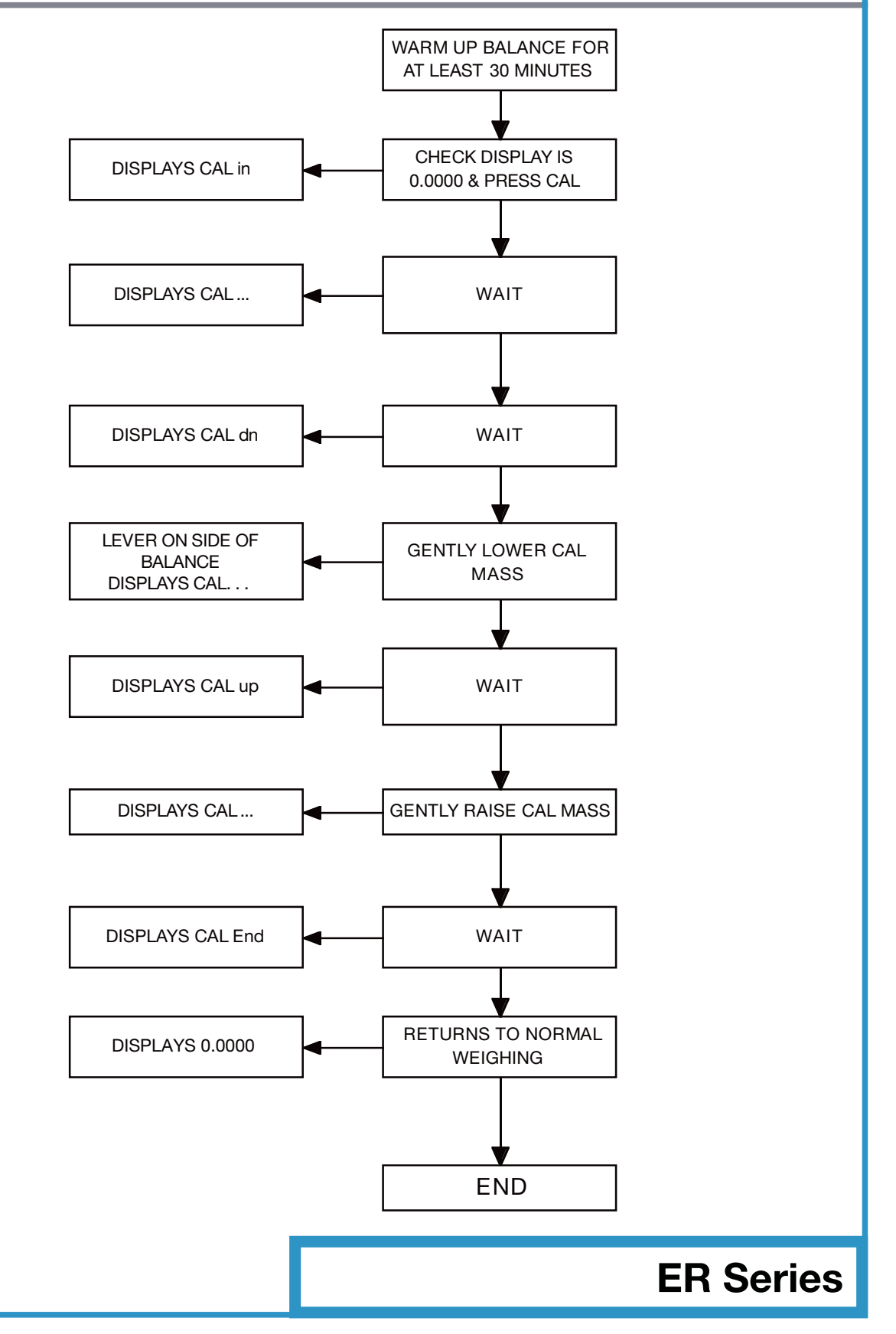

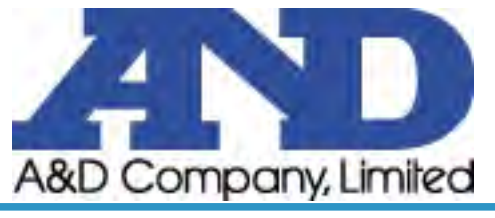

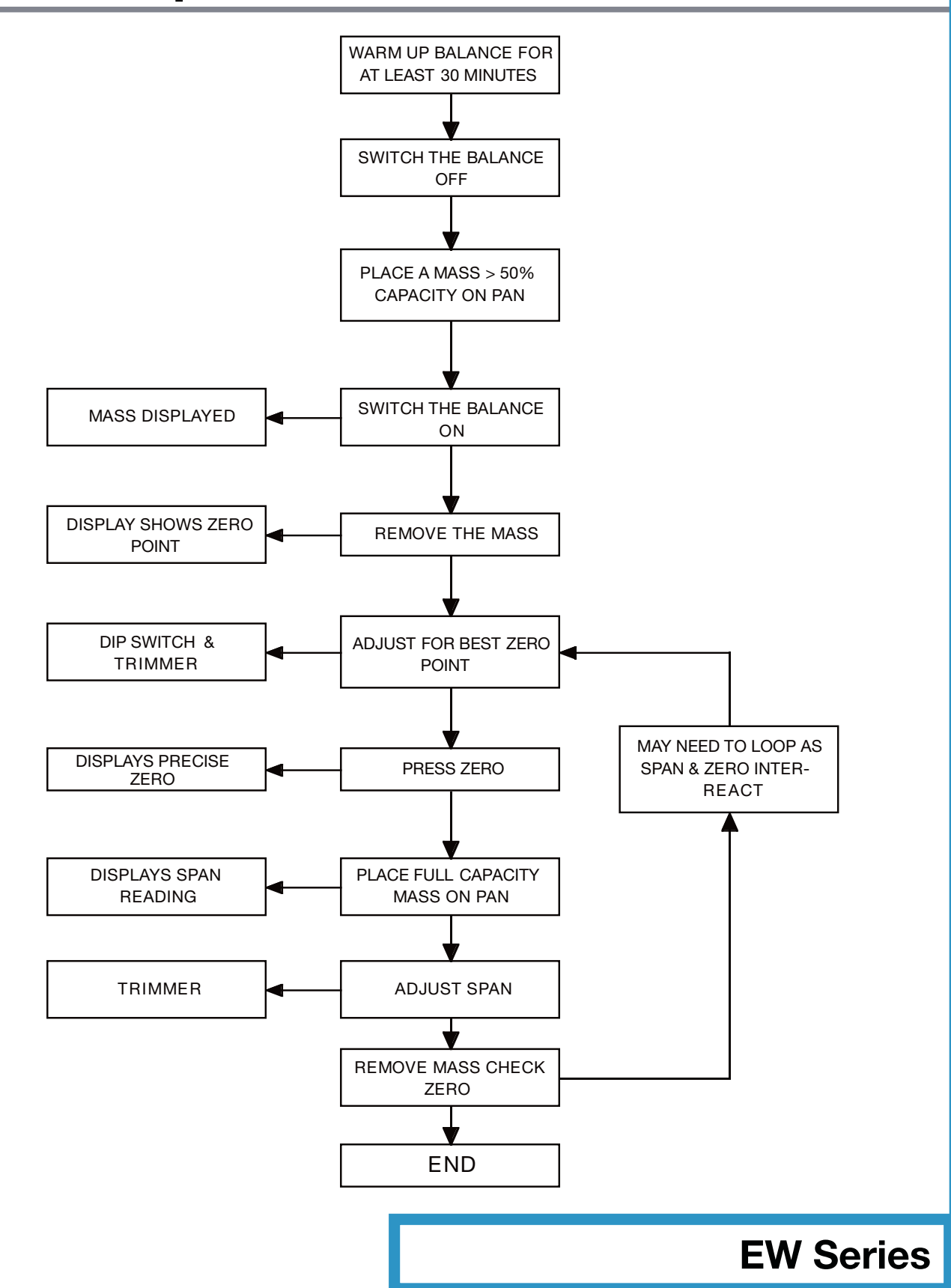

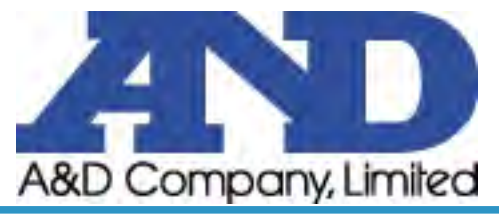

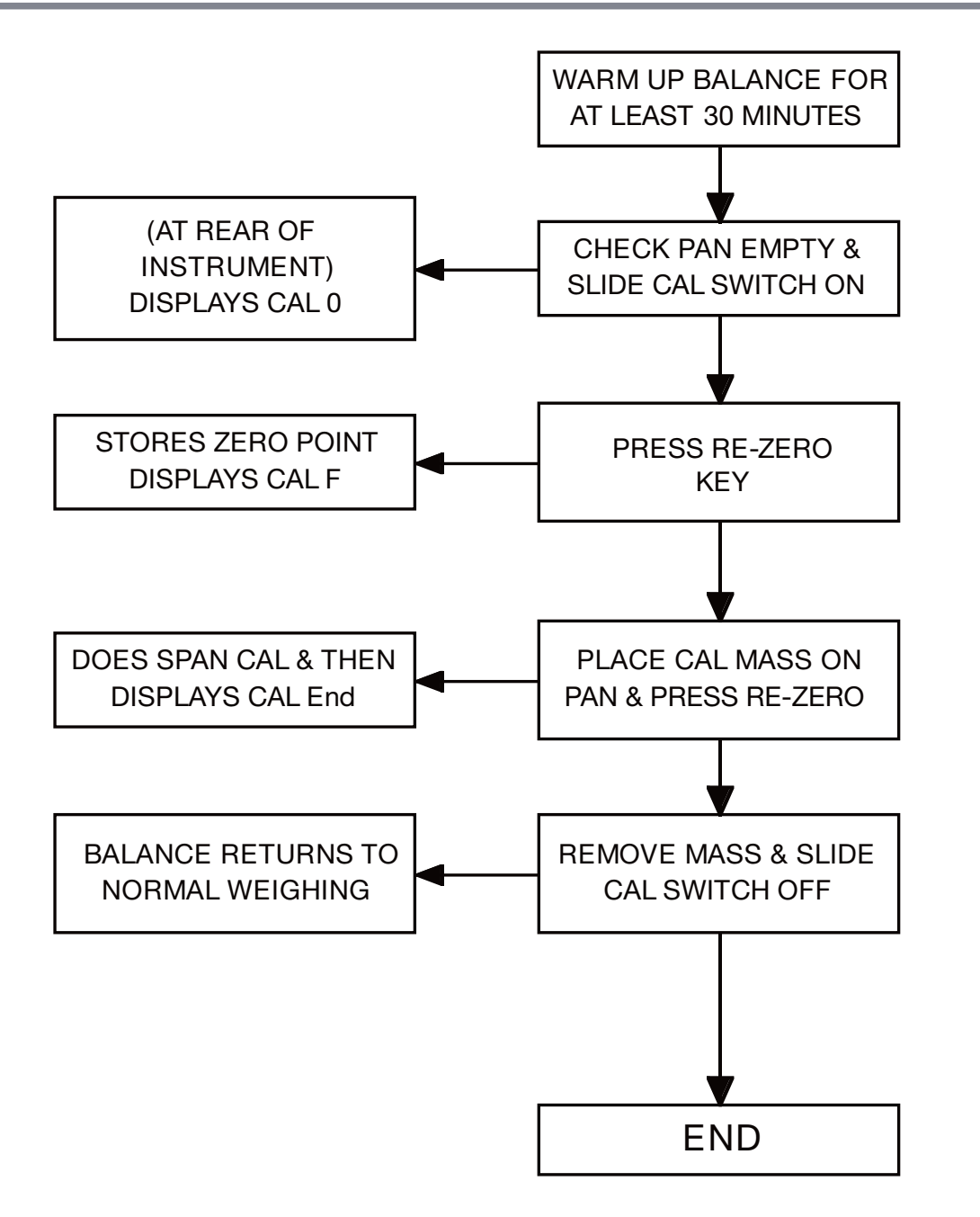

**FA/FX/FY** Series

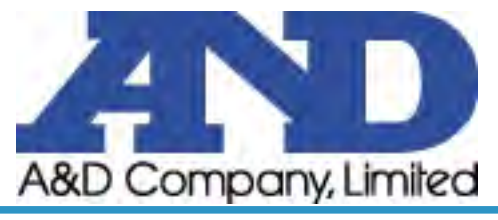

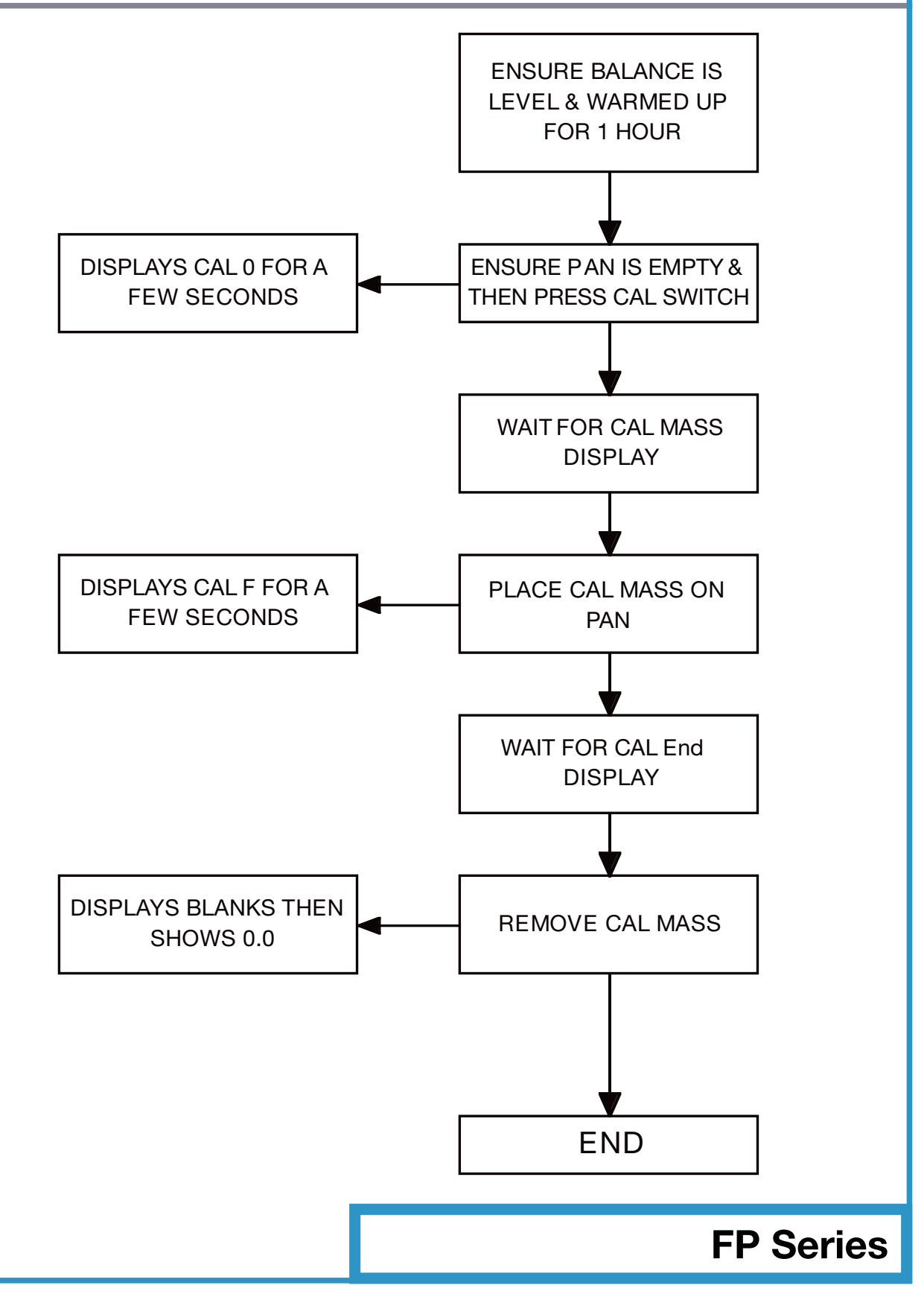

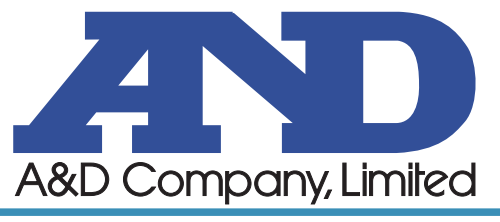

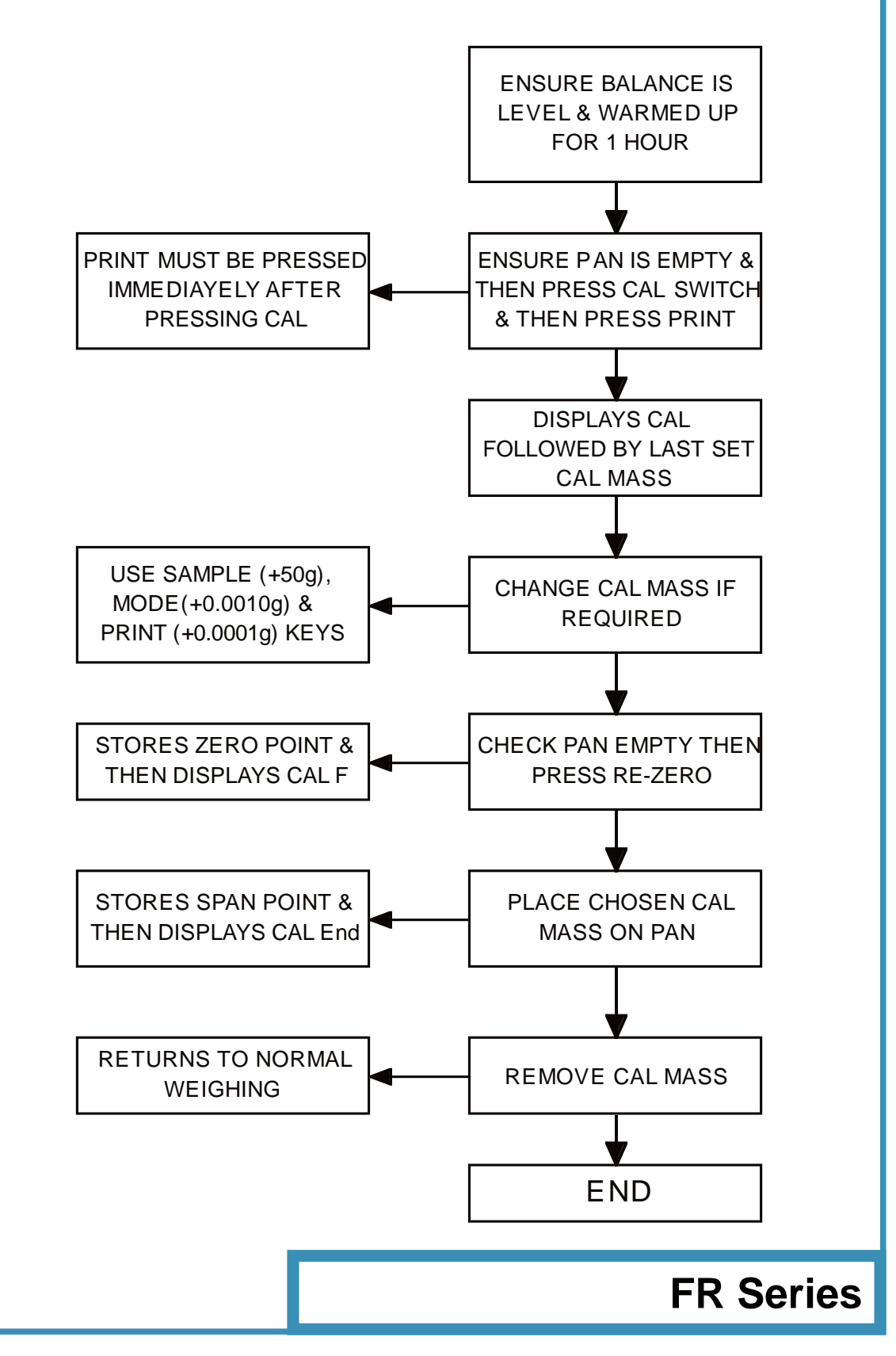

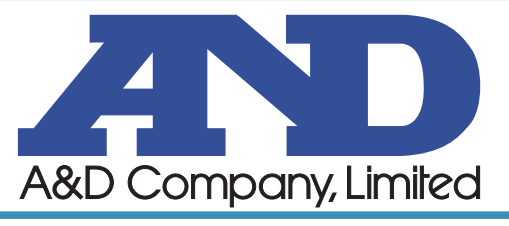

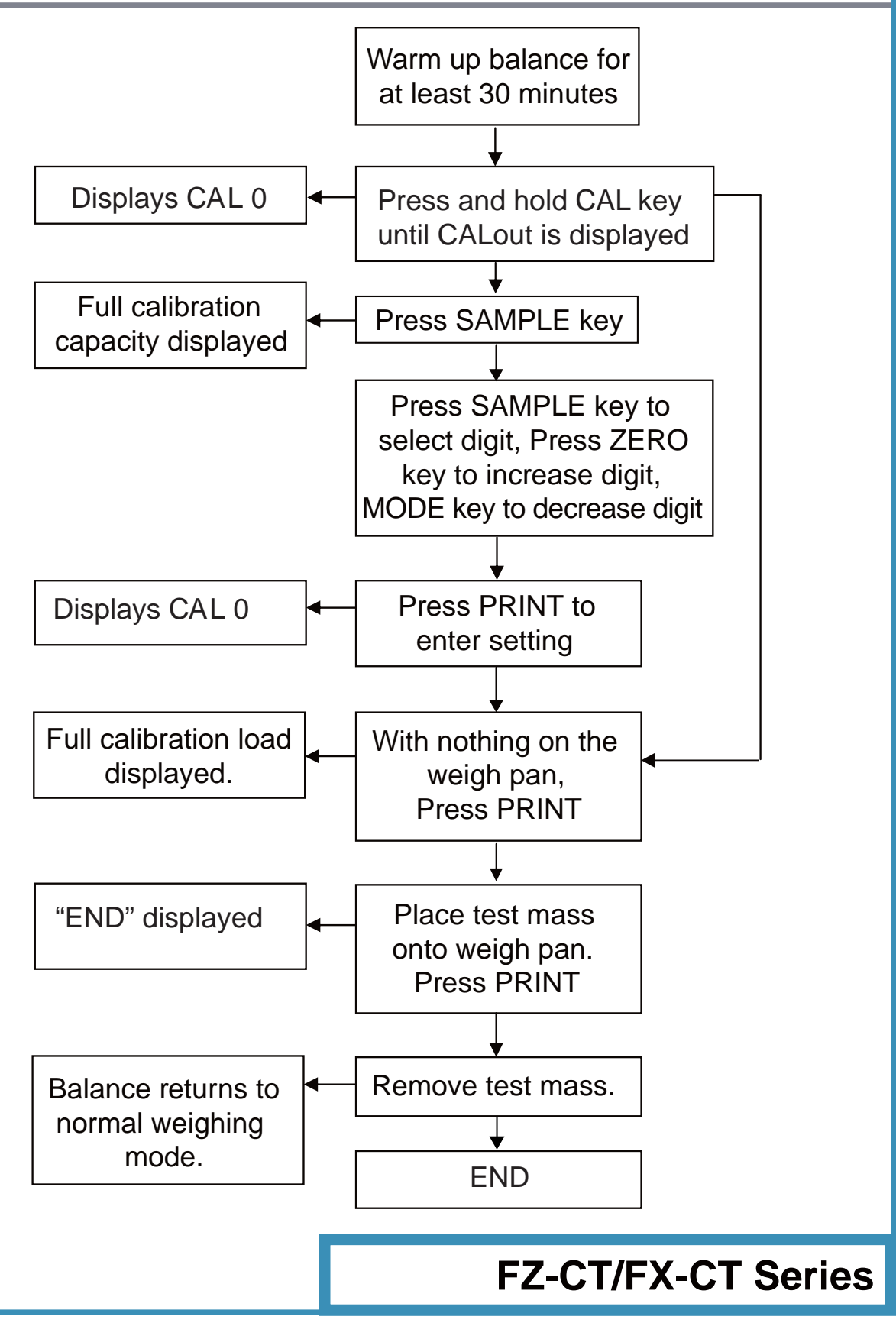

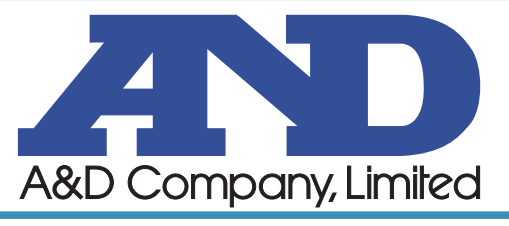

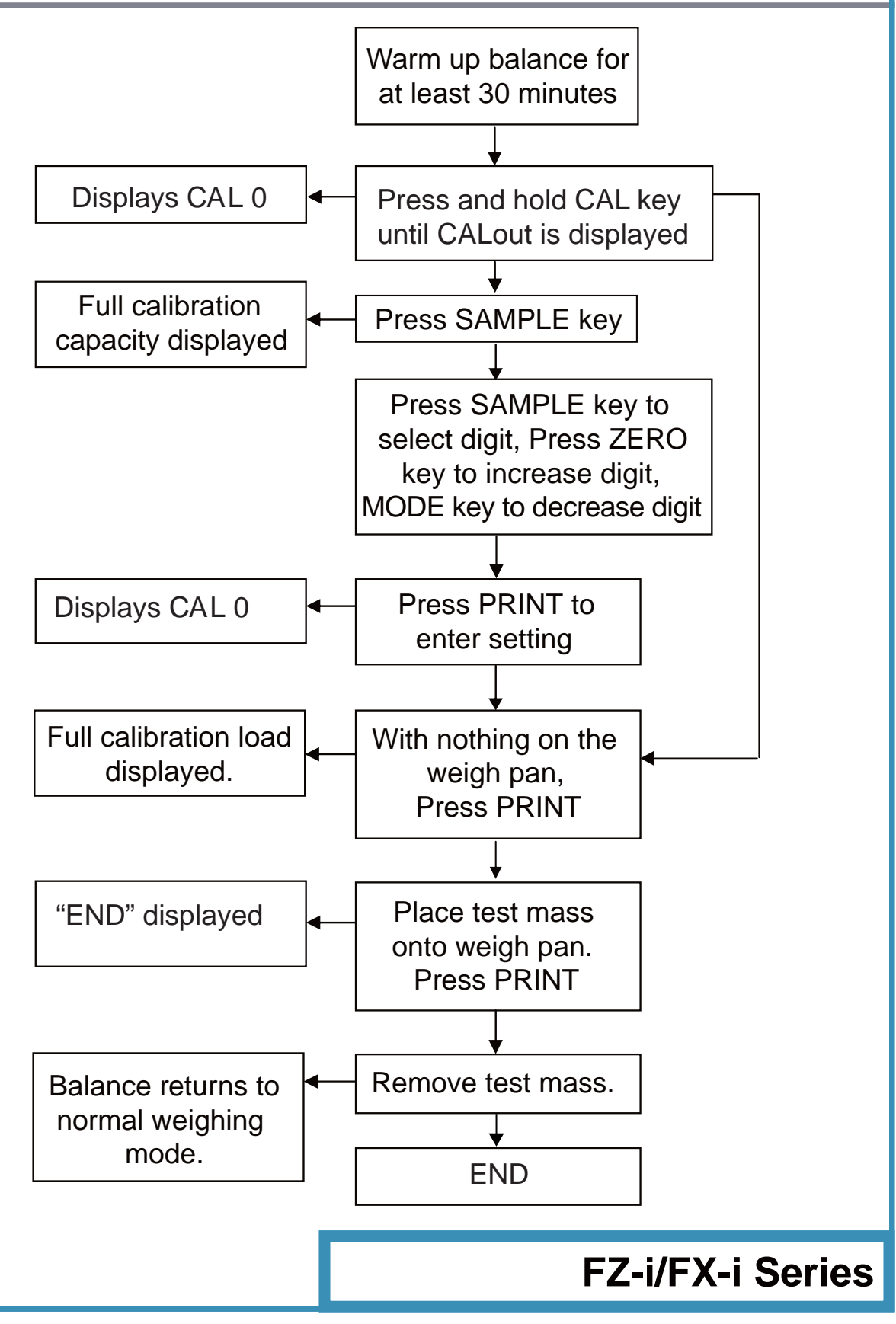

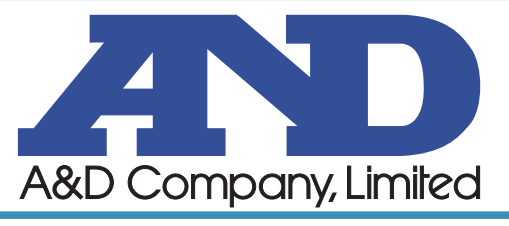

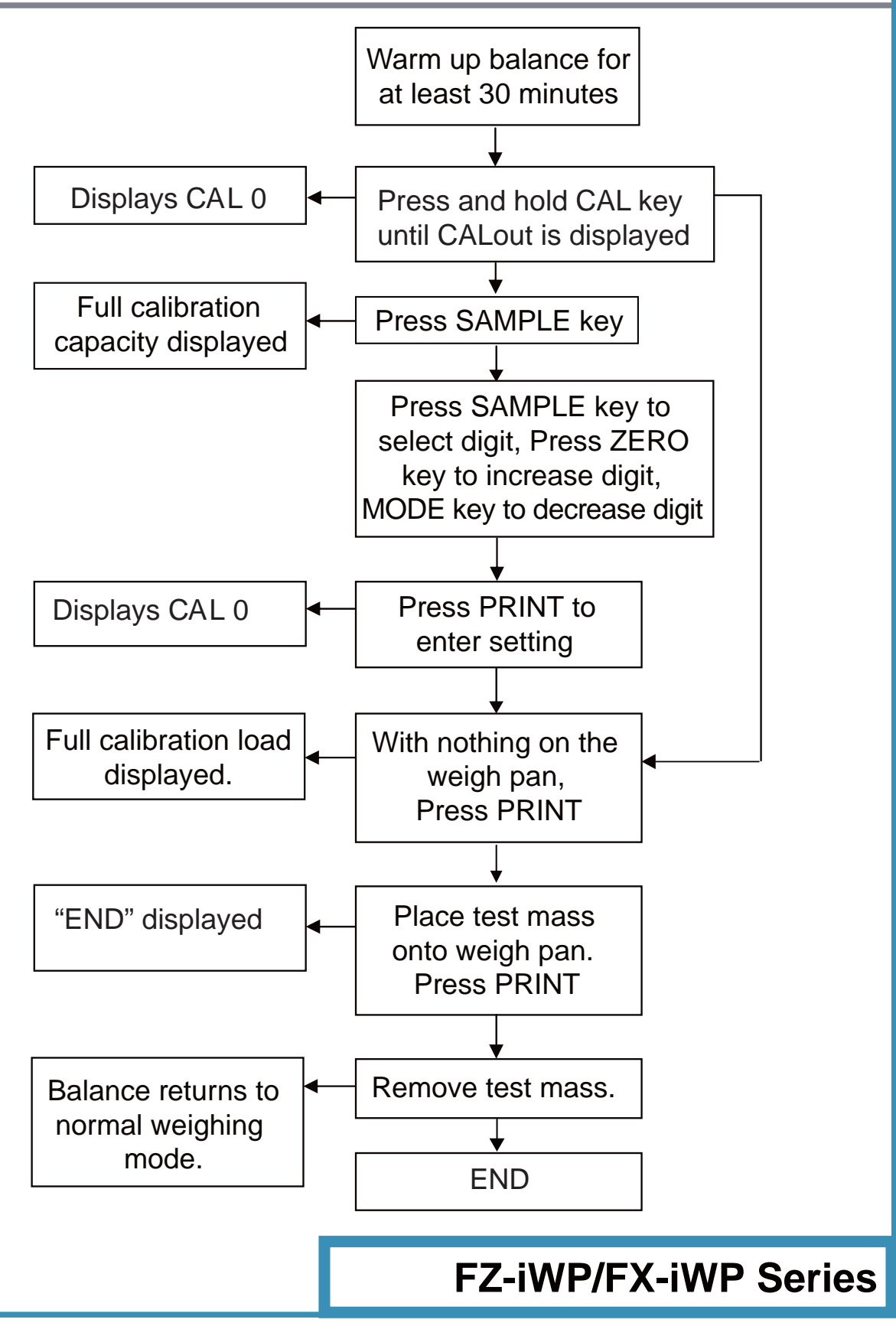

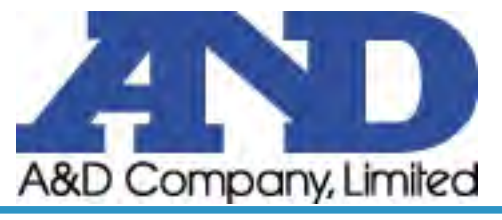

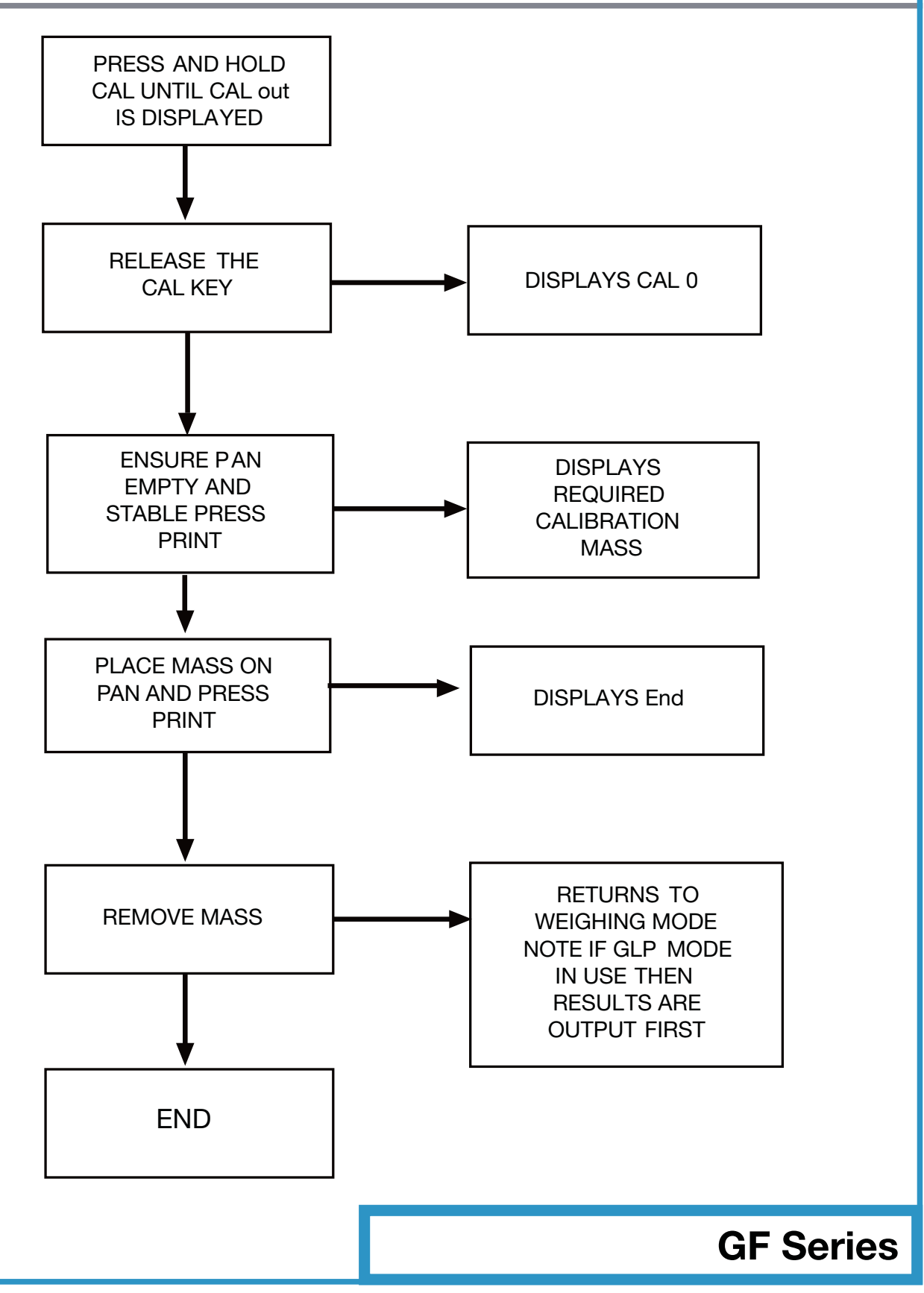

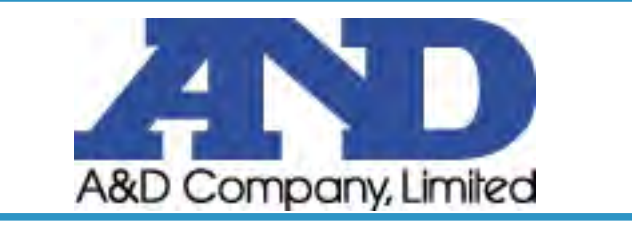

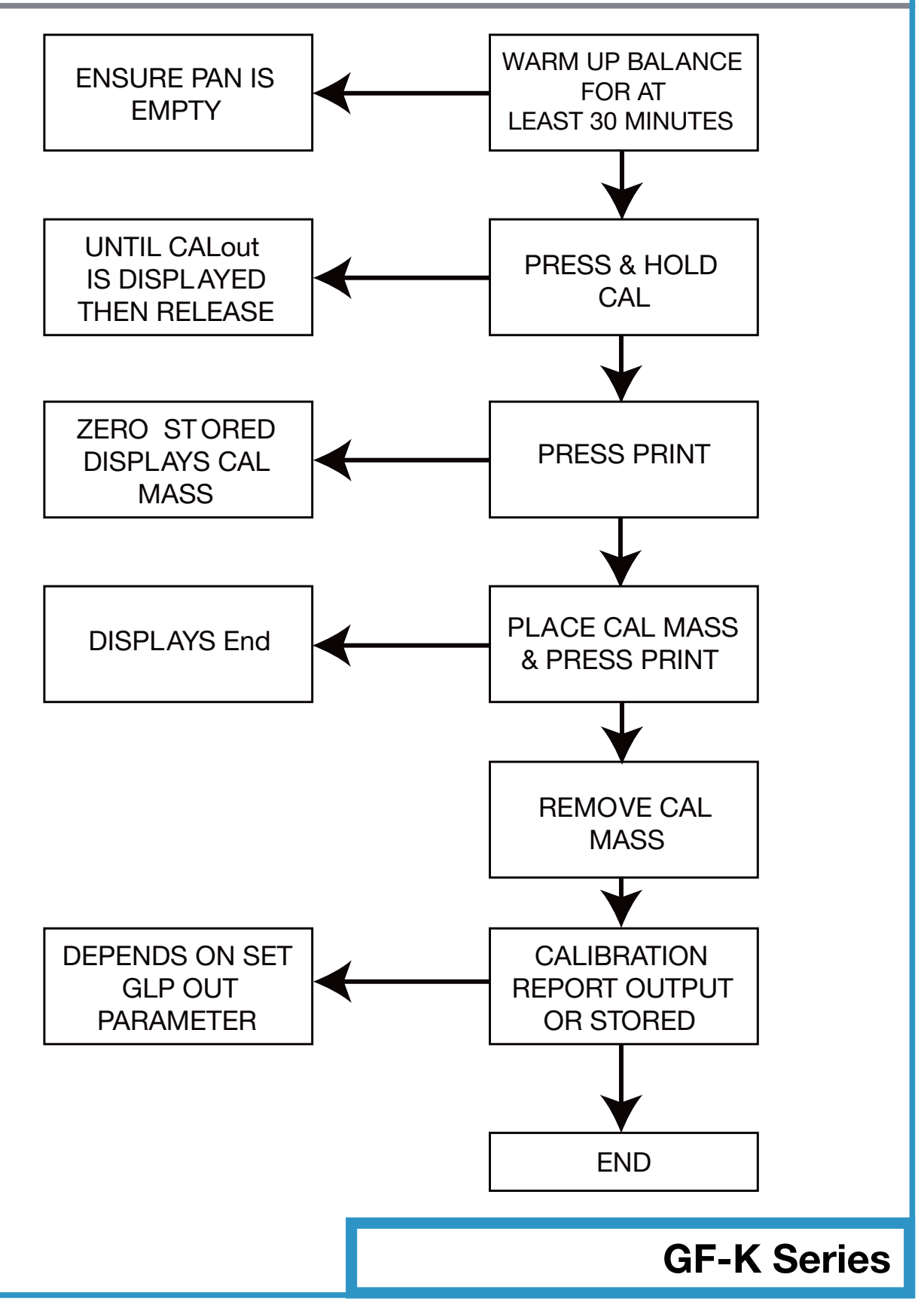

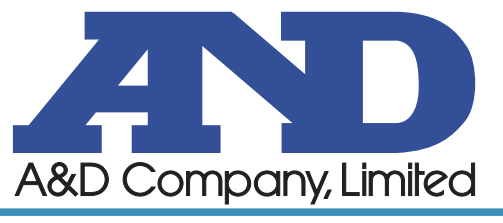

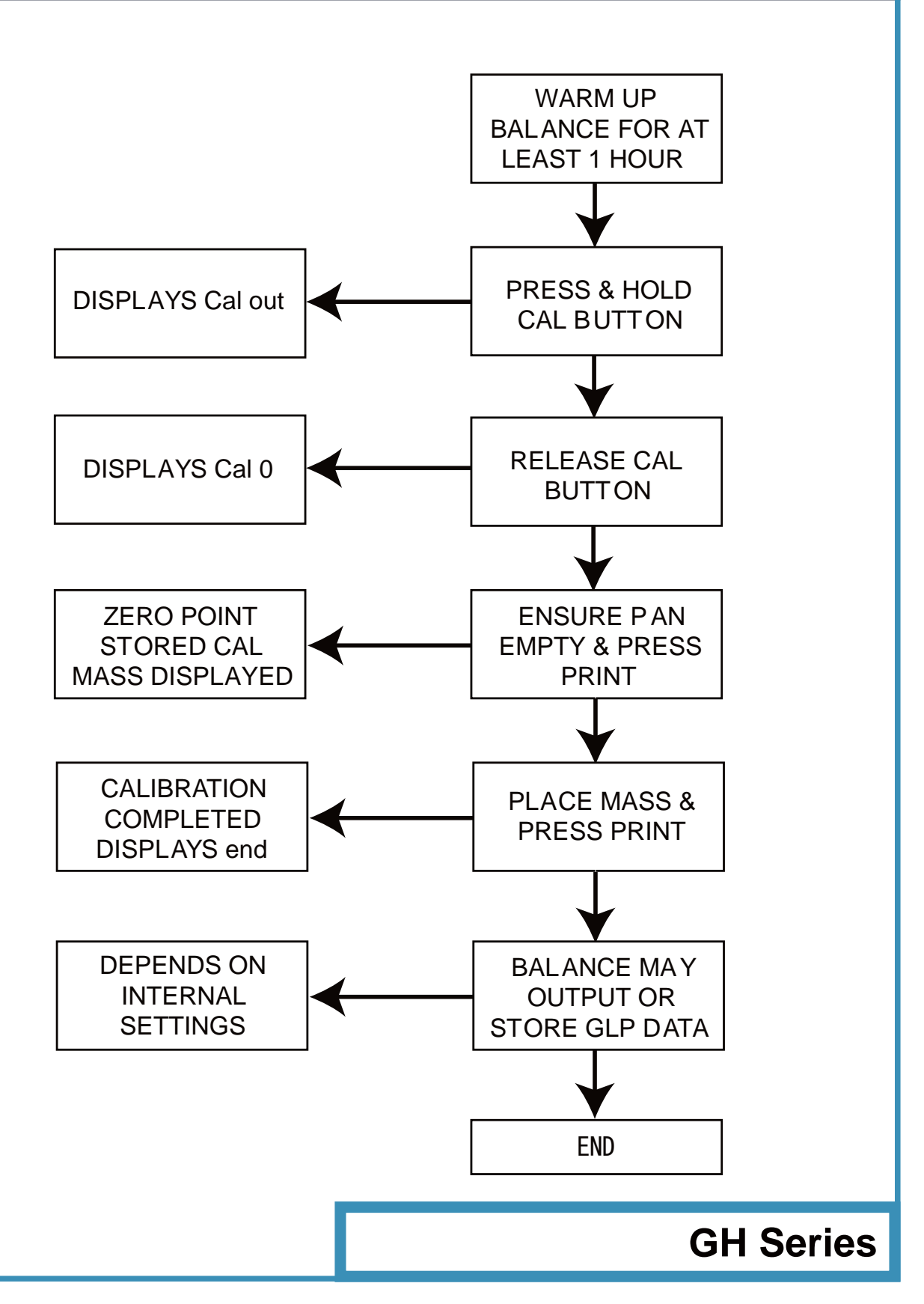

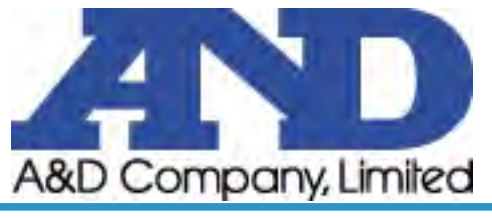

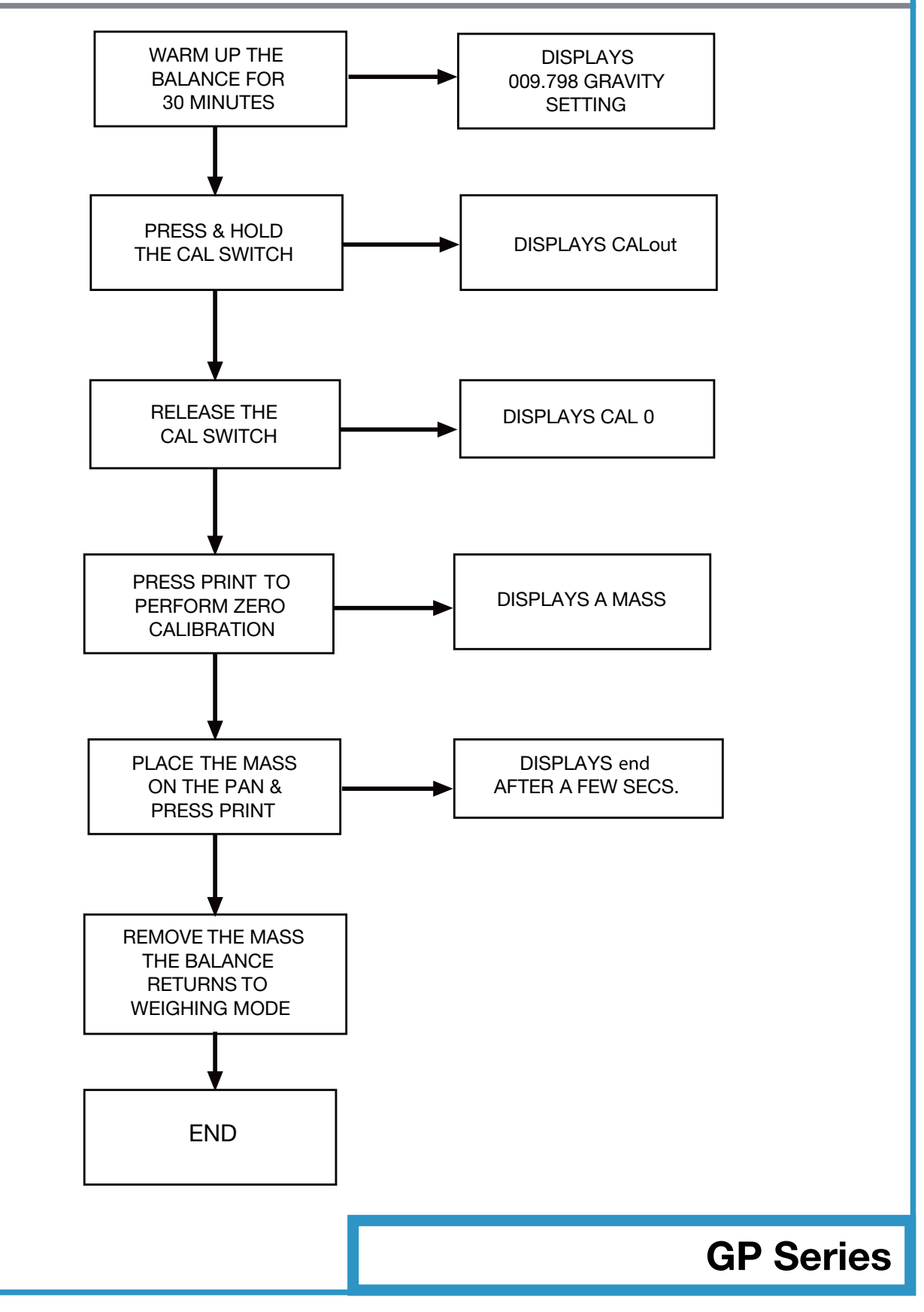

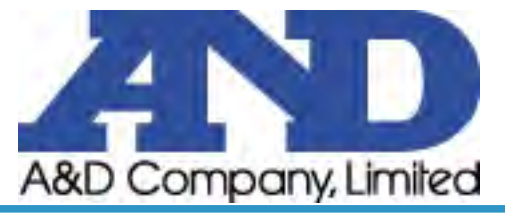

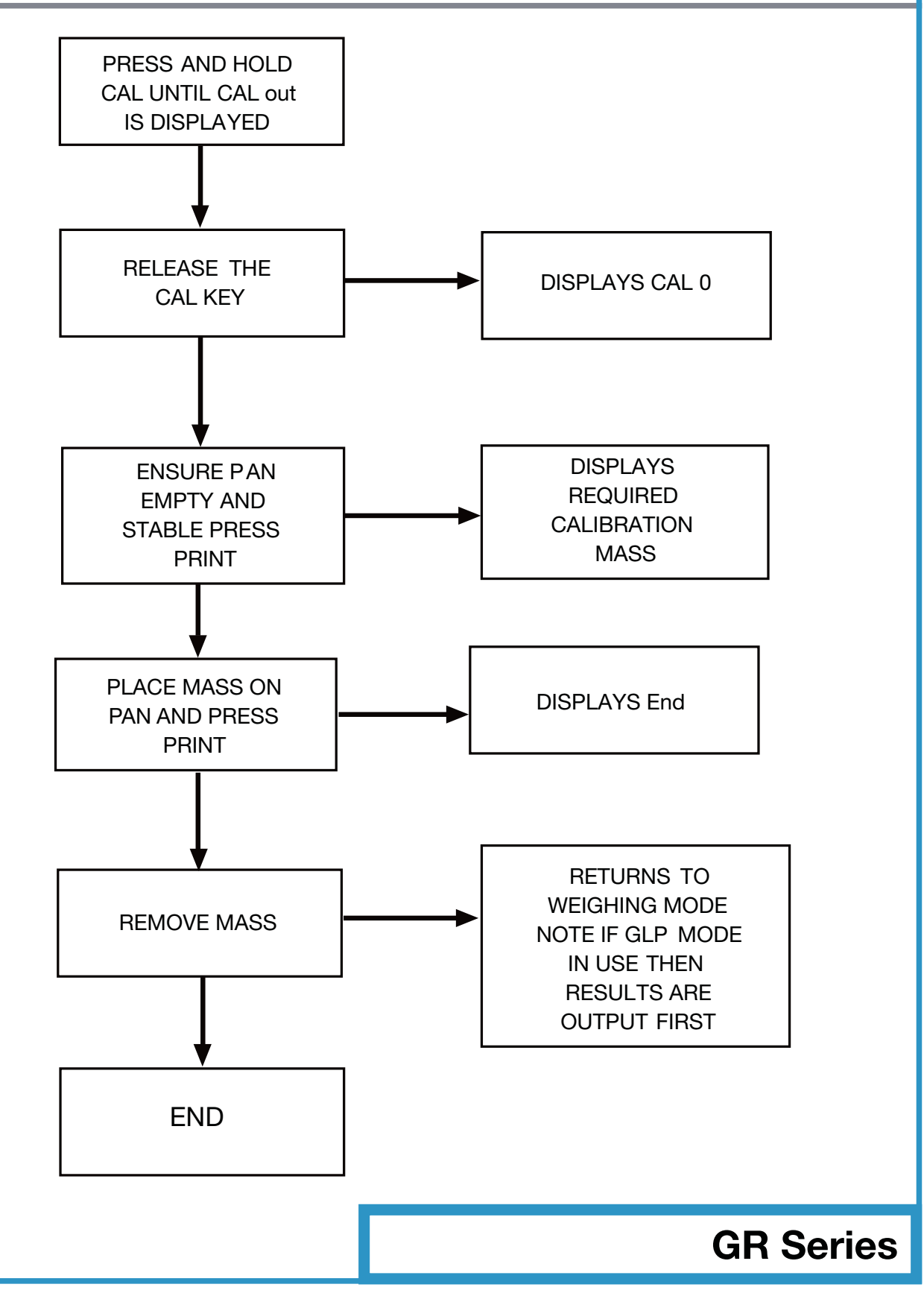

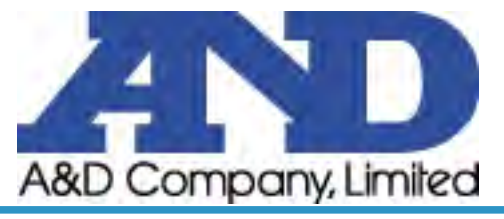

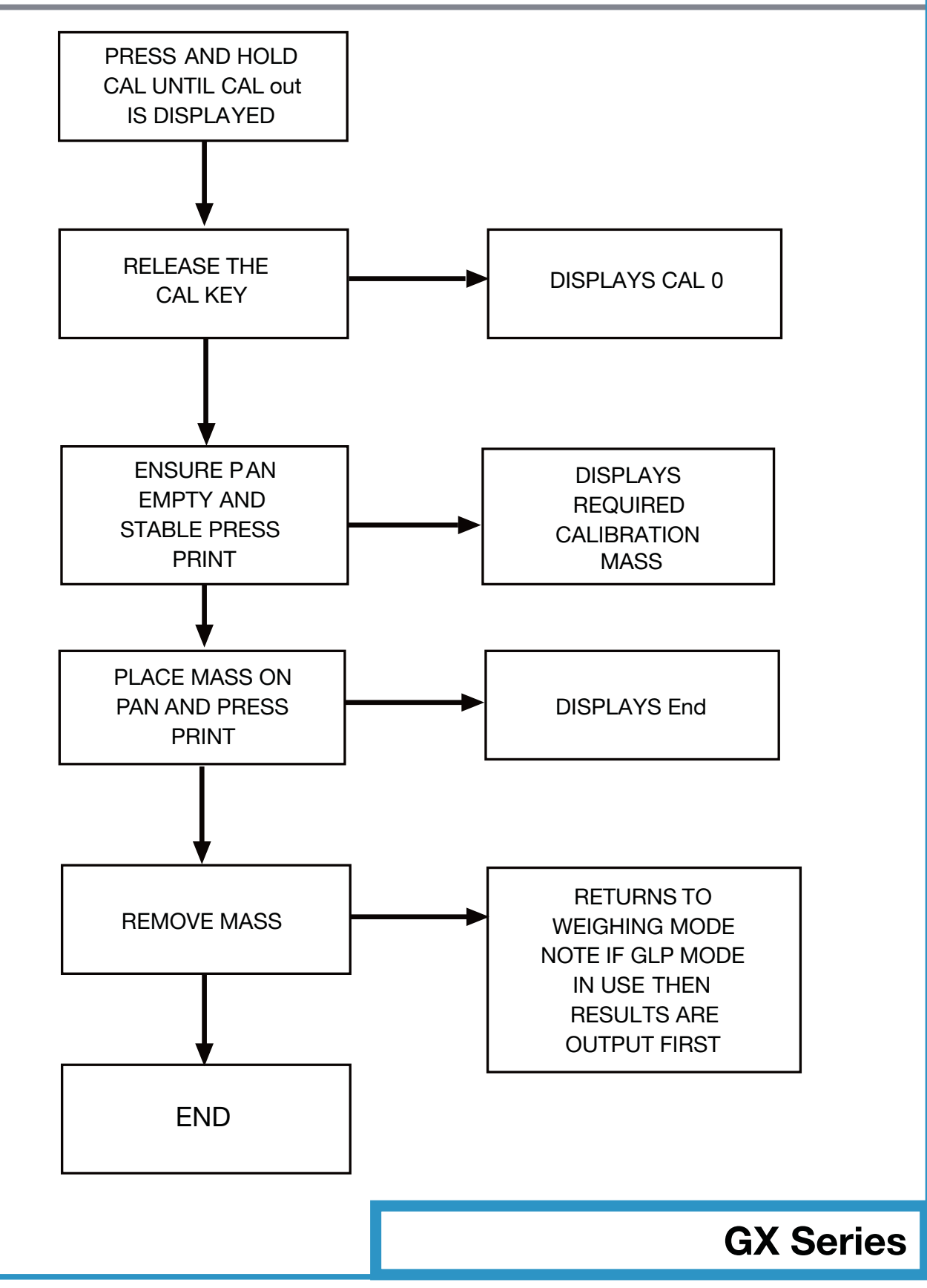

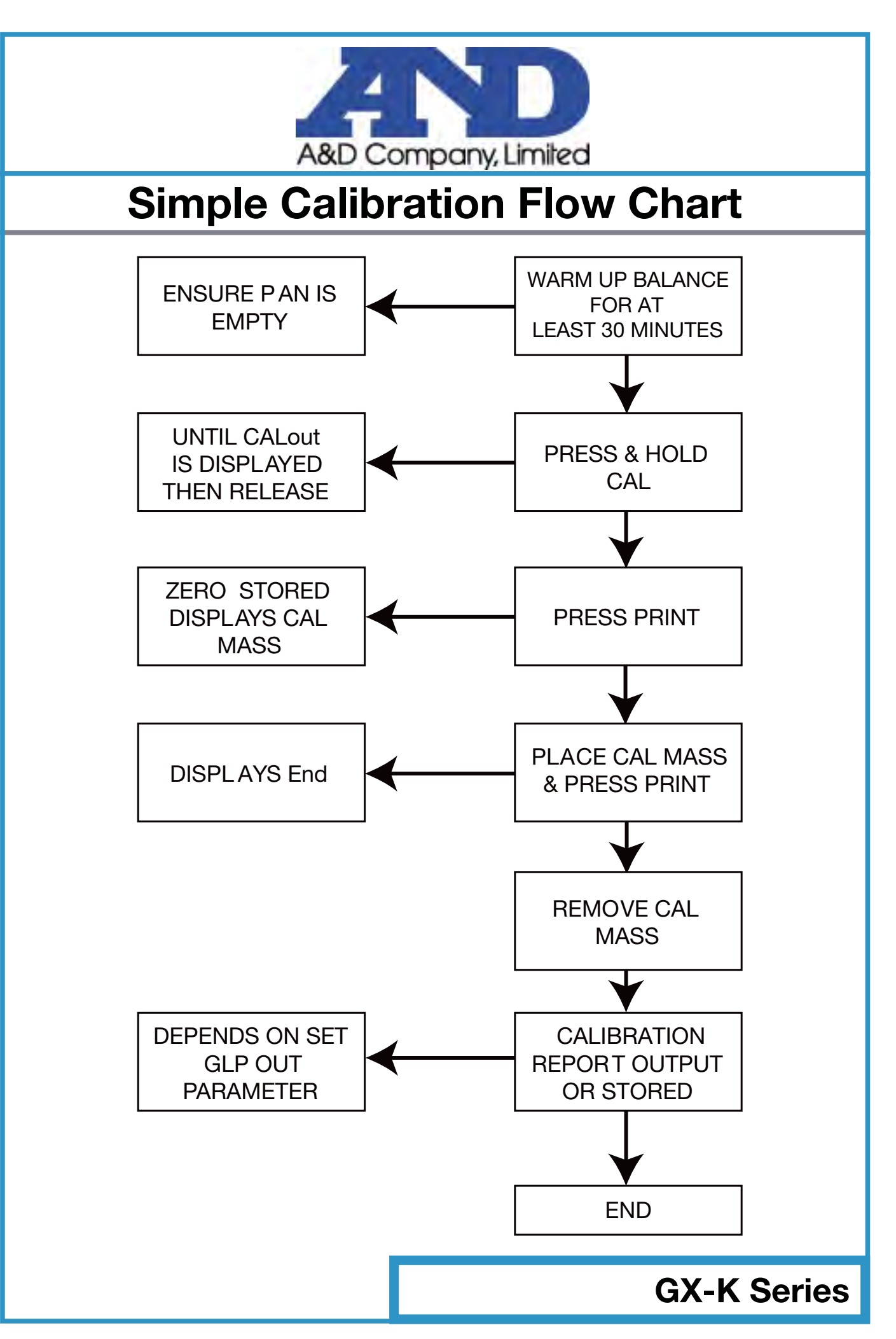

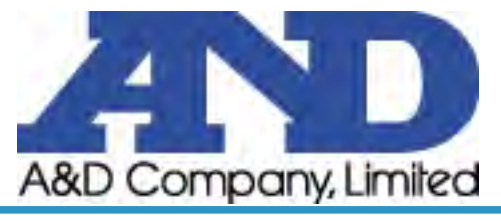

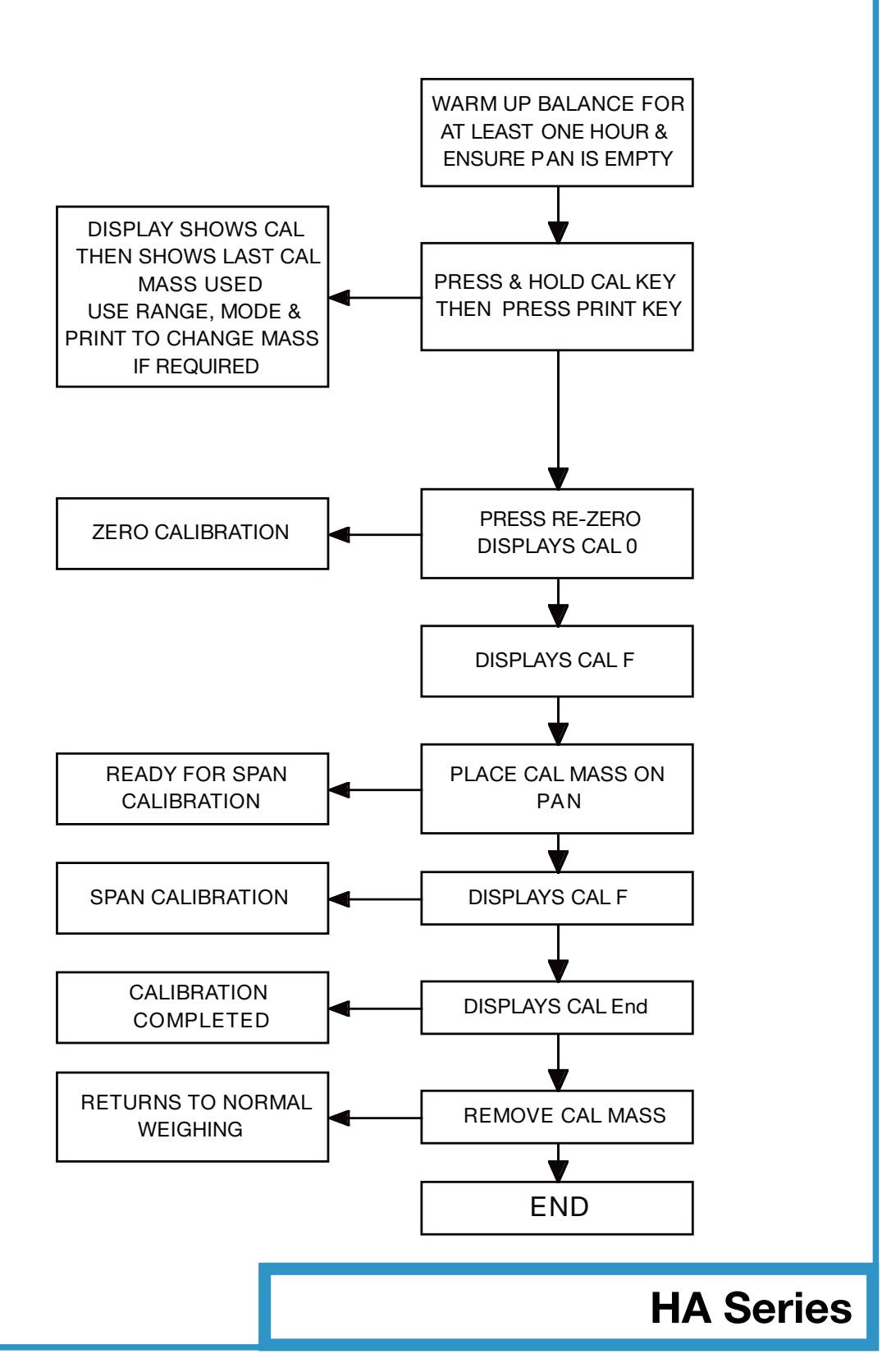

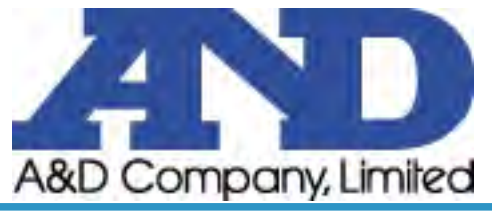

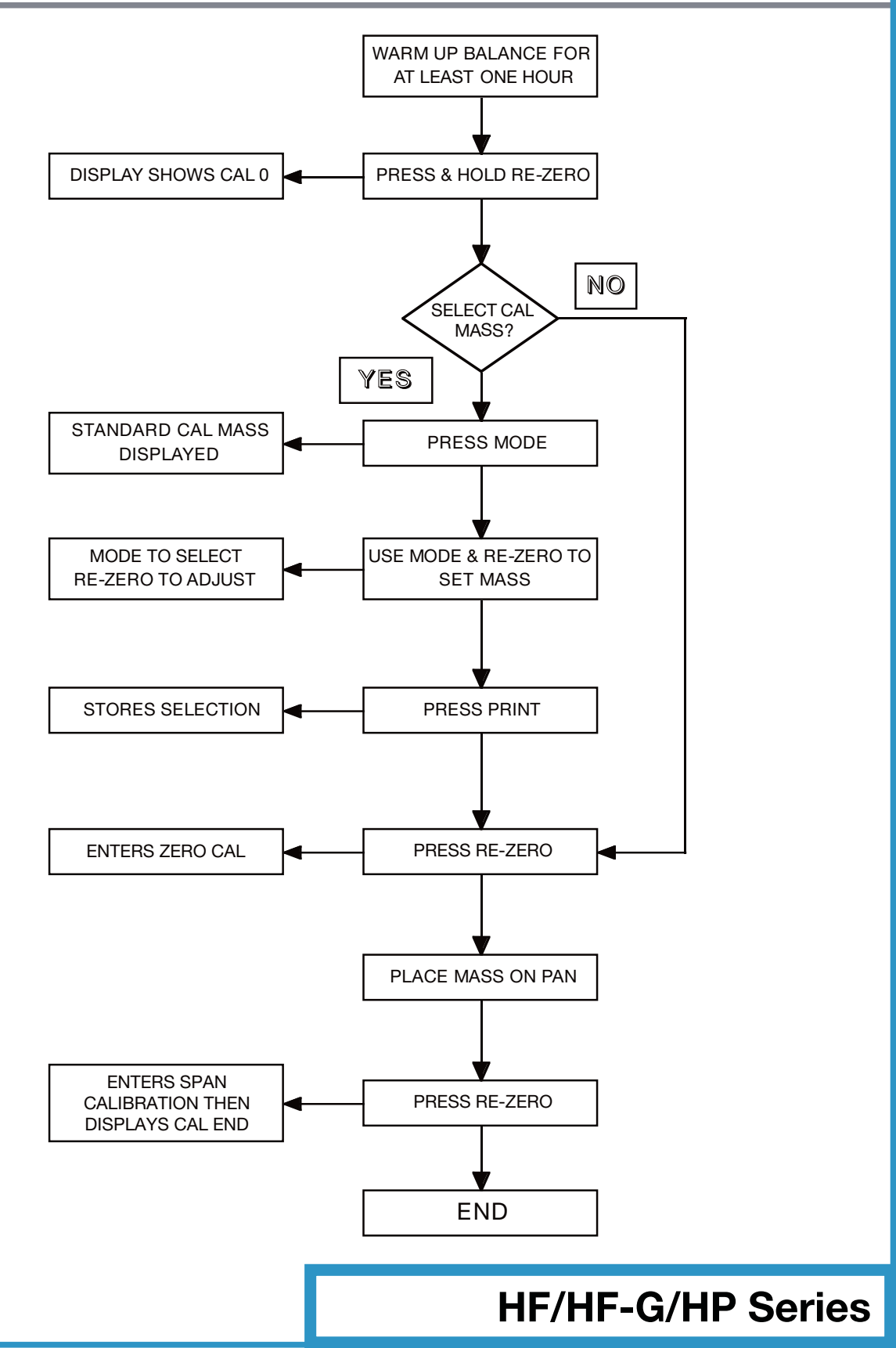

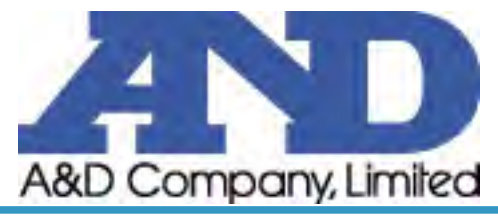

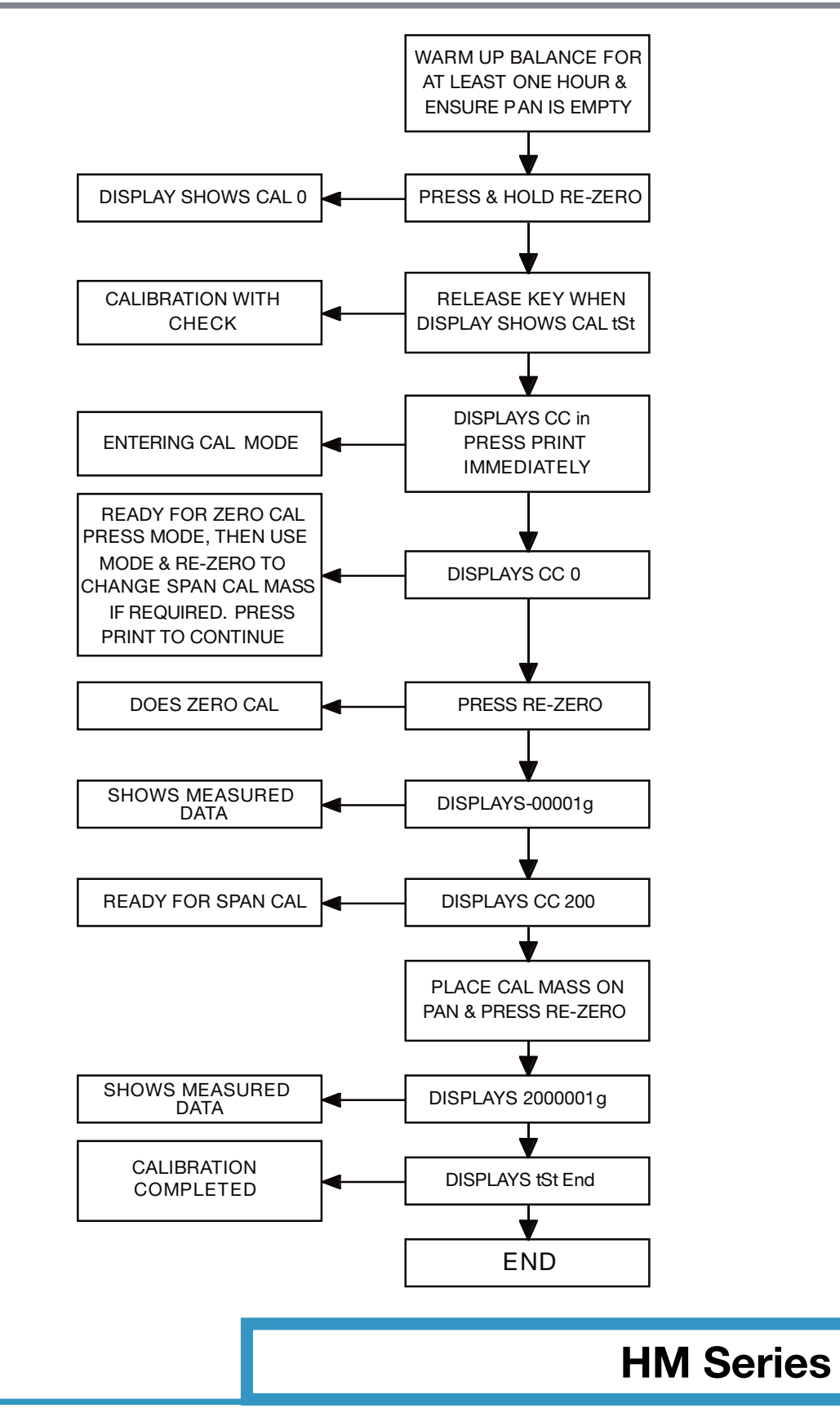

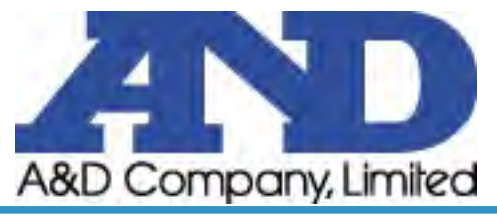

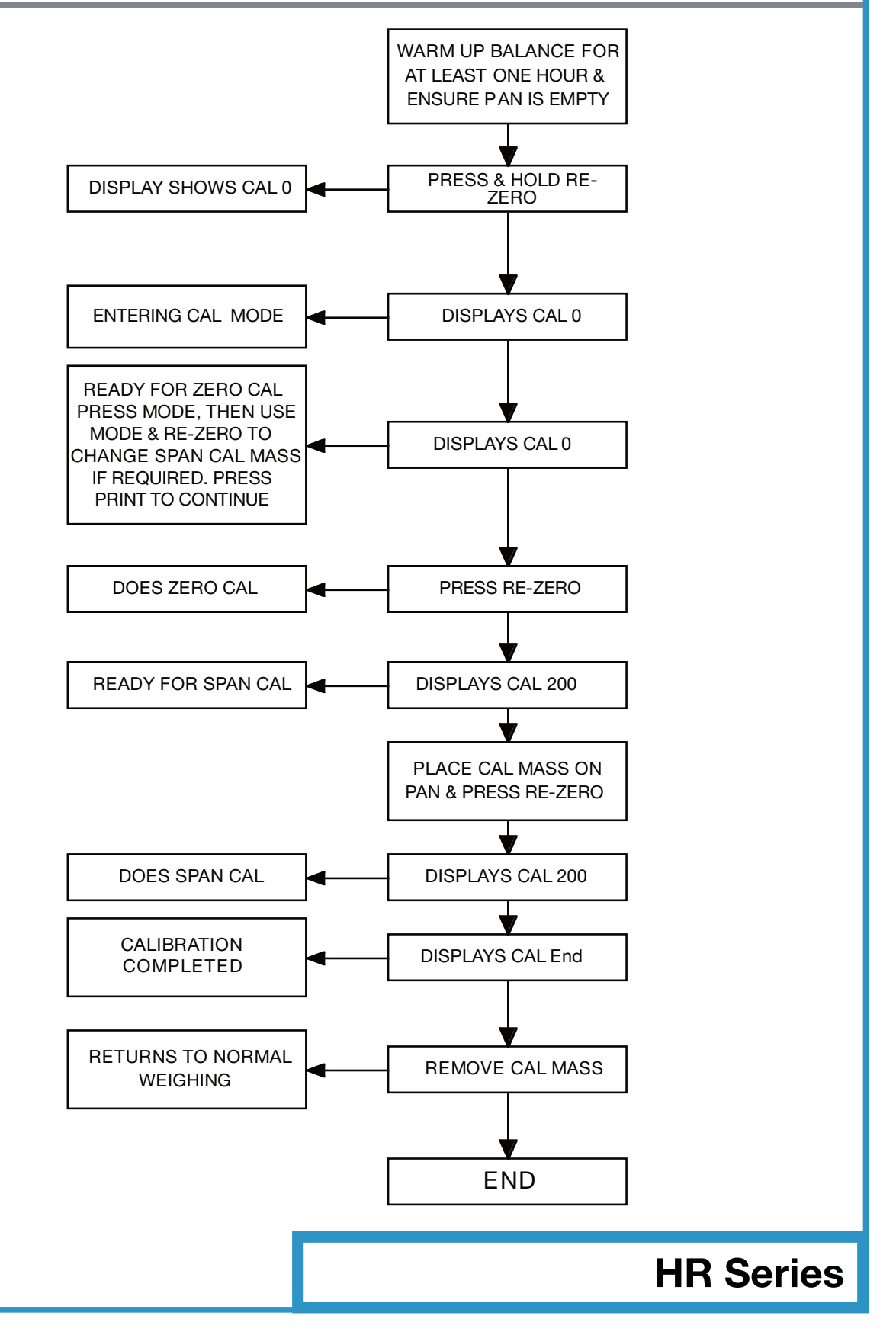

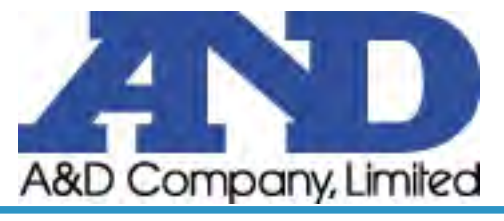

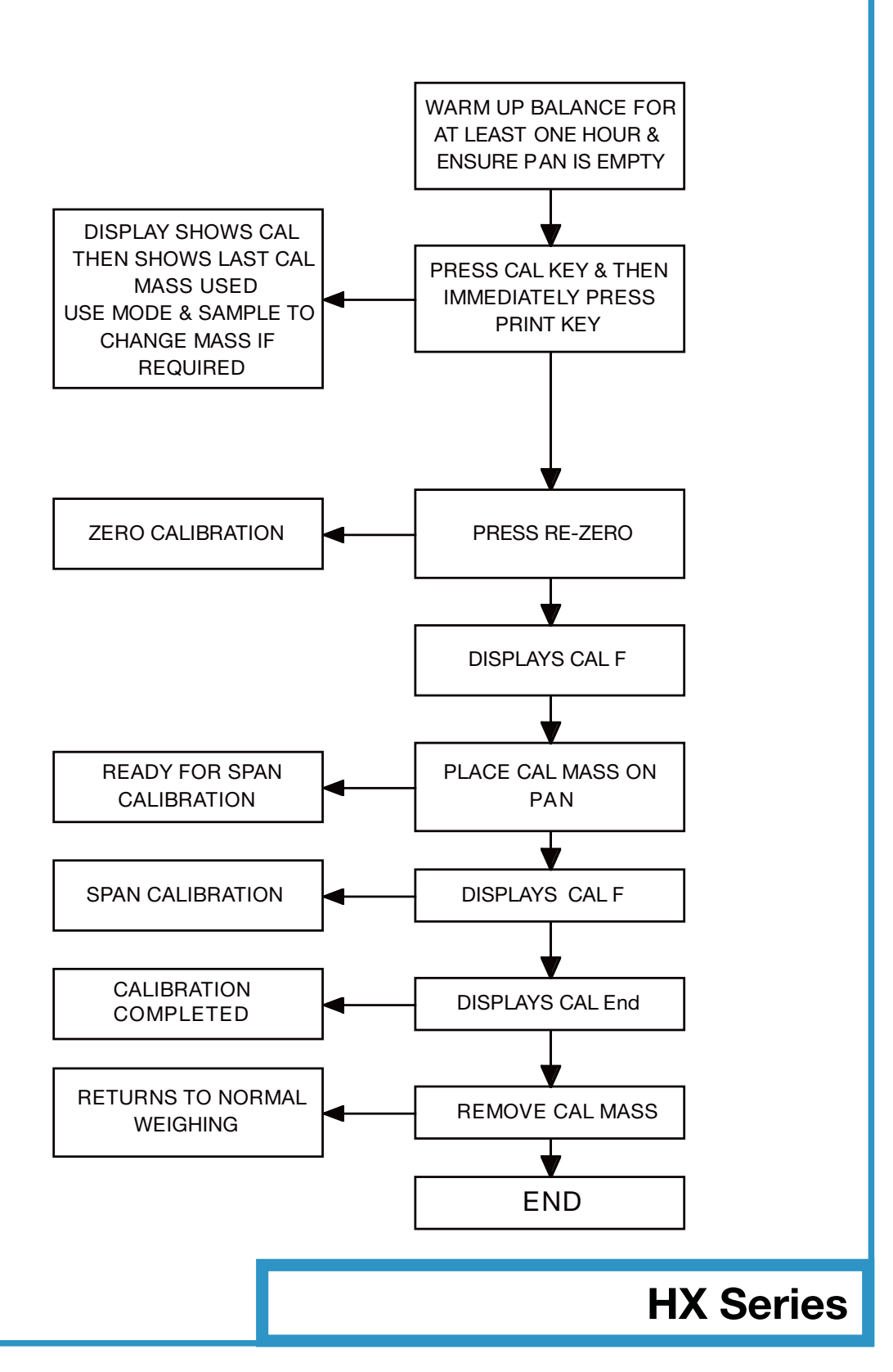

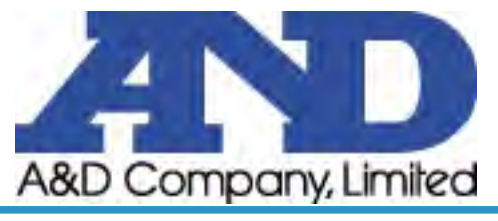

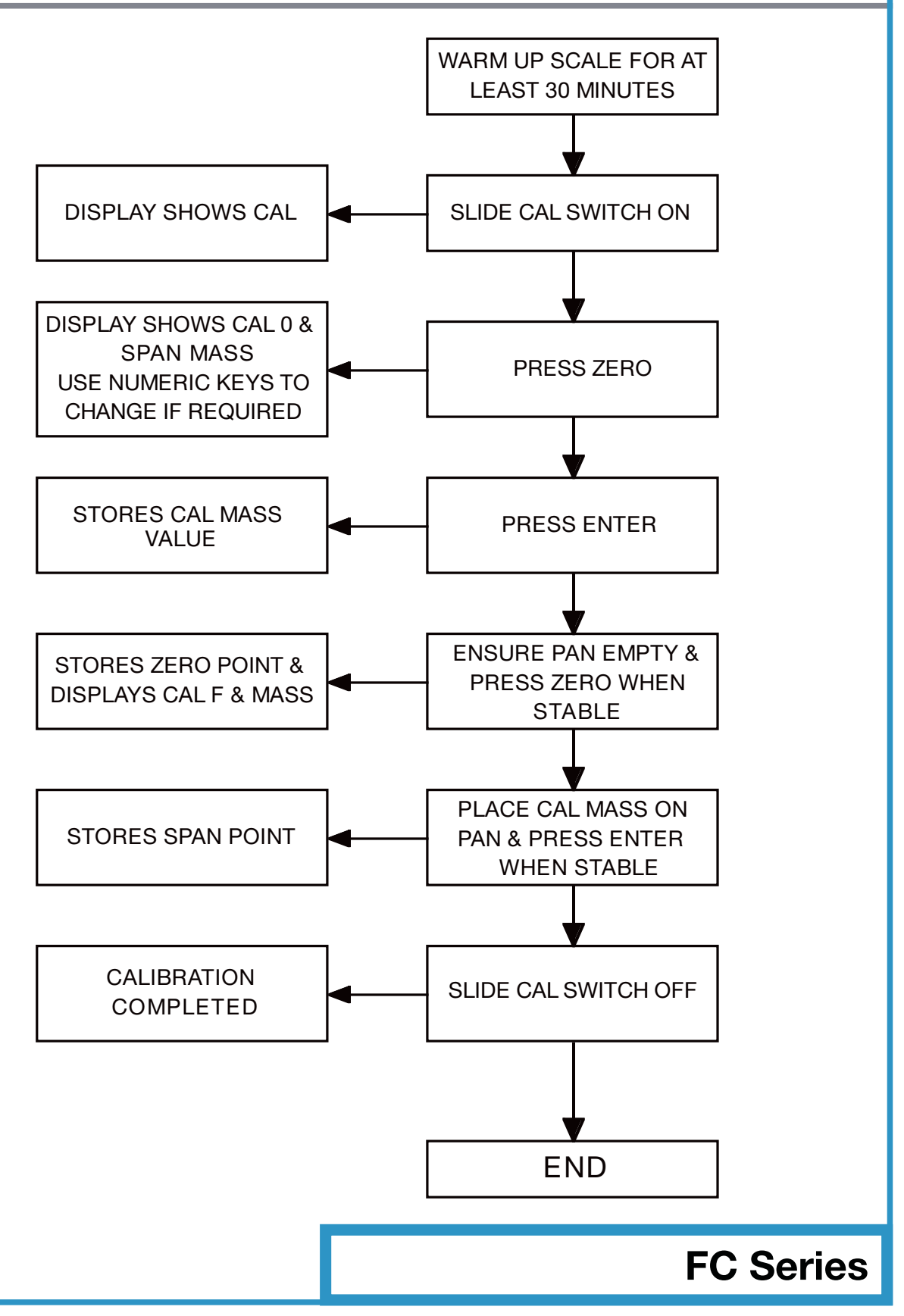

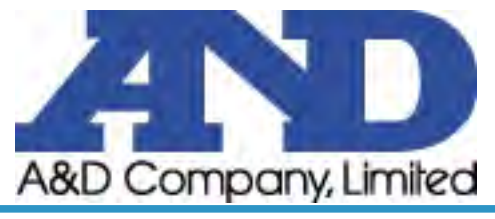

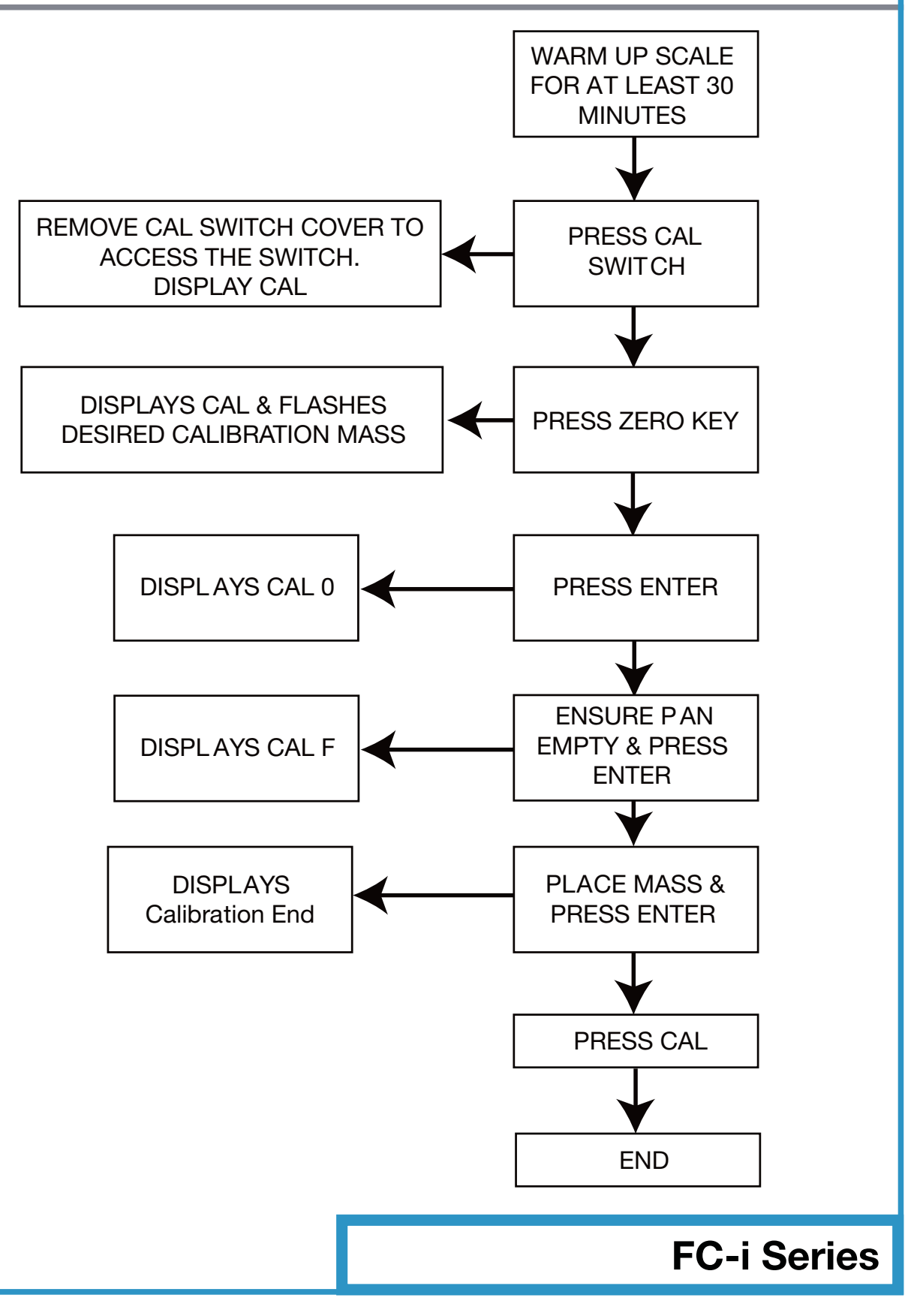

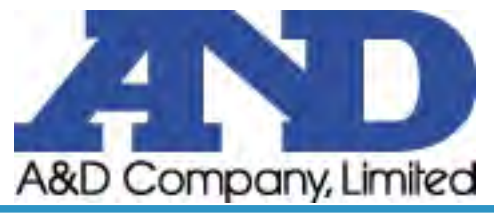

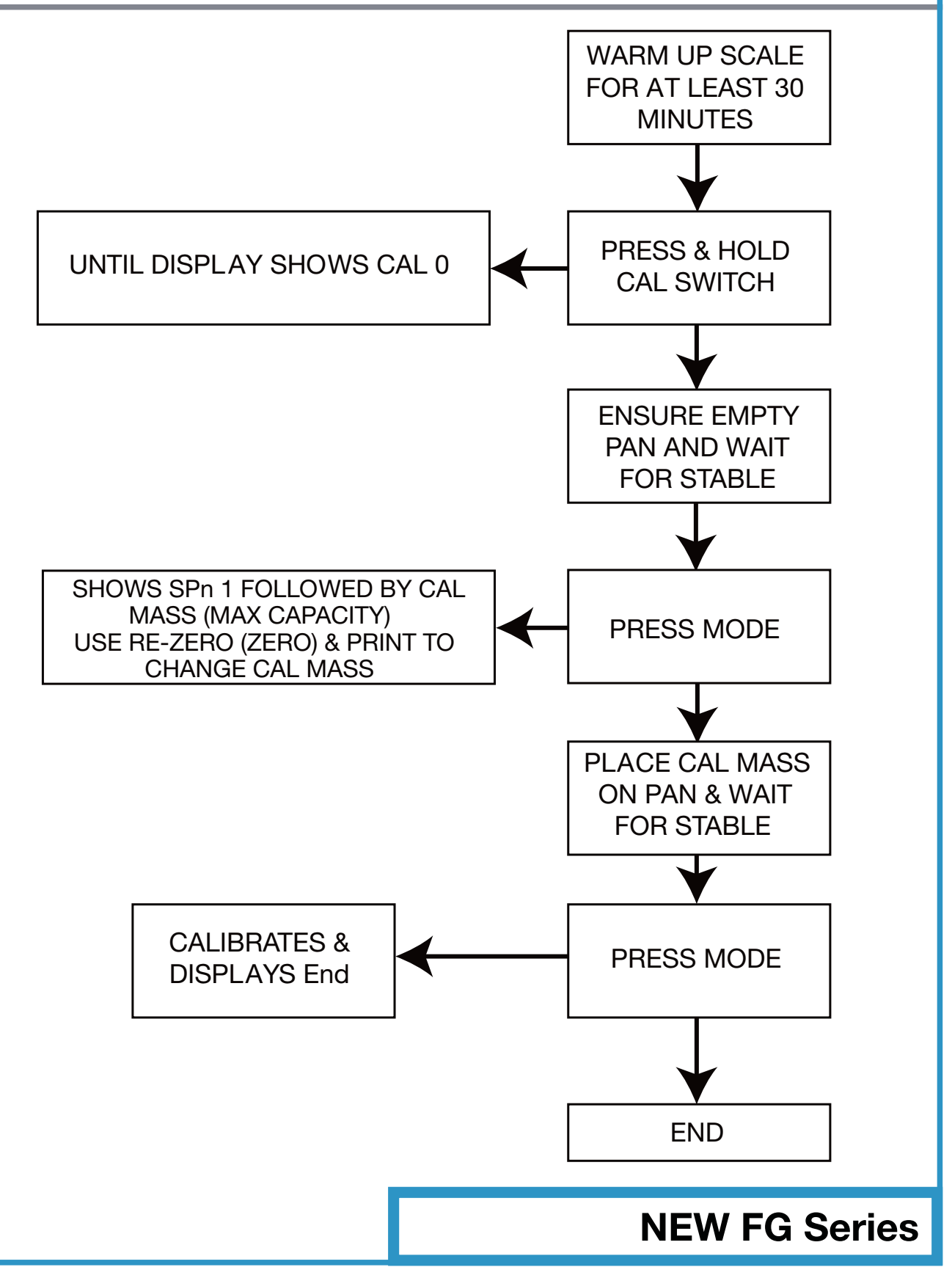

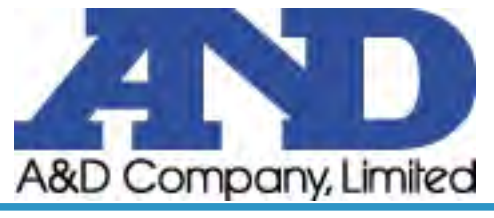

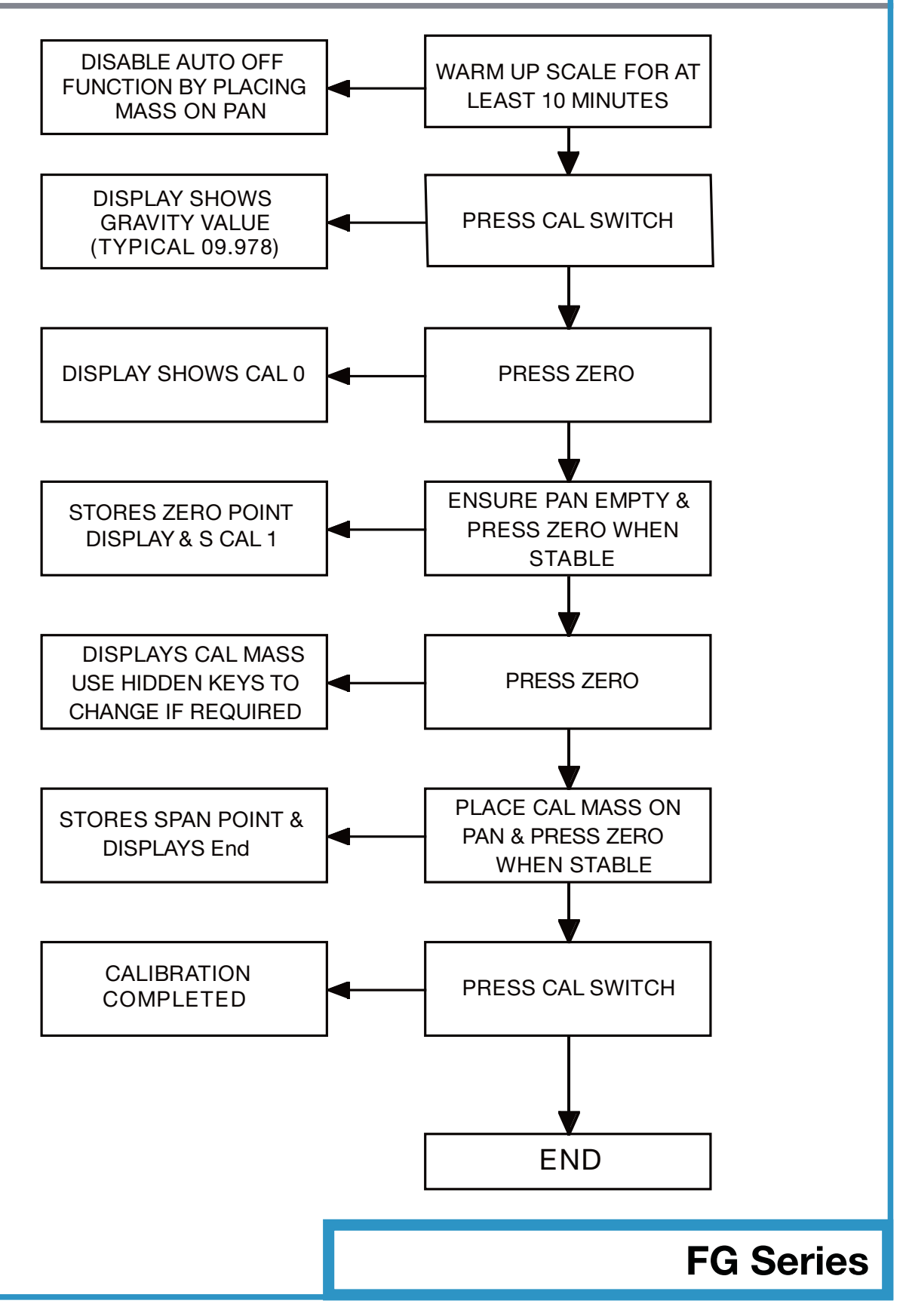

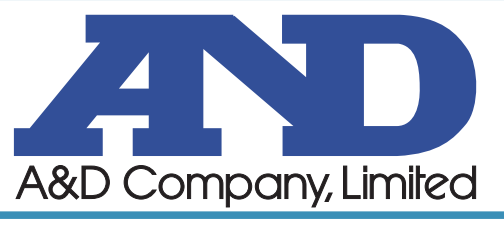

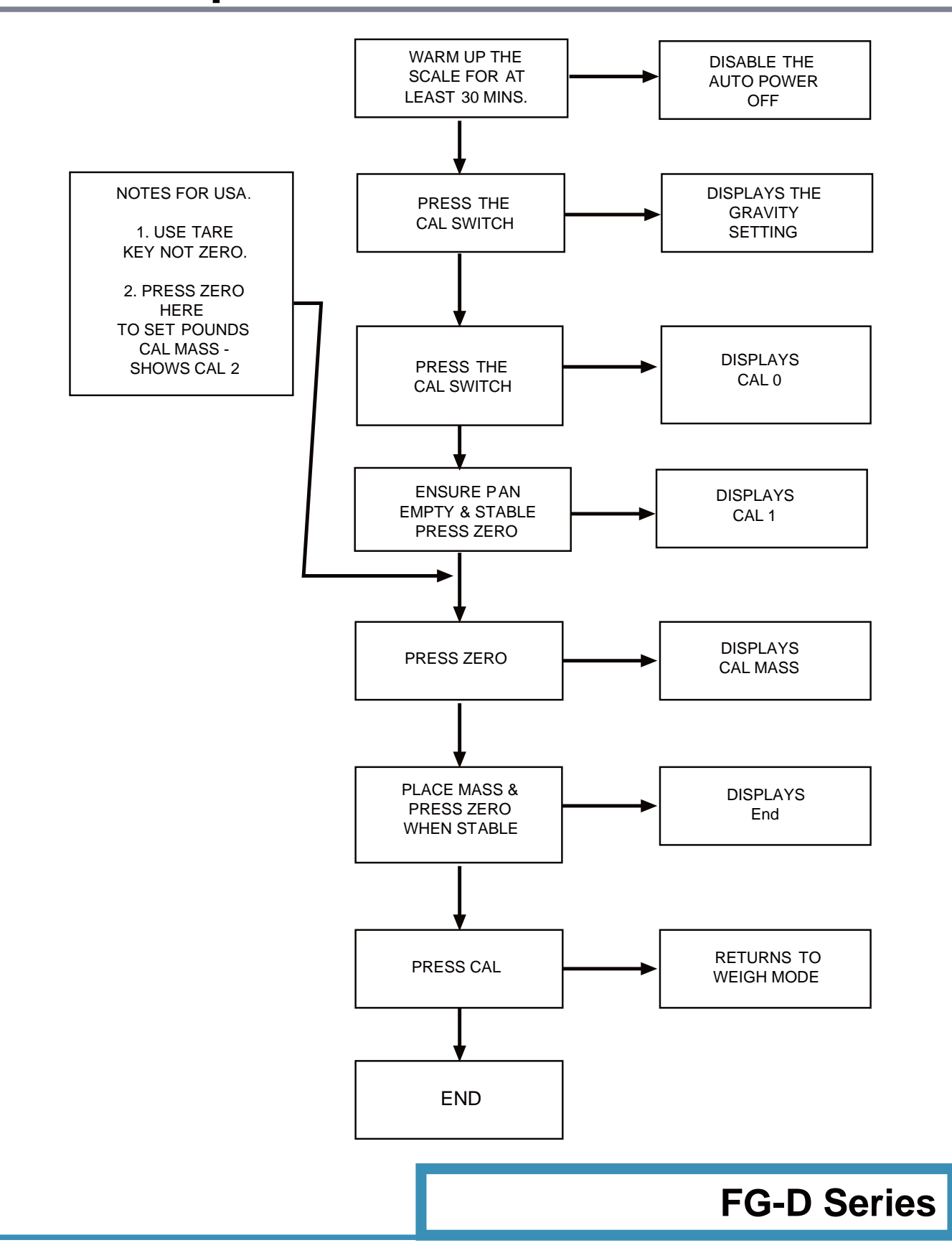
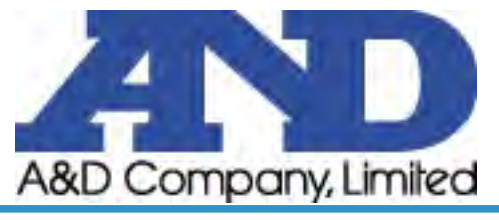

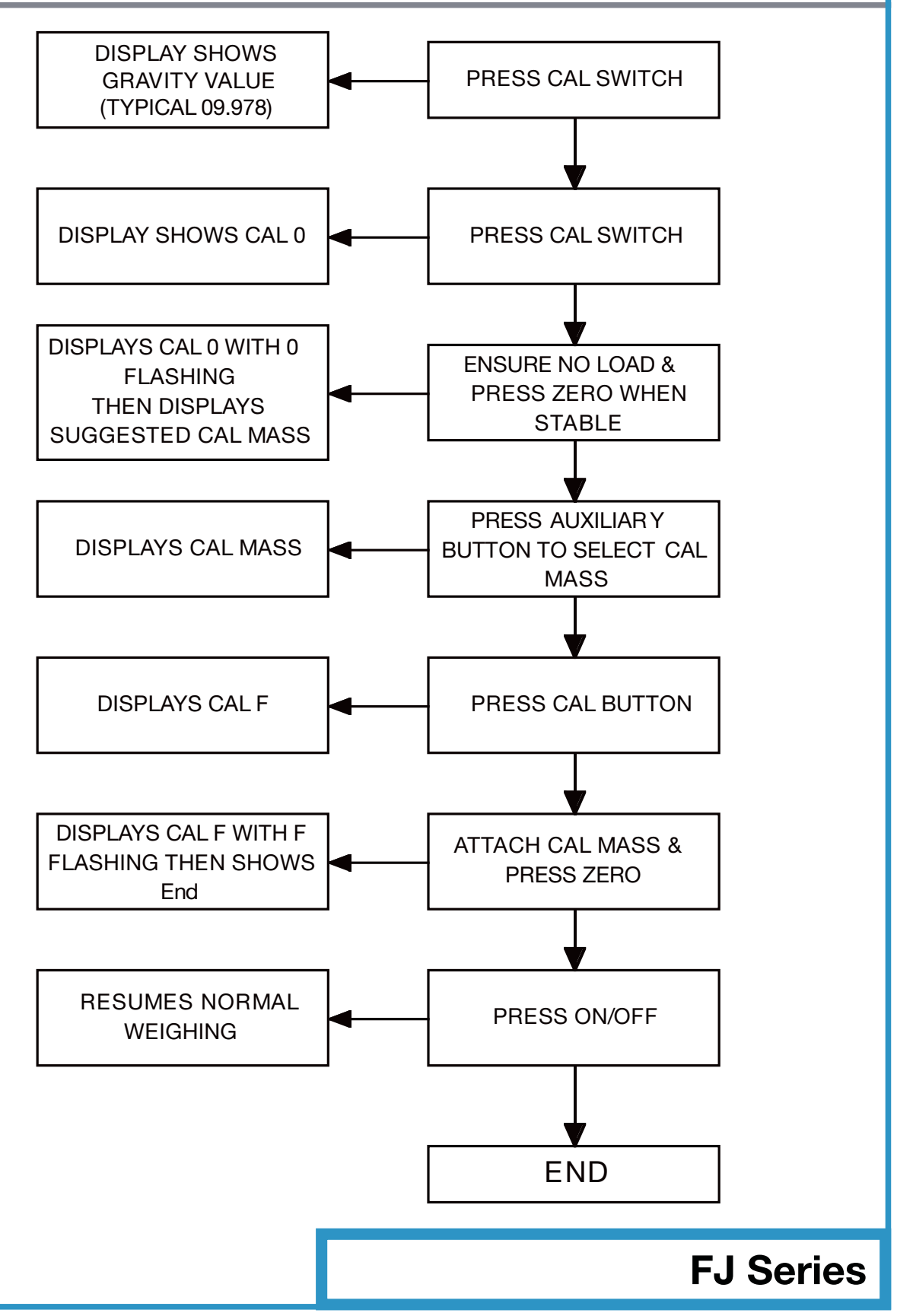

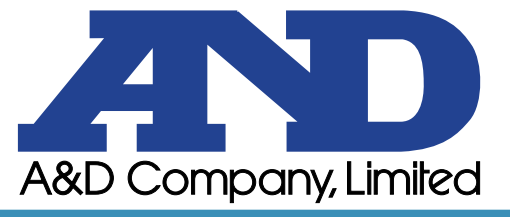

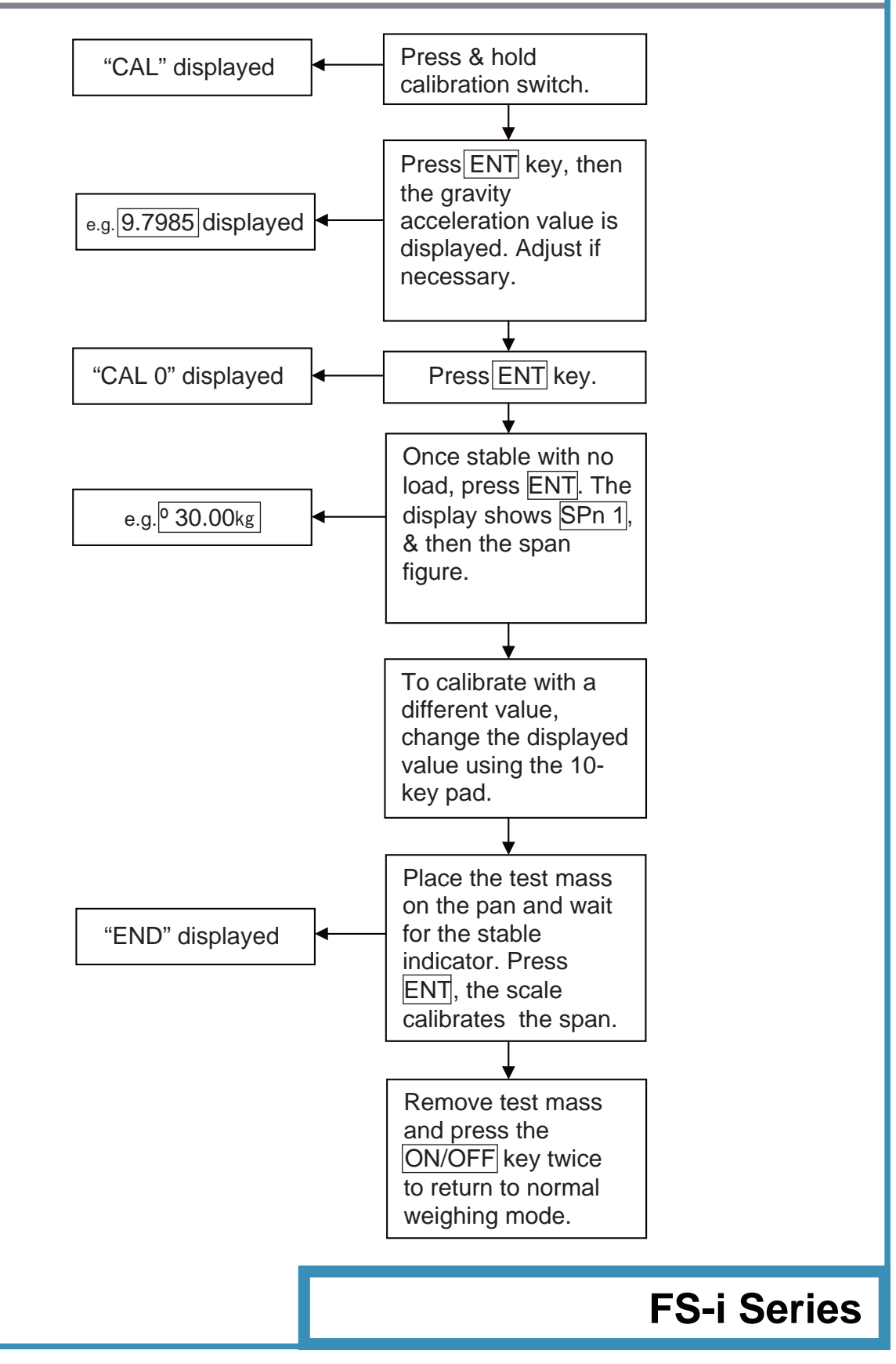

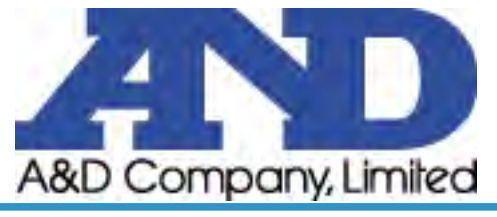

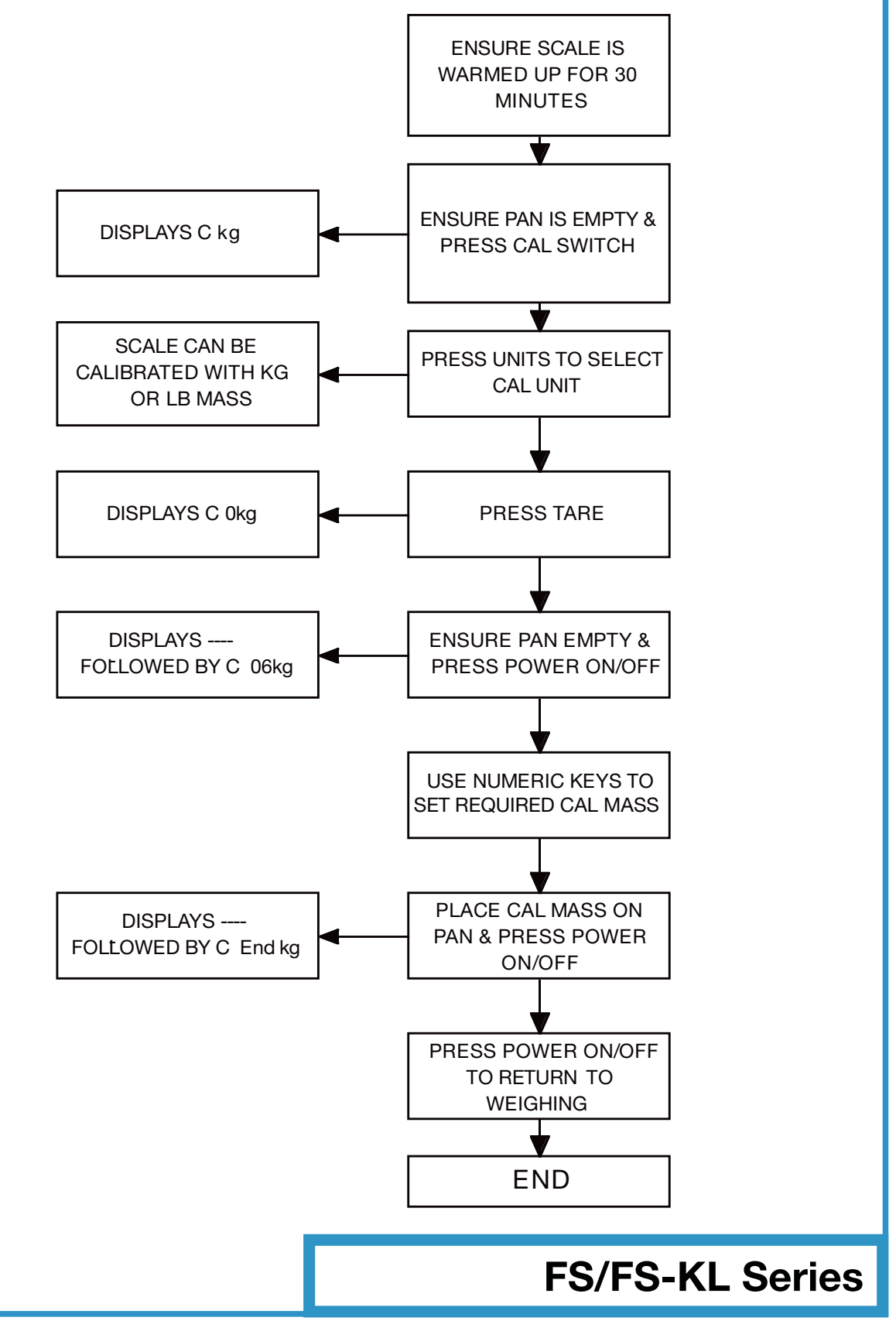

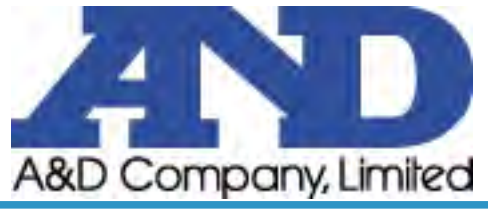

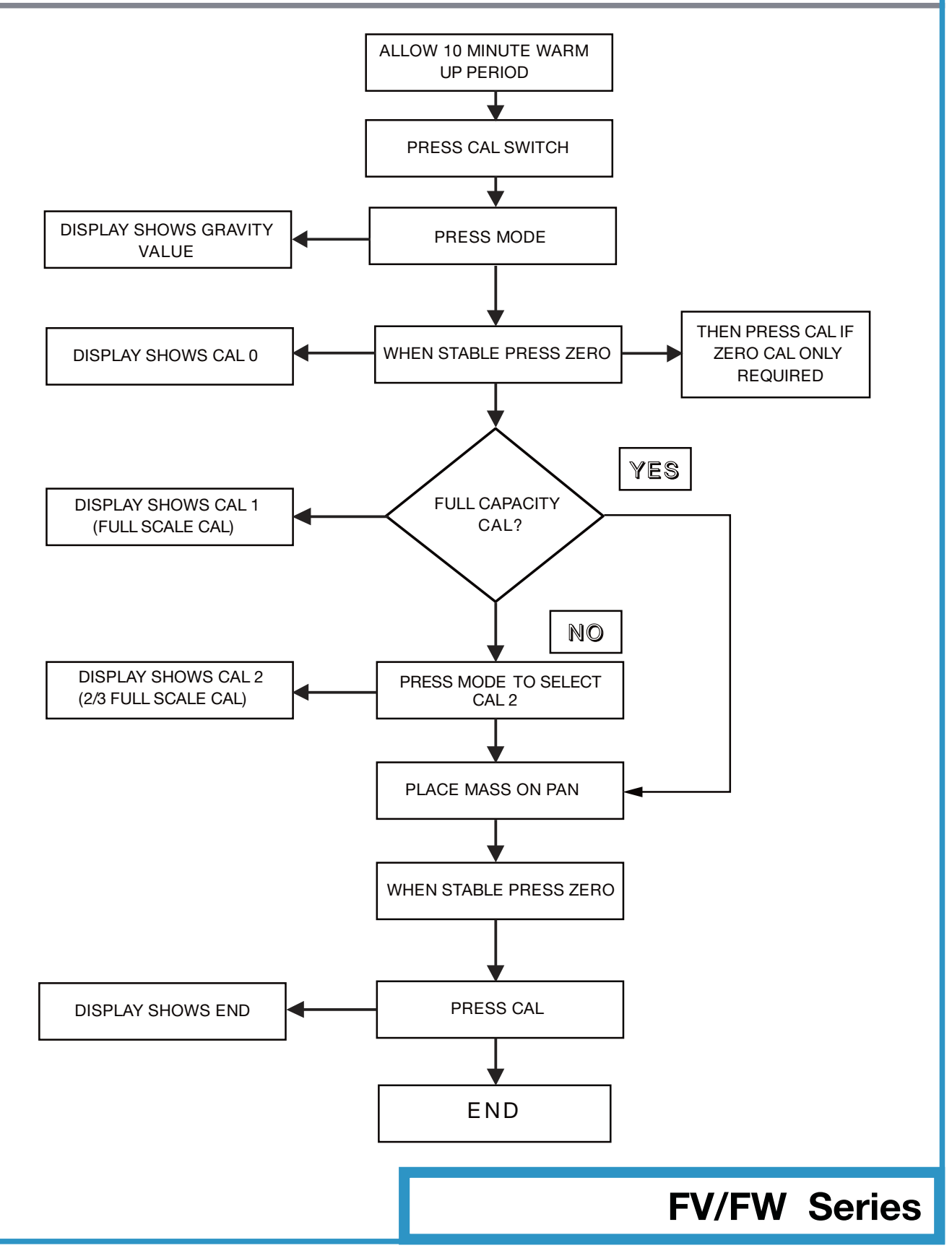

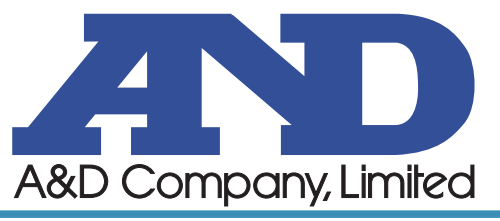

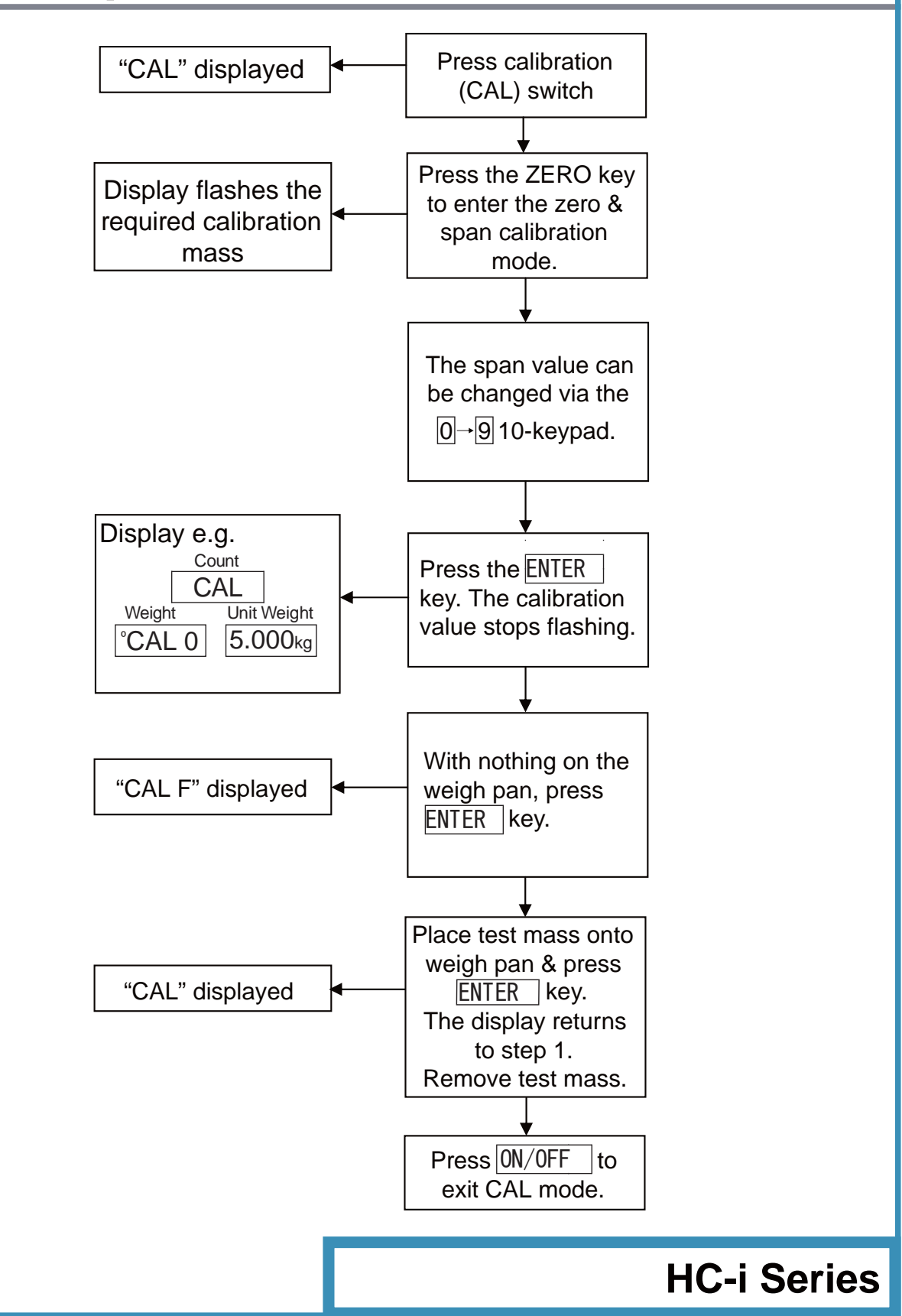

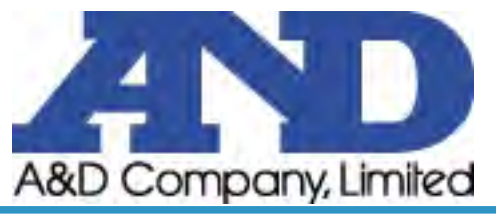

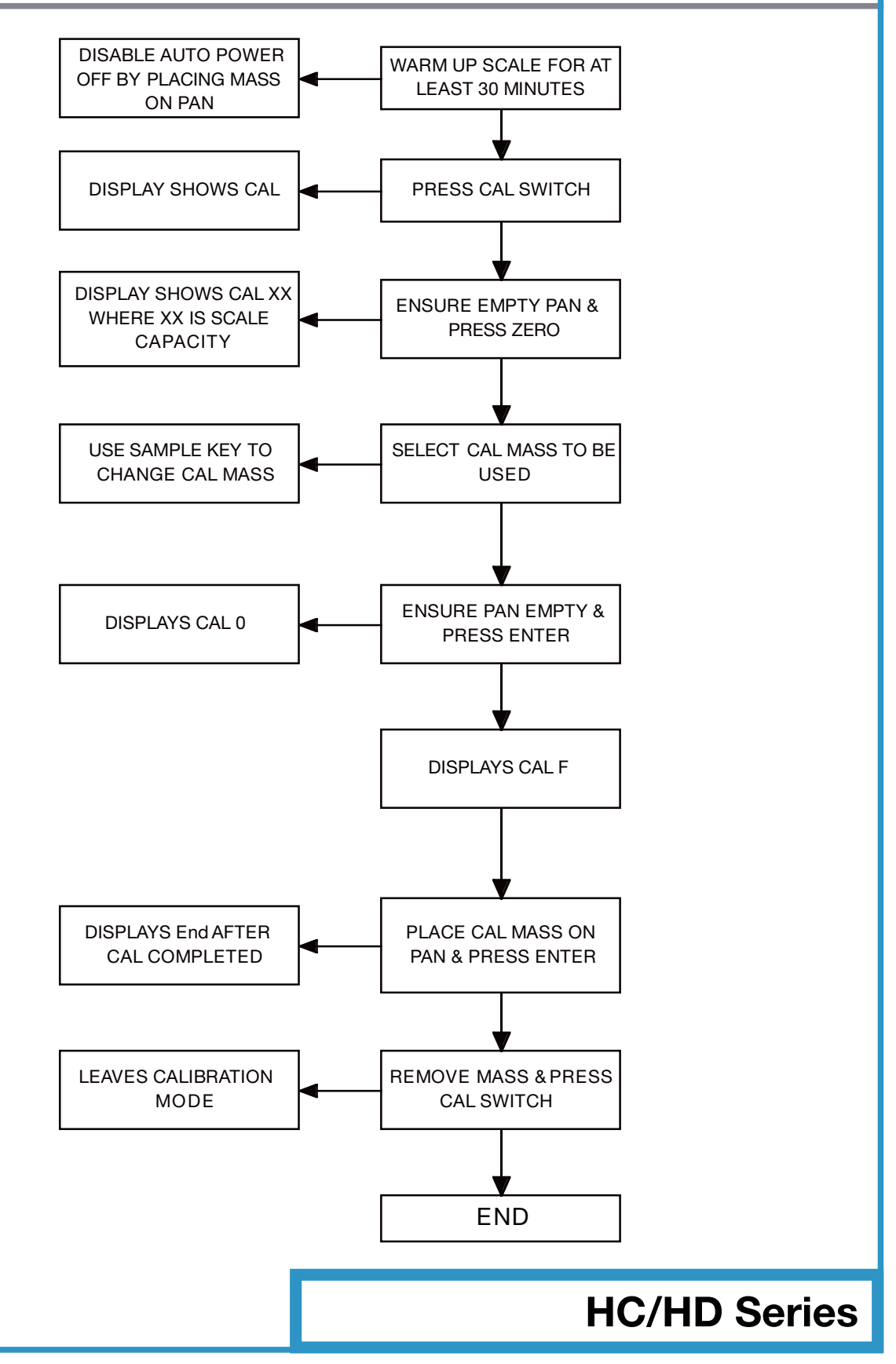

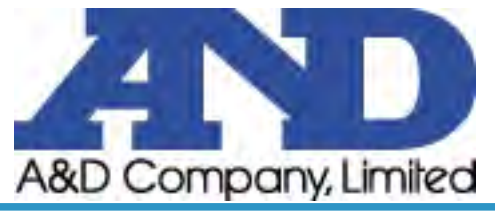

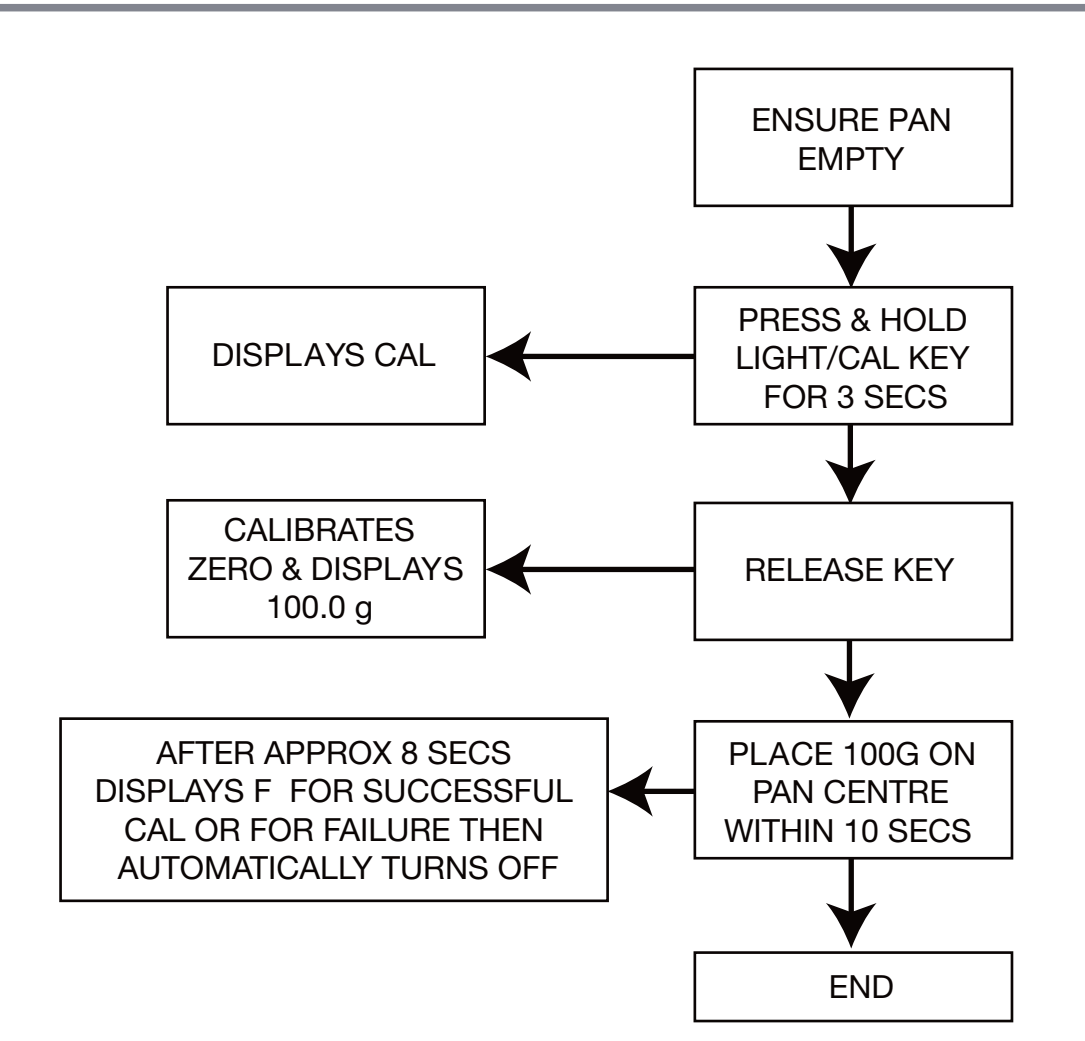

#### HJ-150

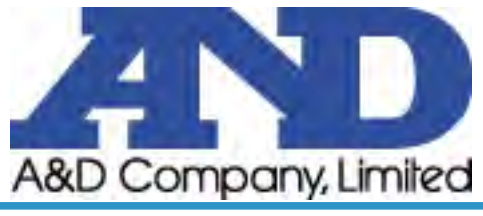

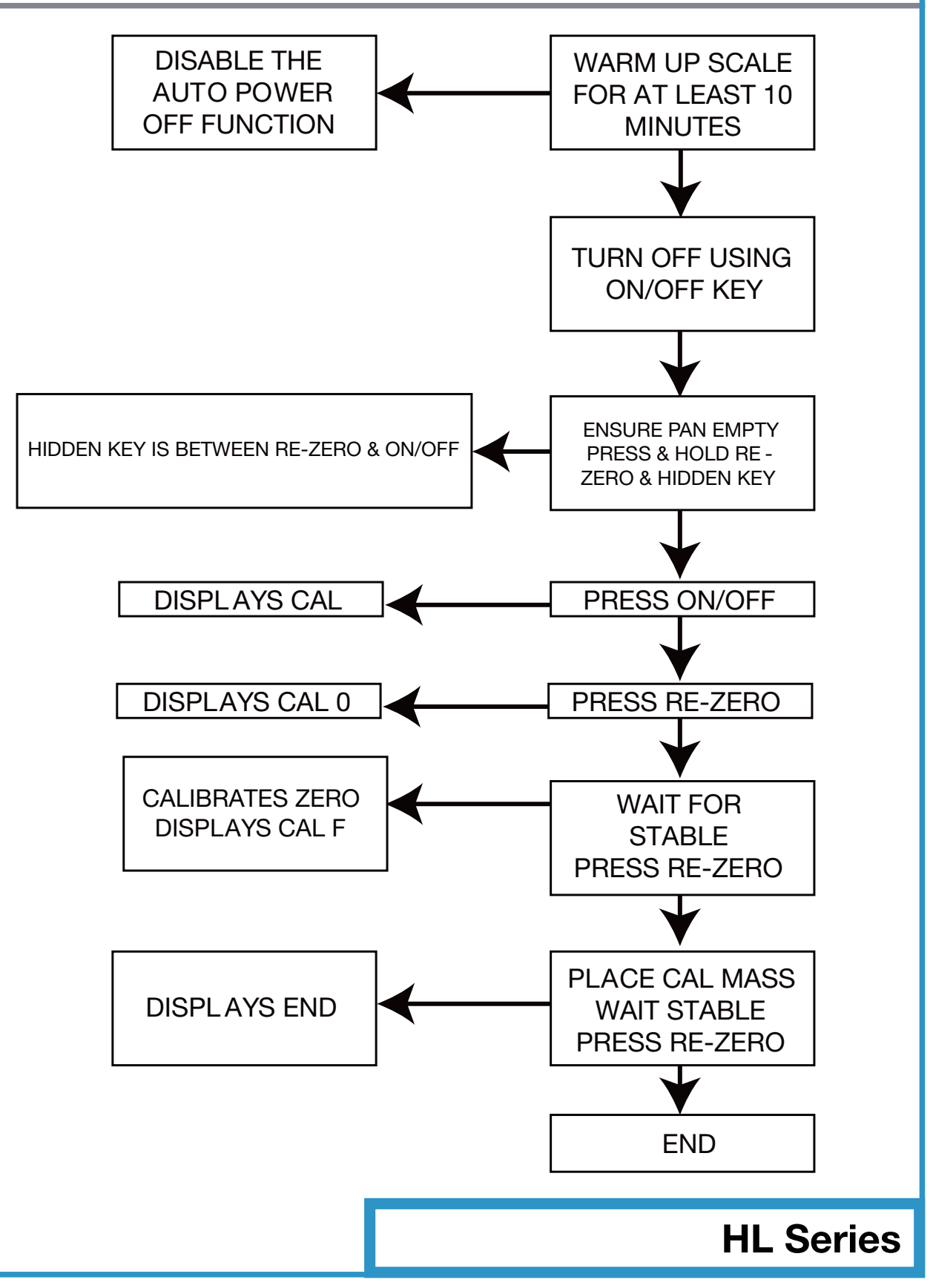

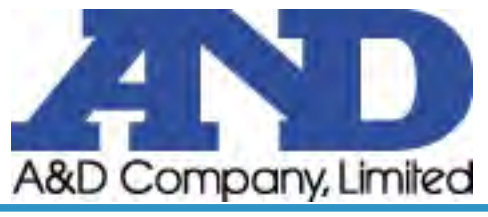

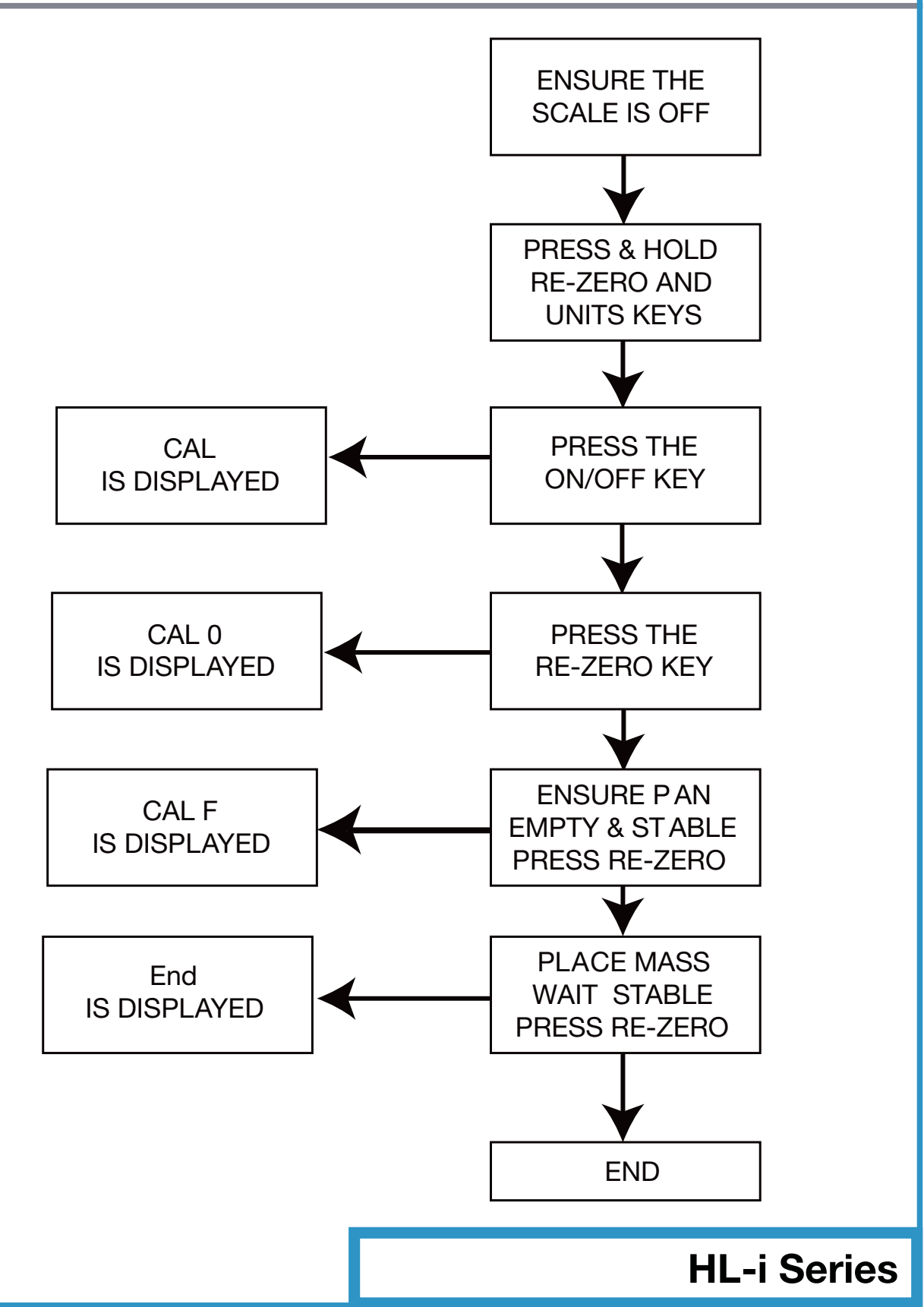

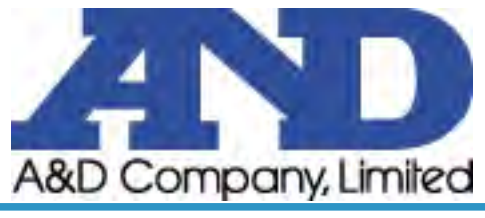

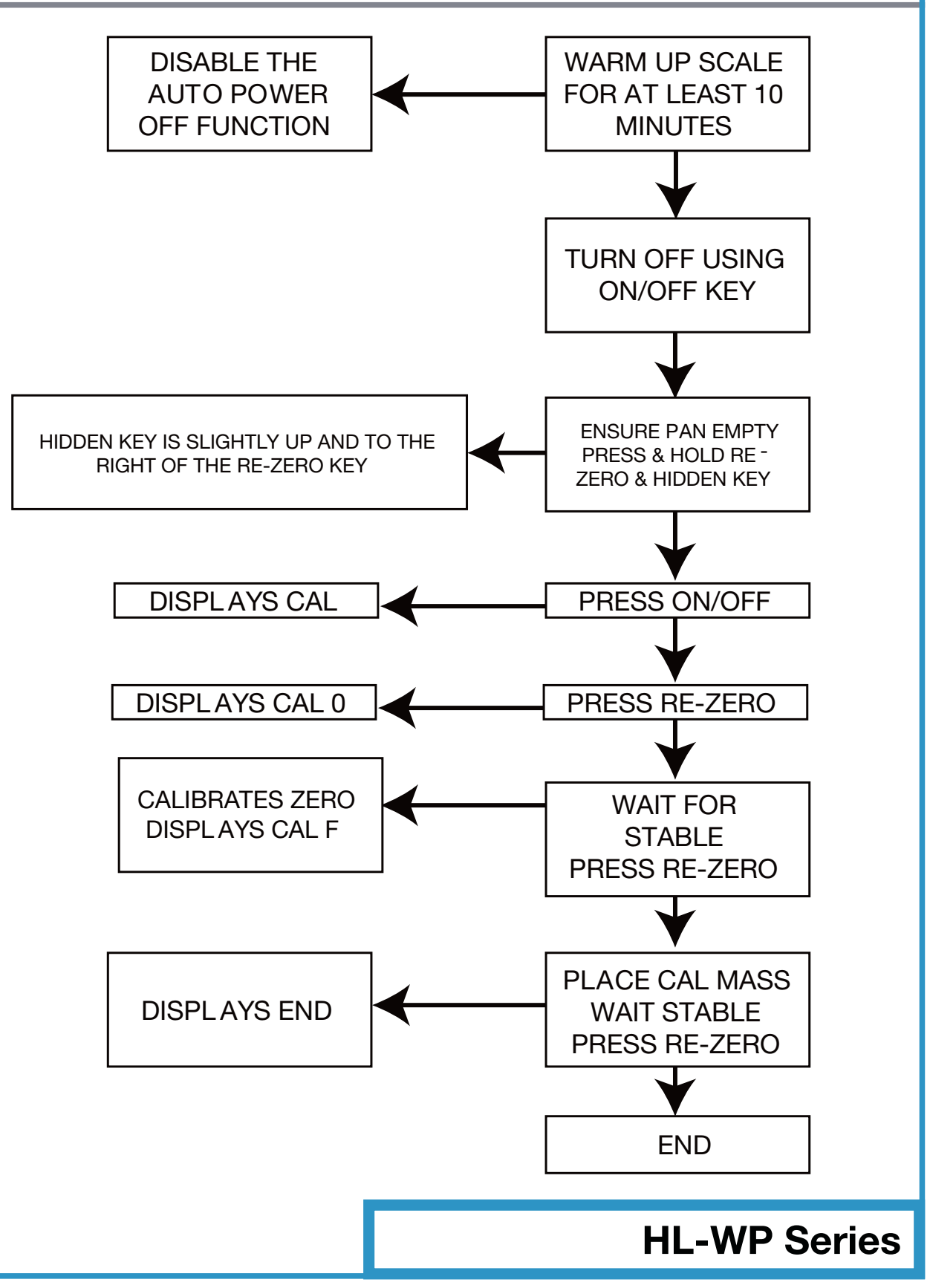

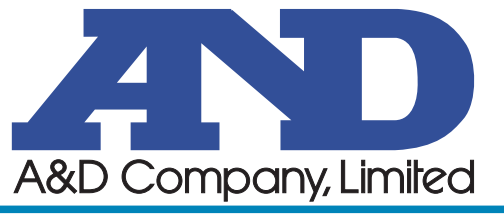

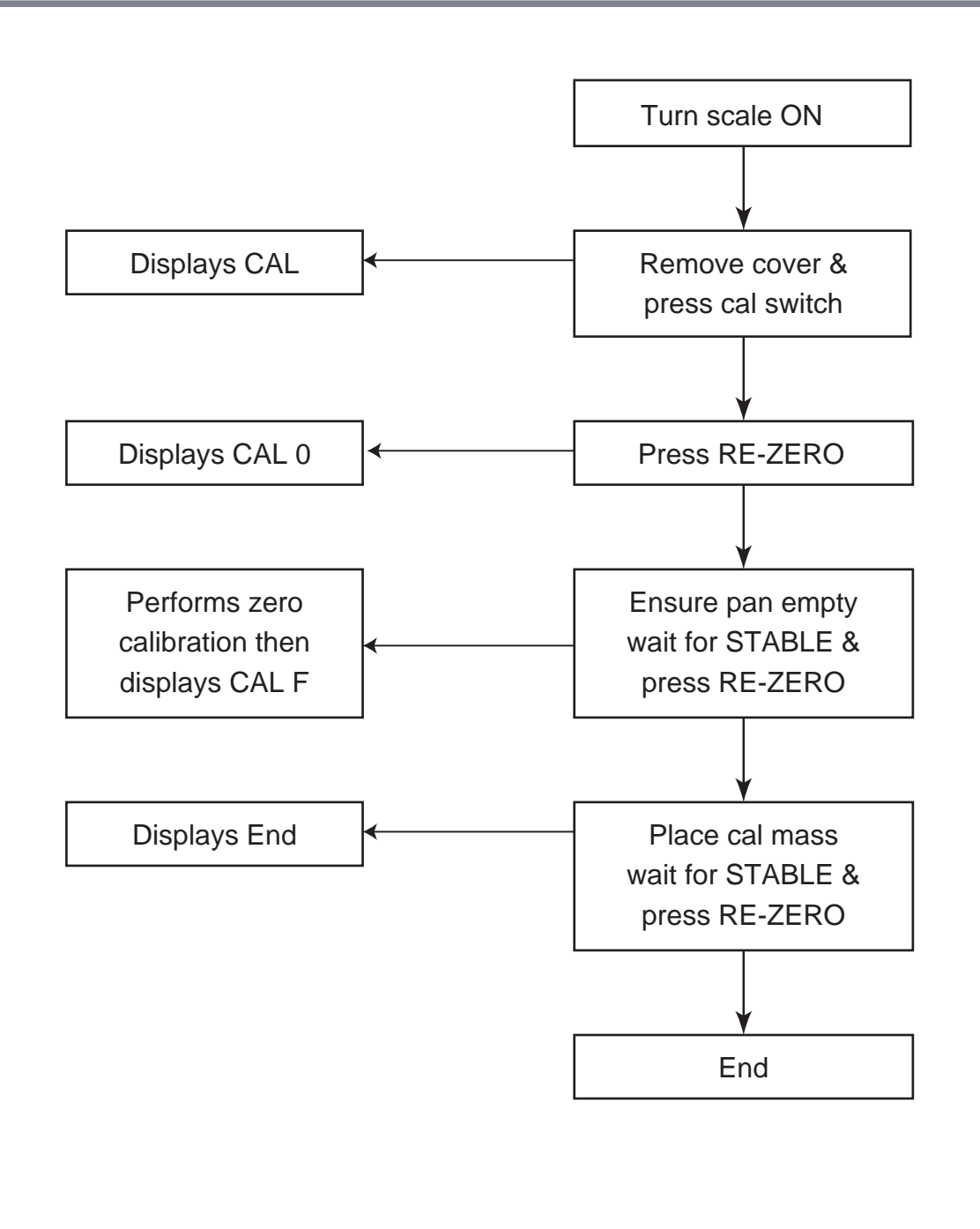

**HT Series** 

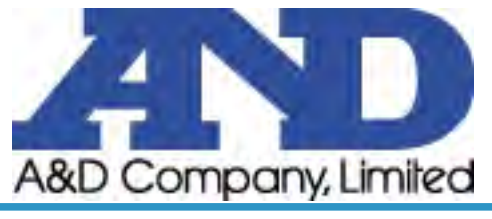

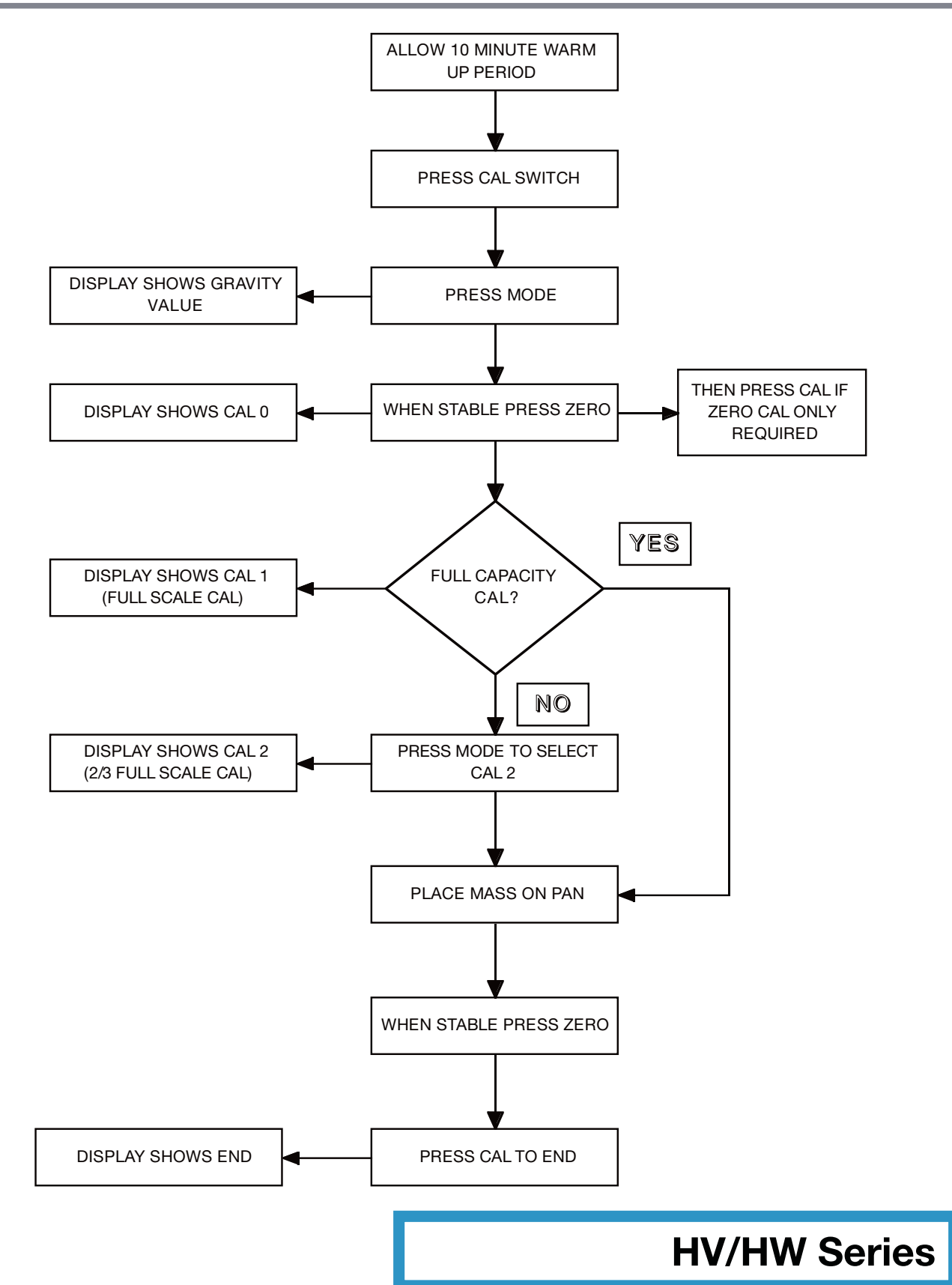

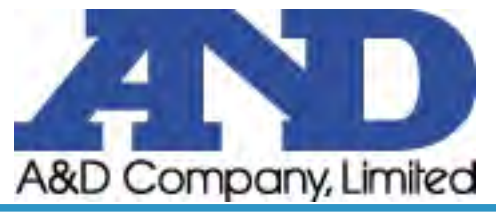

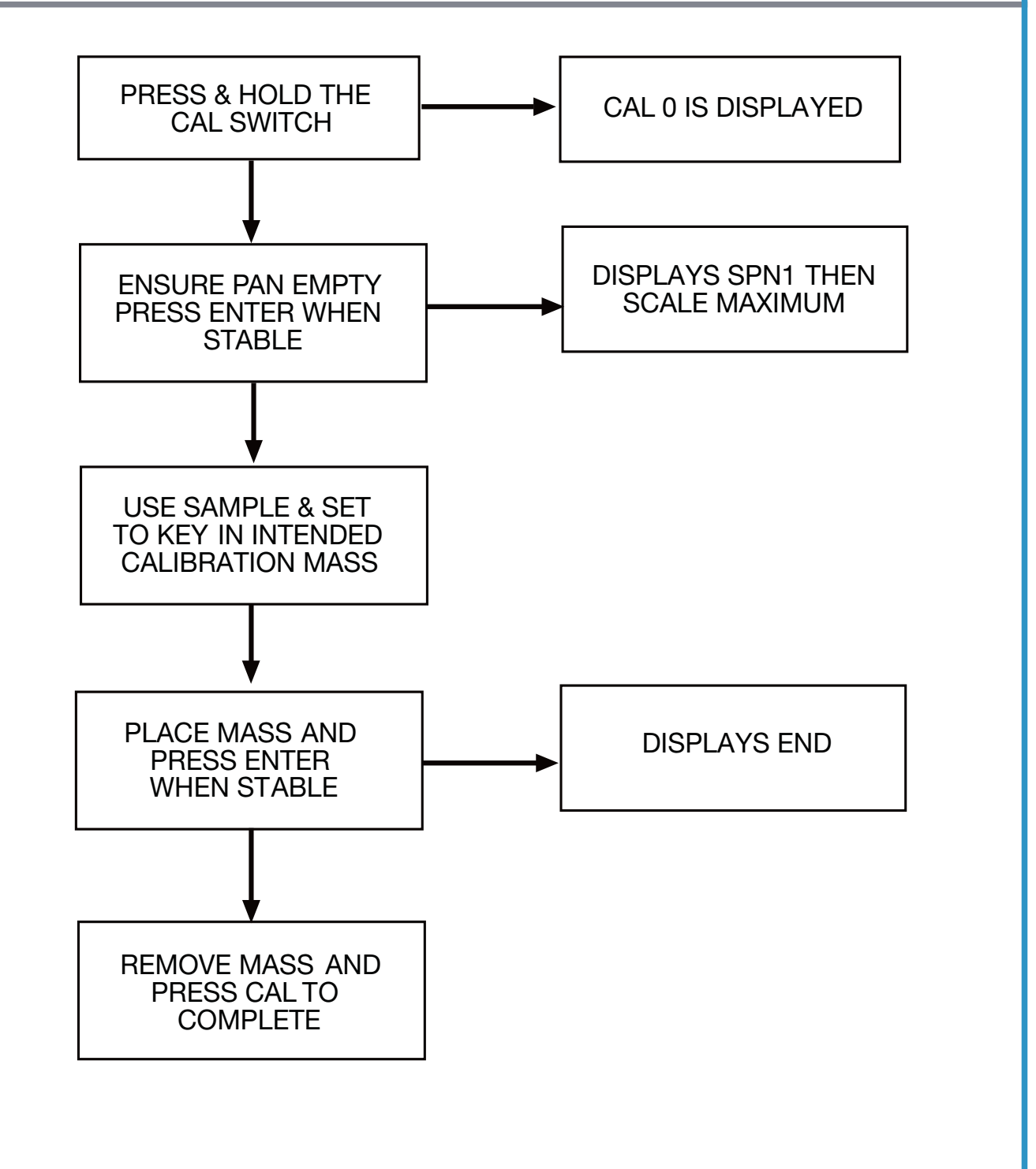

**HV-G Series** 

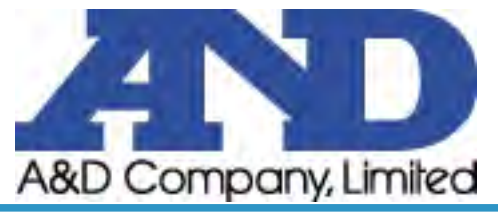

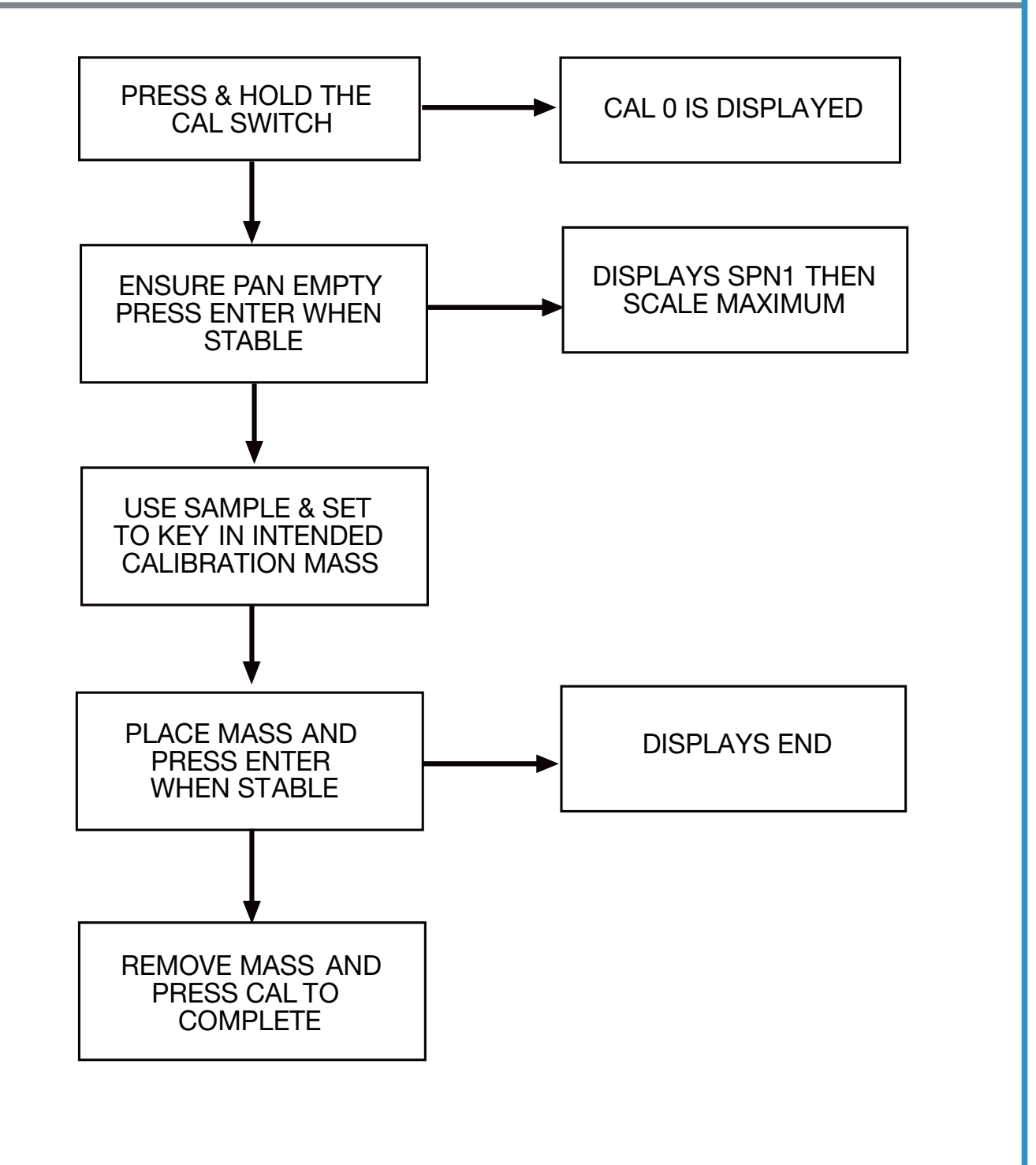

**HVG-WP Series** 

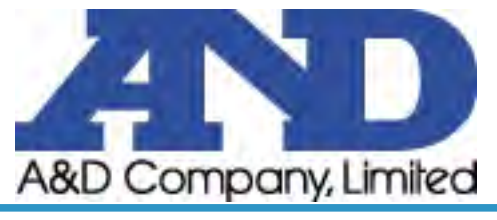

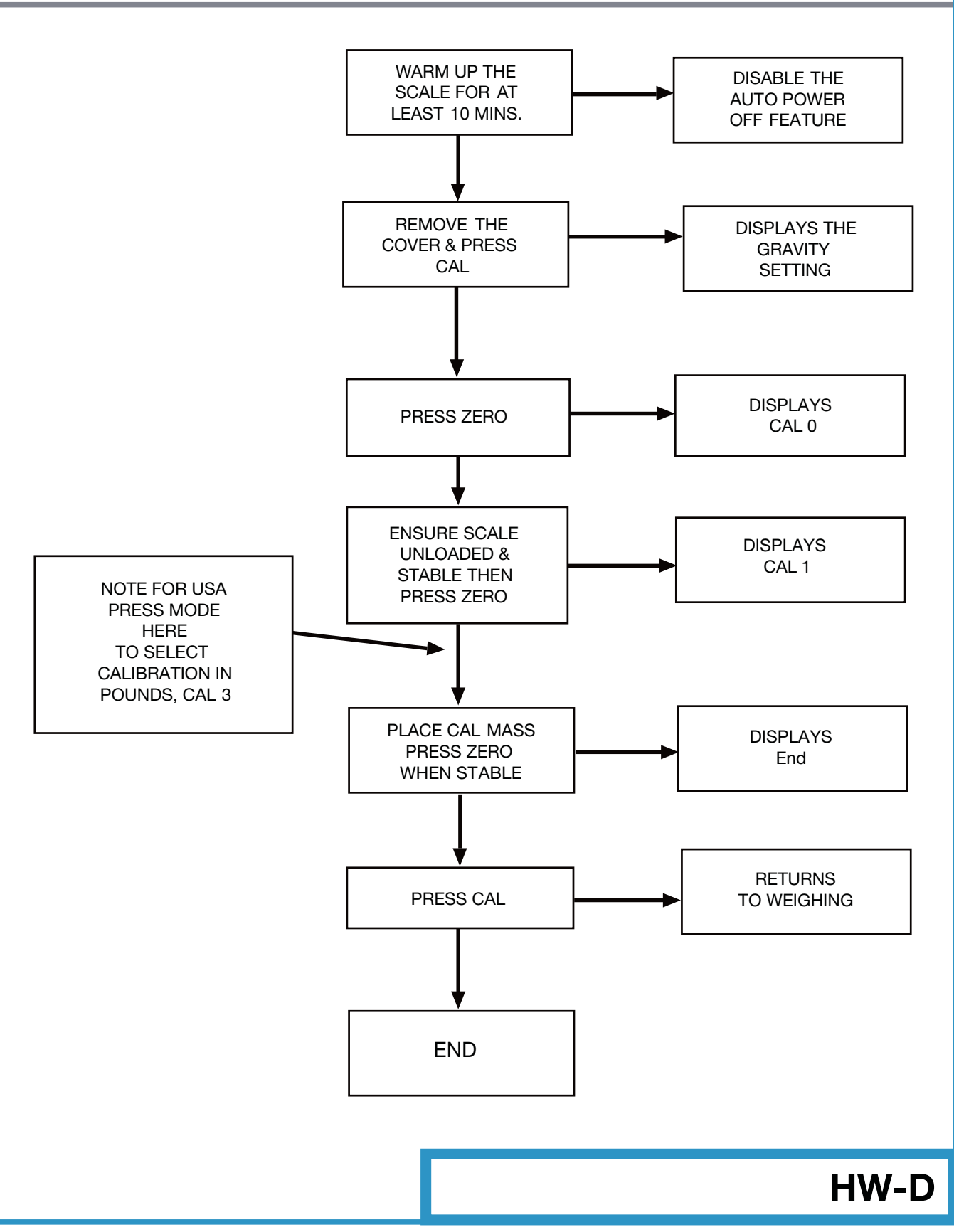

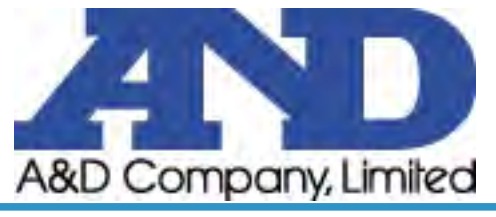

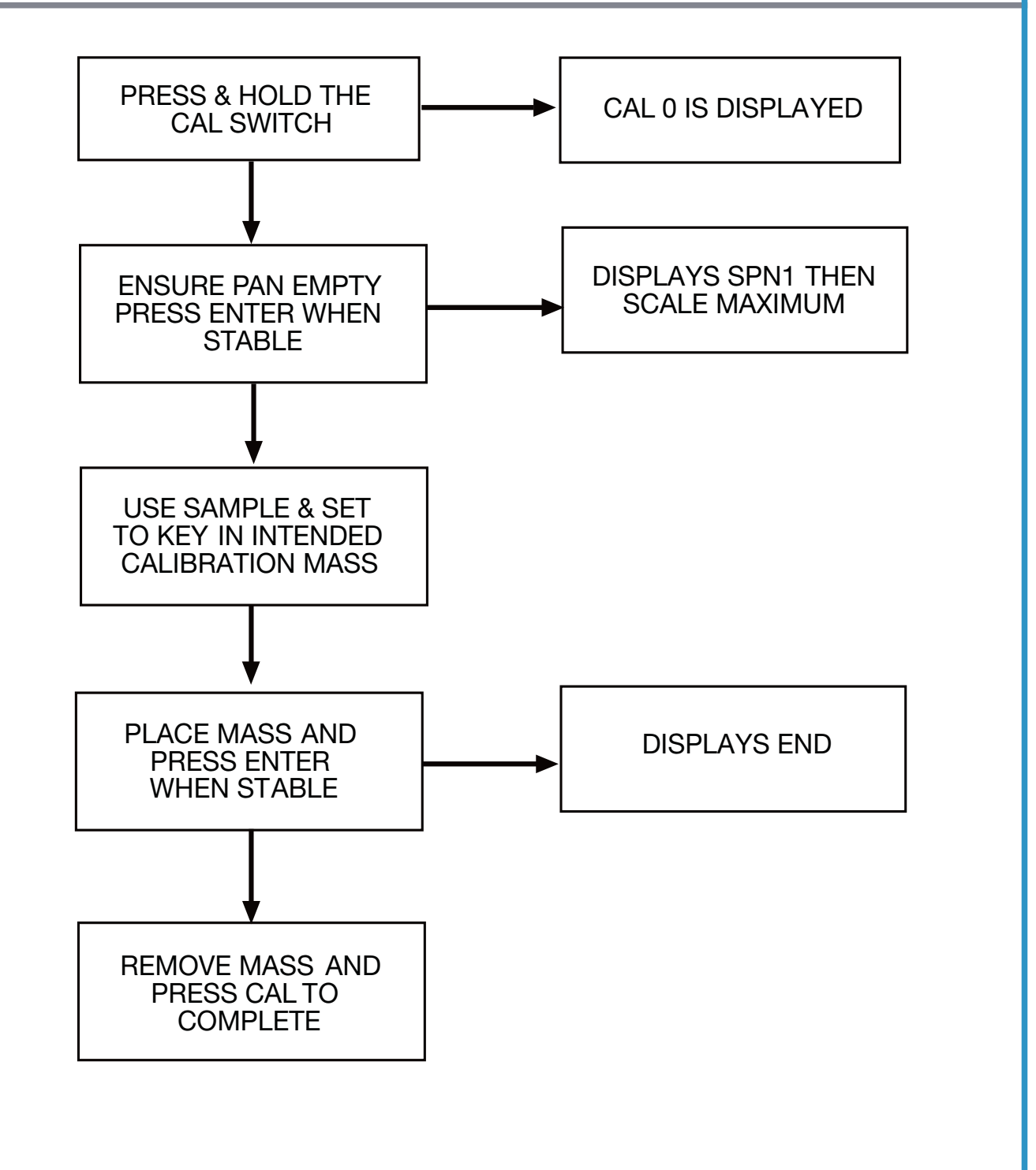

**HW-G Series** 

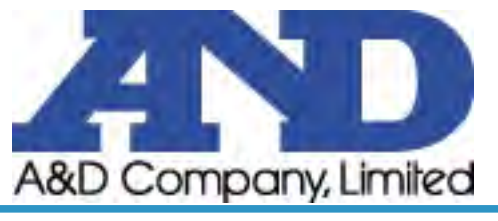

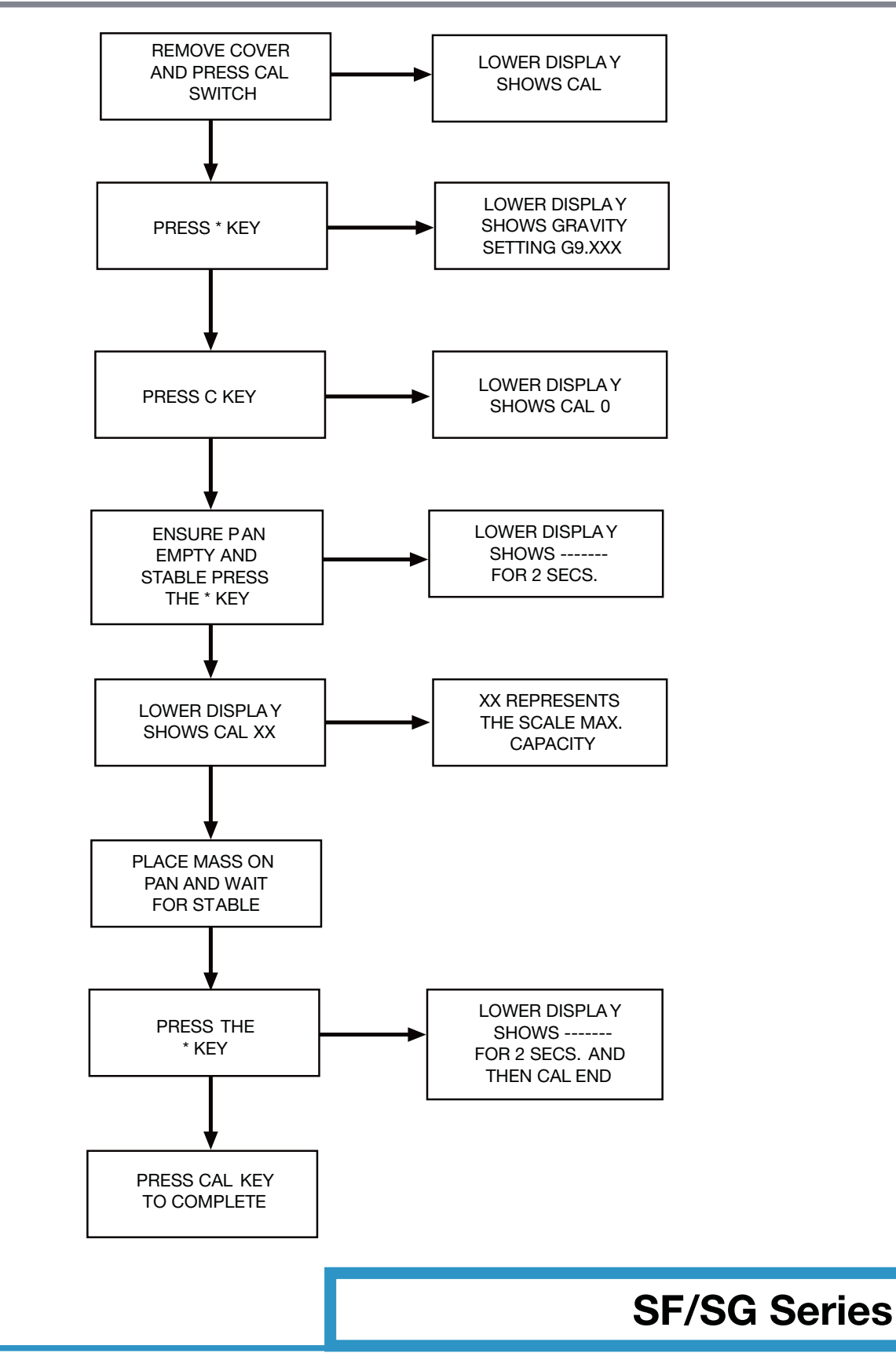

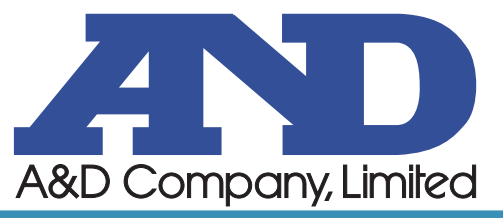

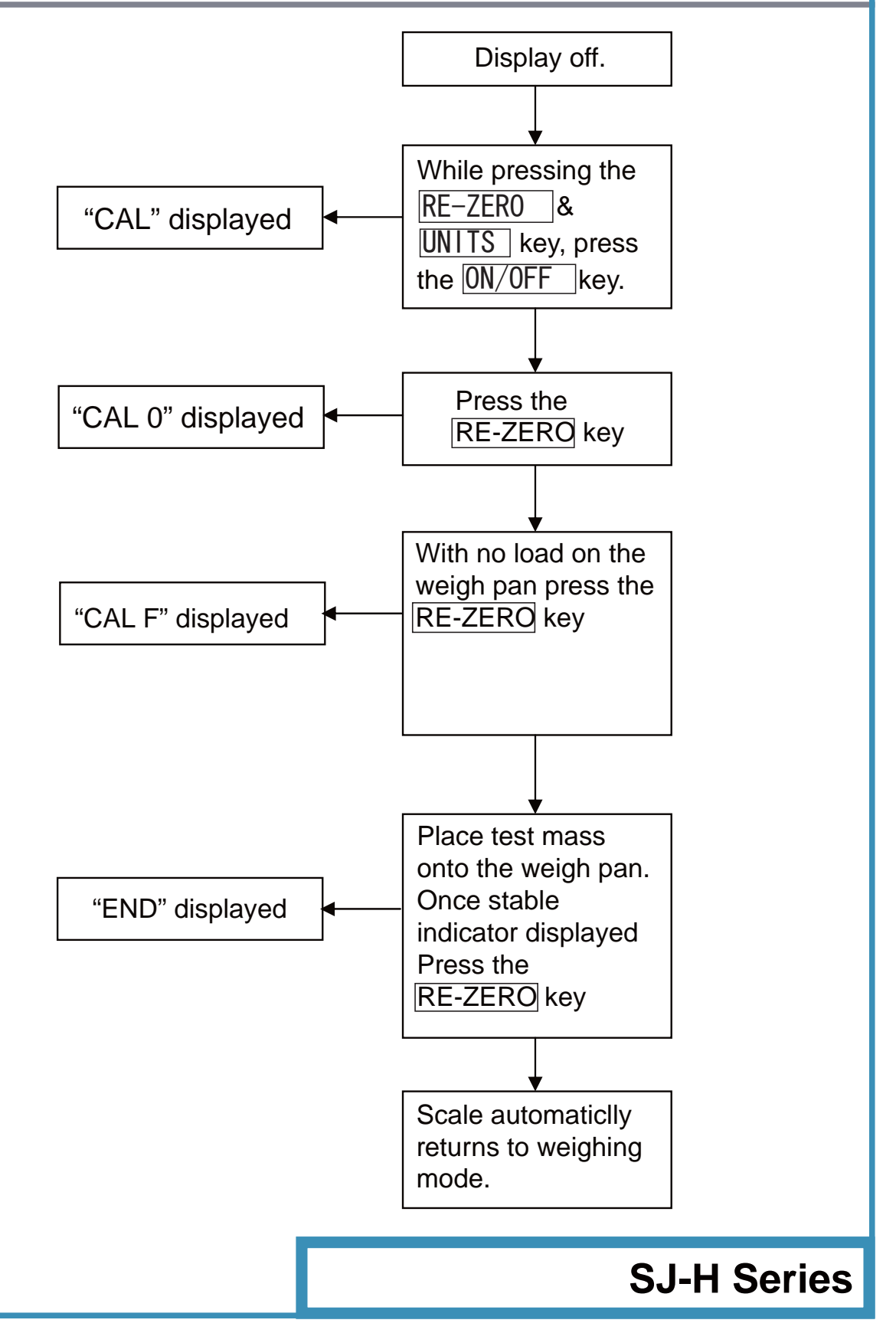

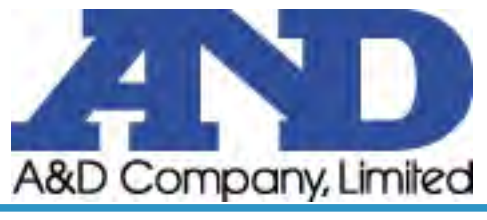

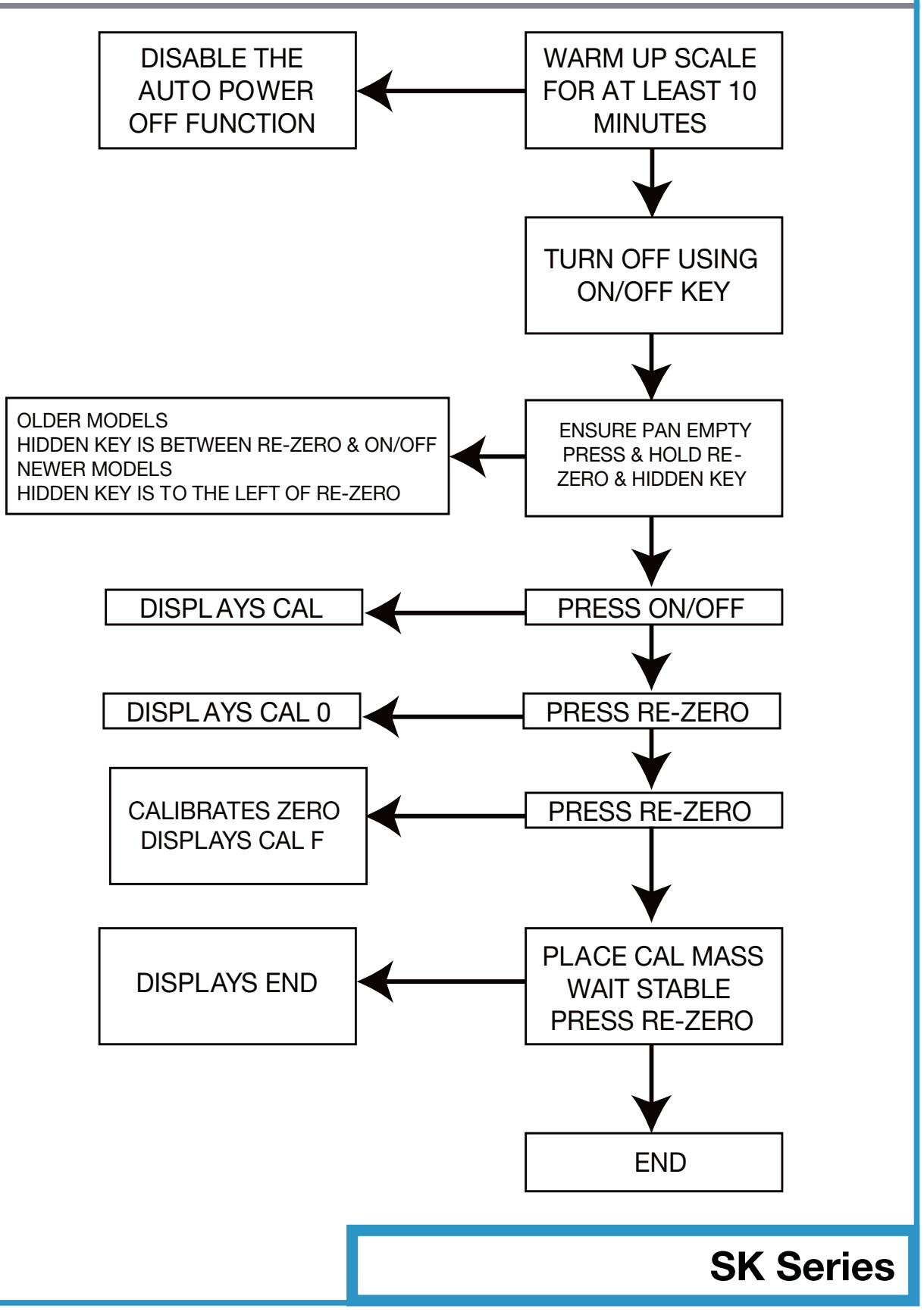

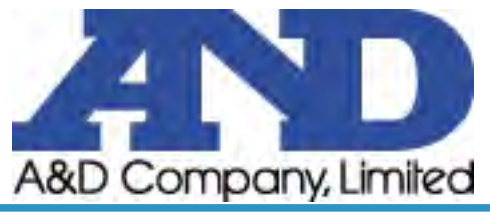

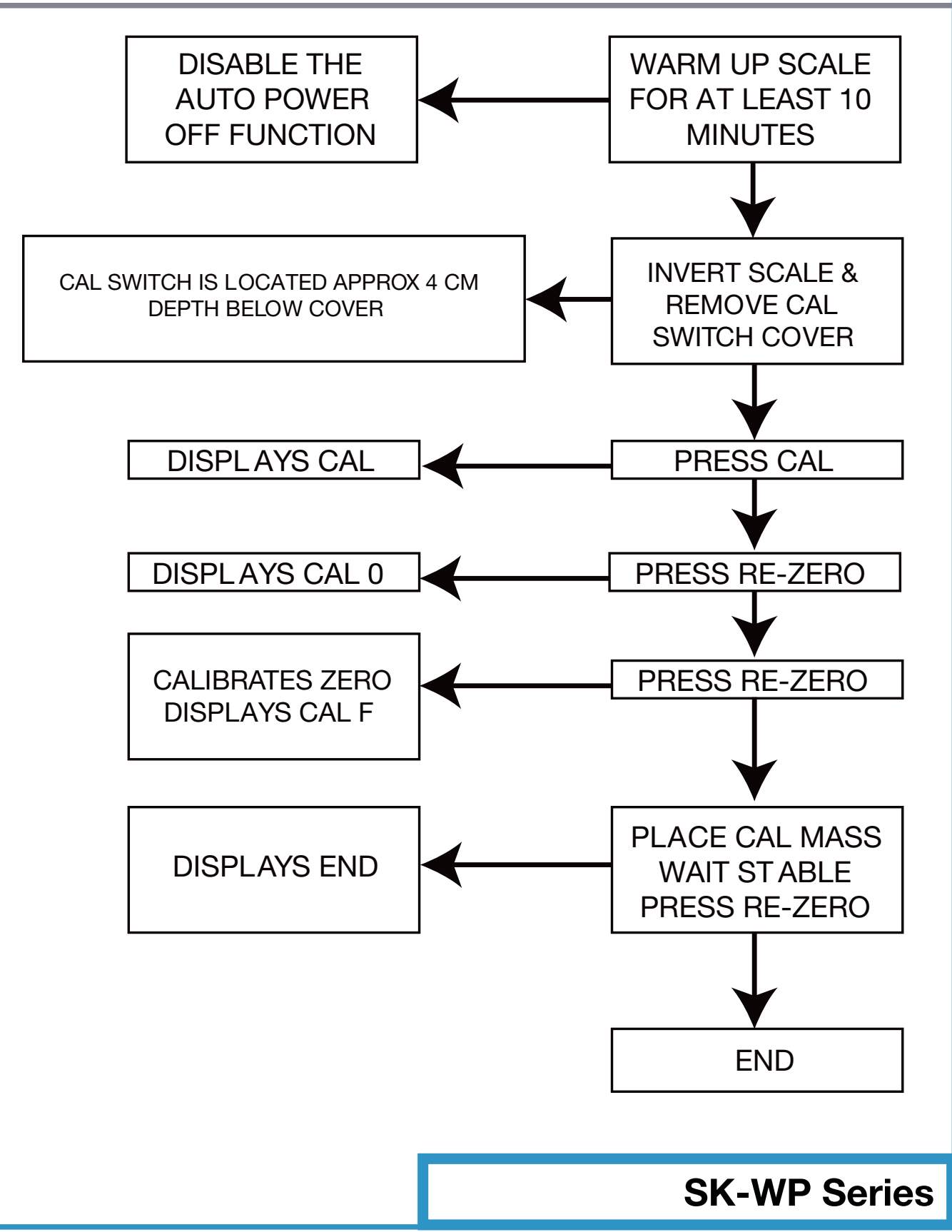

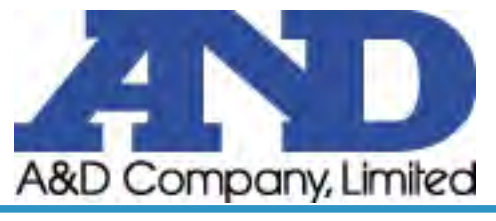

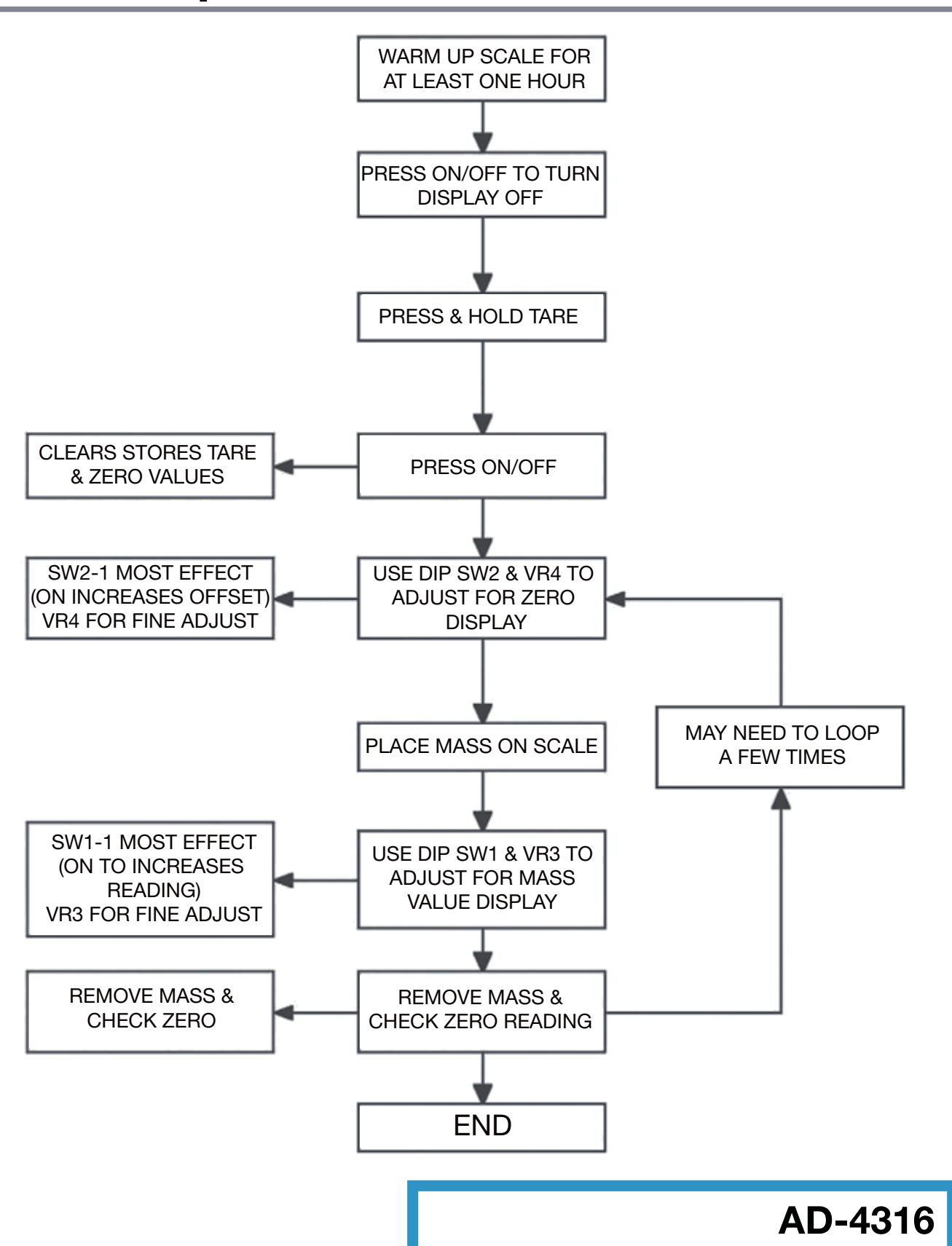

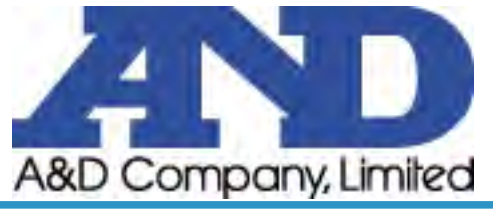

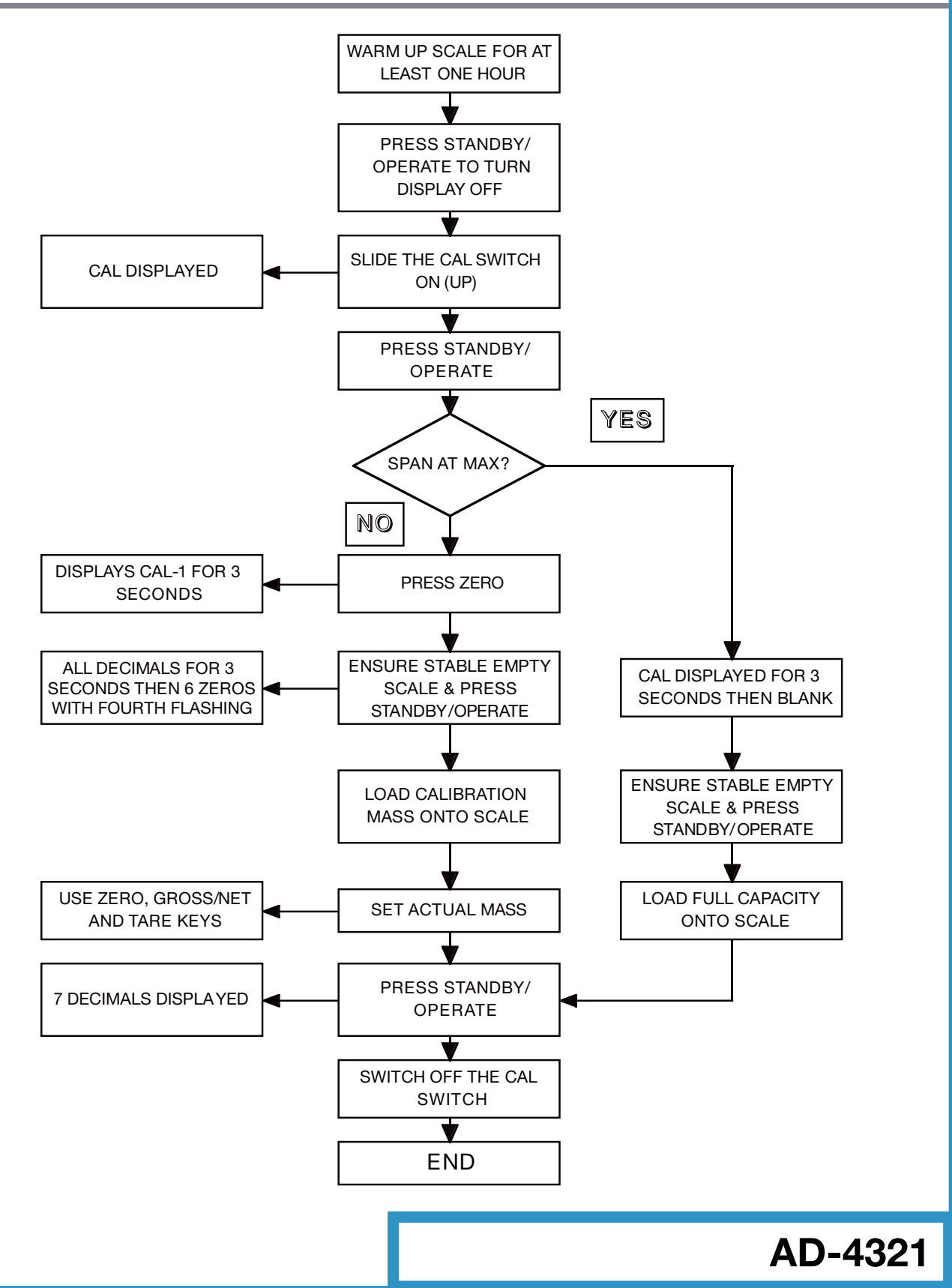

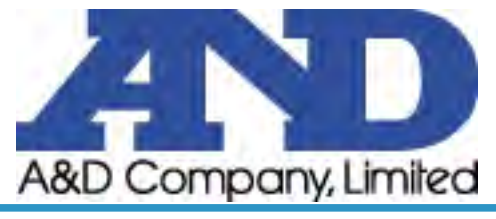

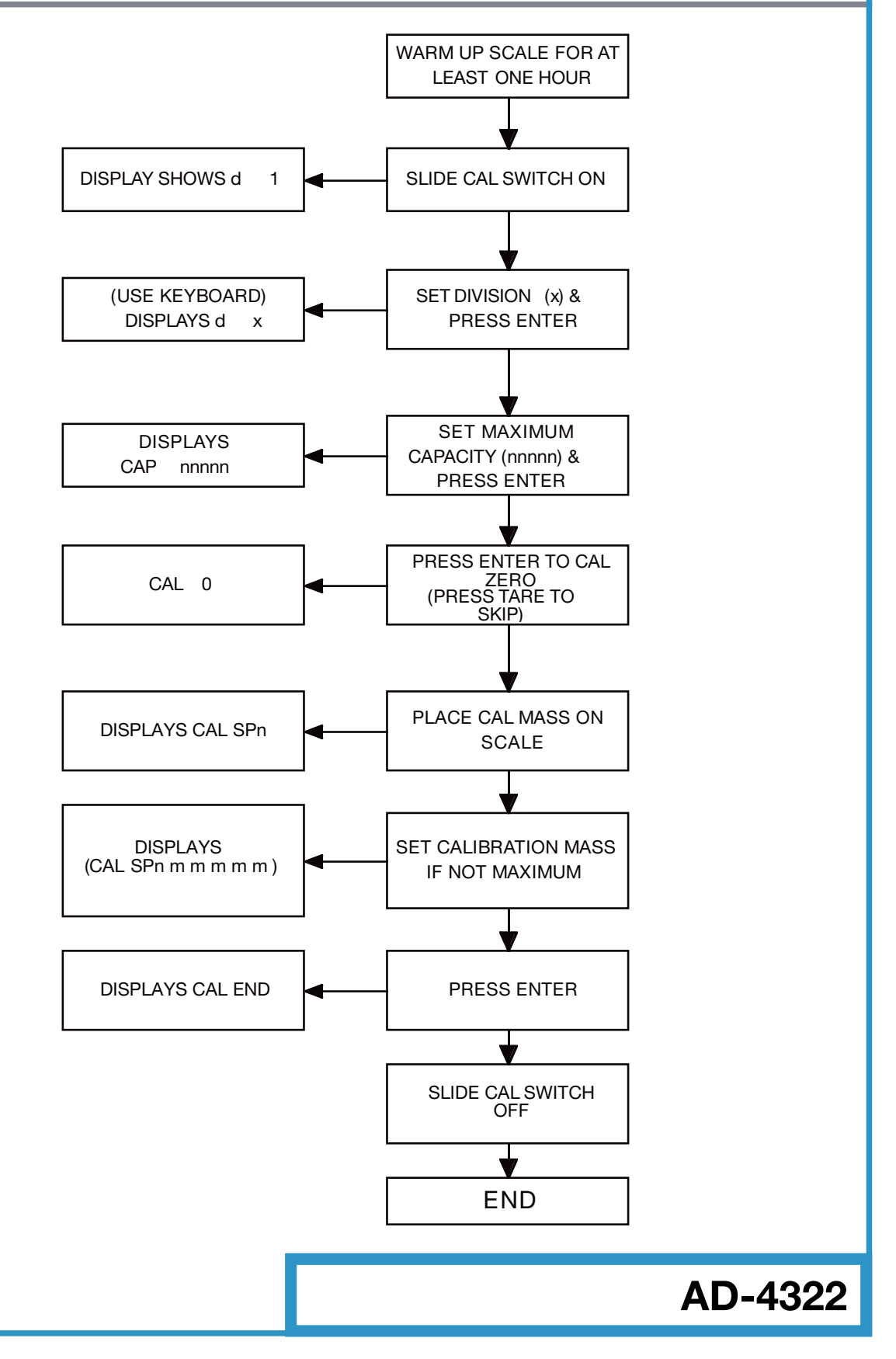

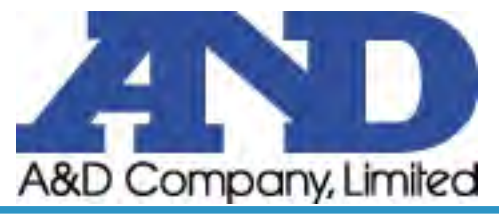

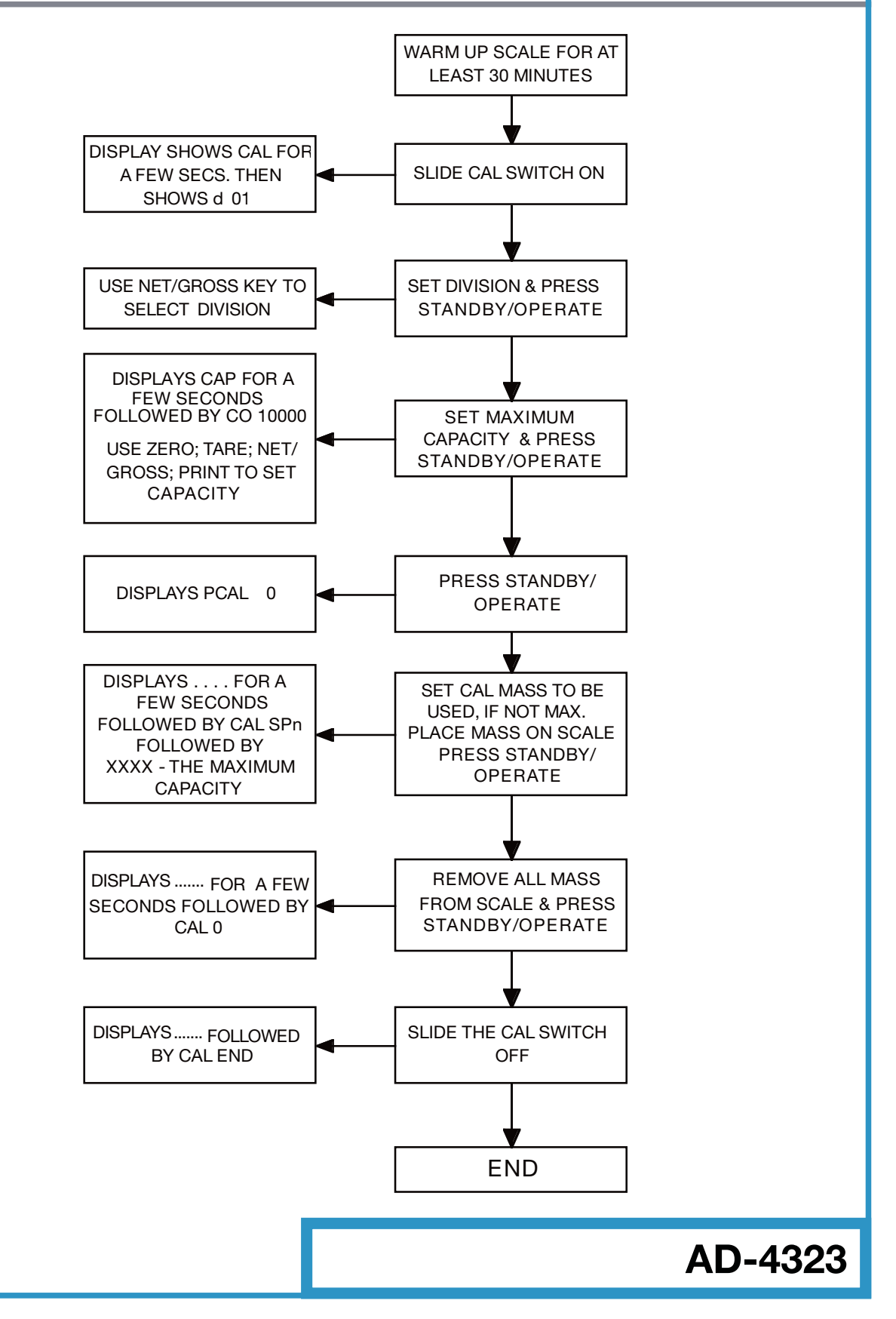

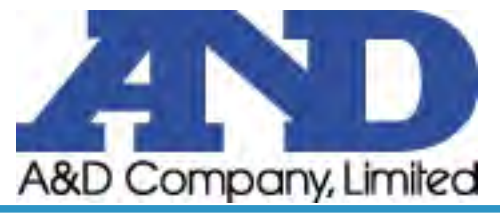

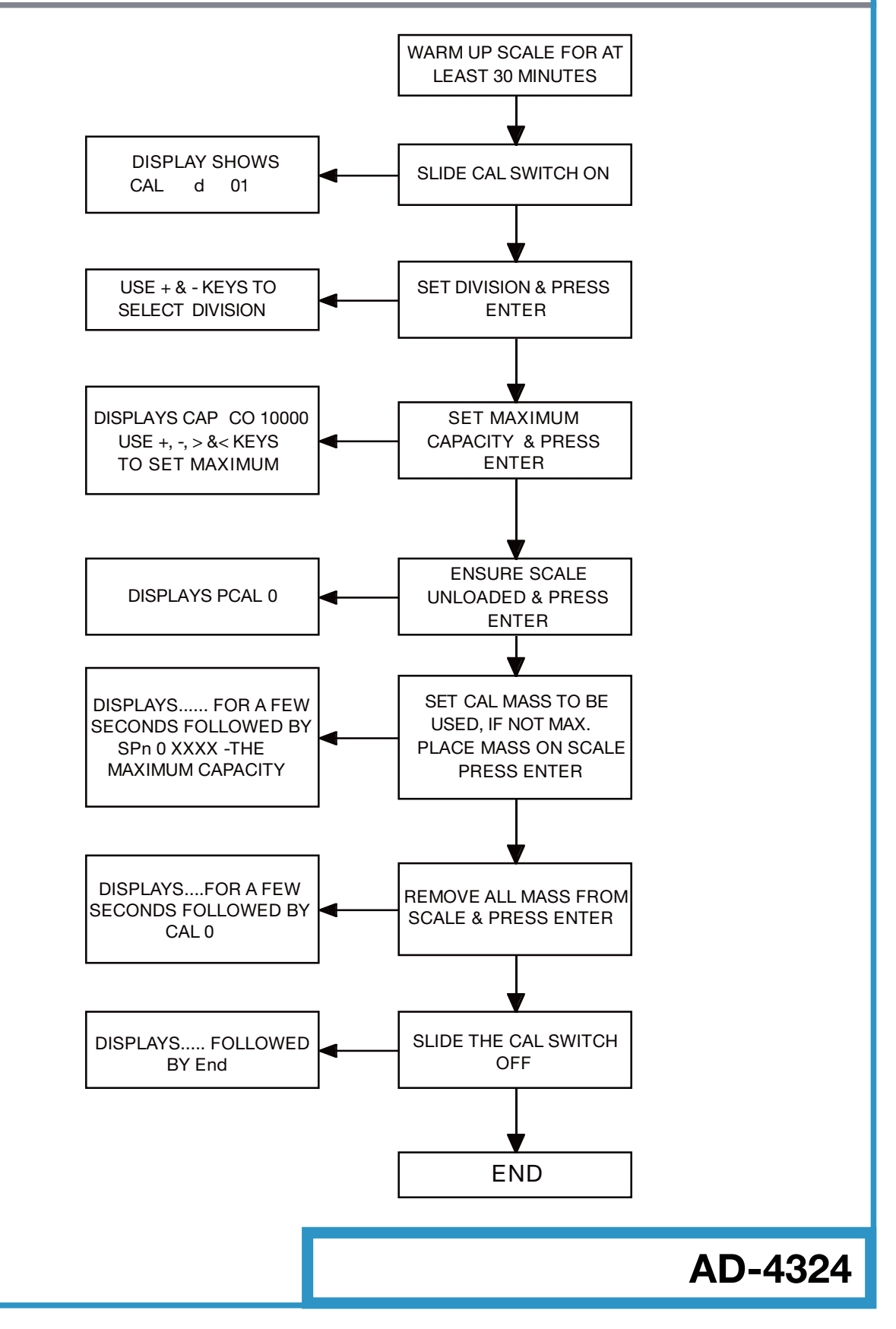

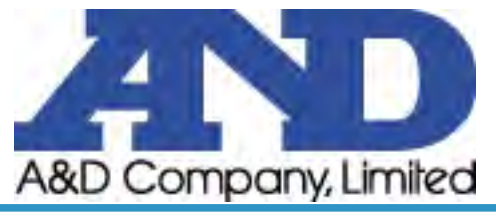

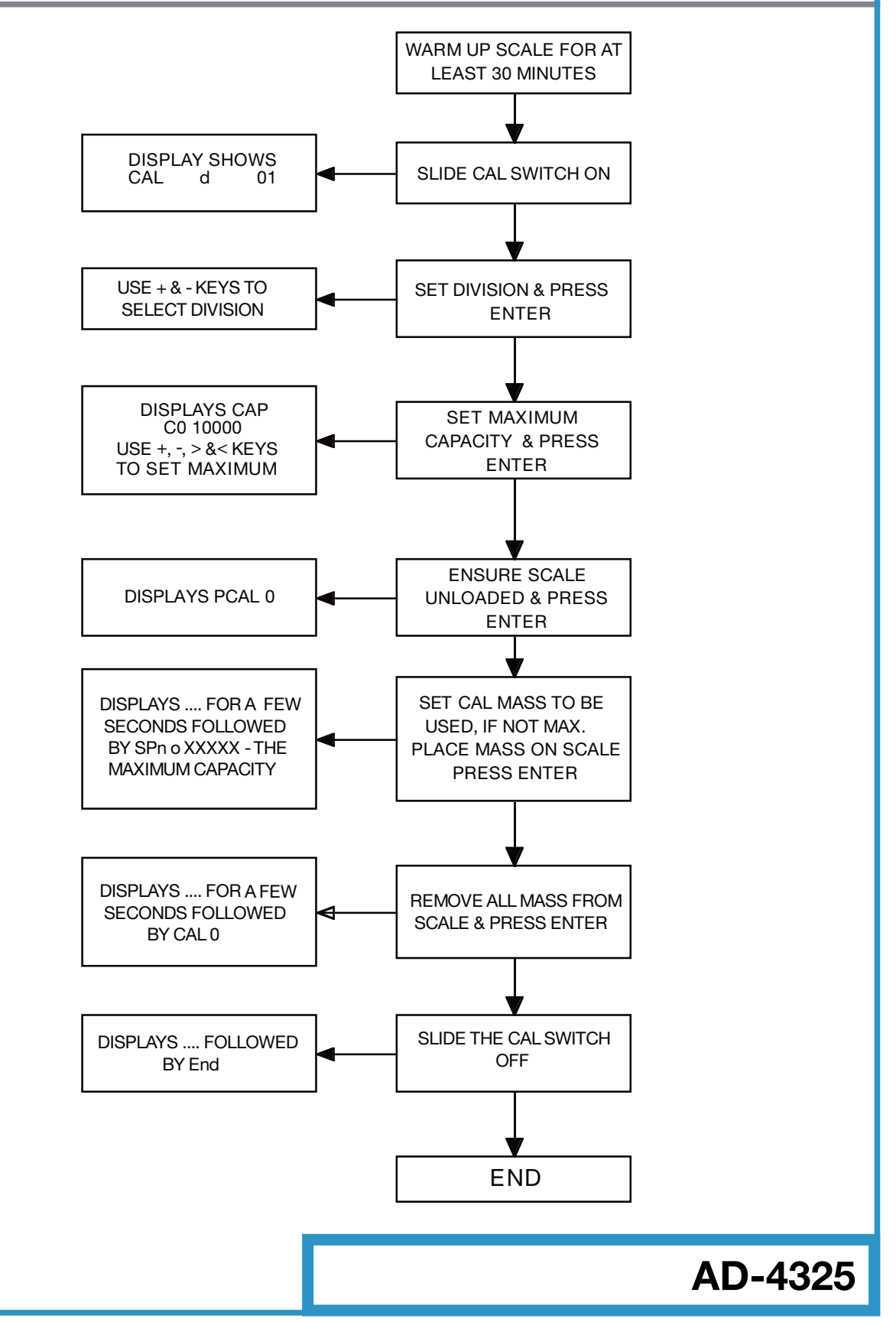

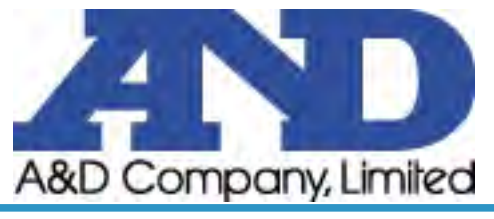

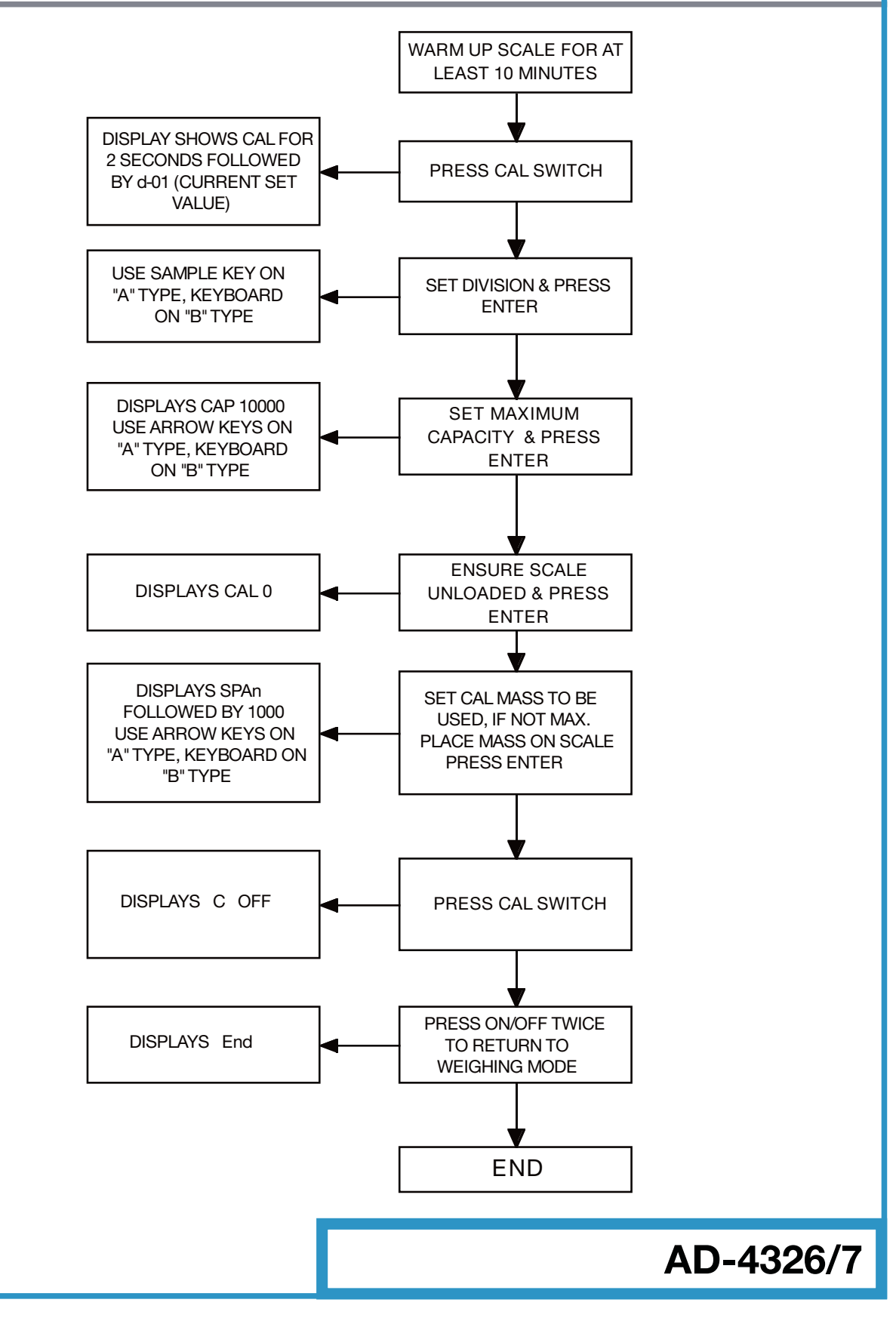

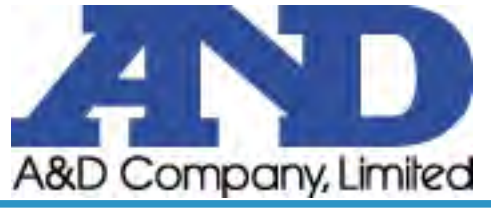

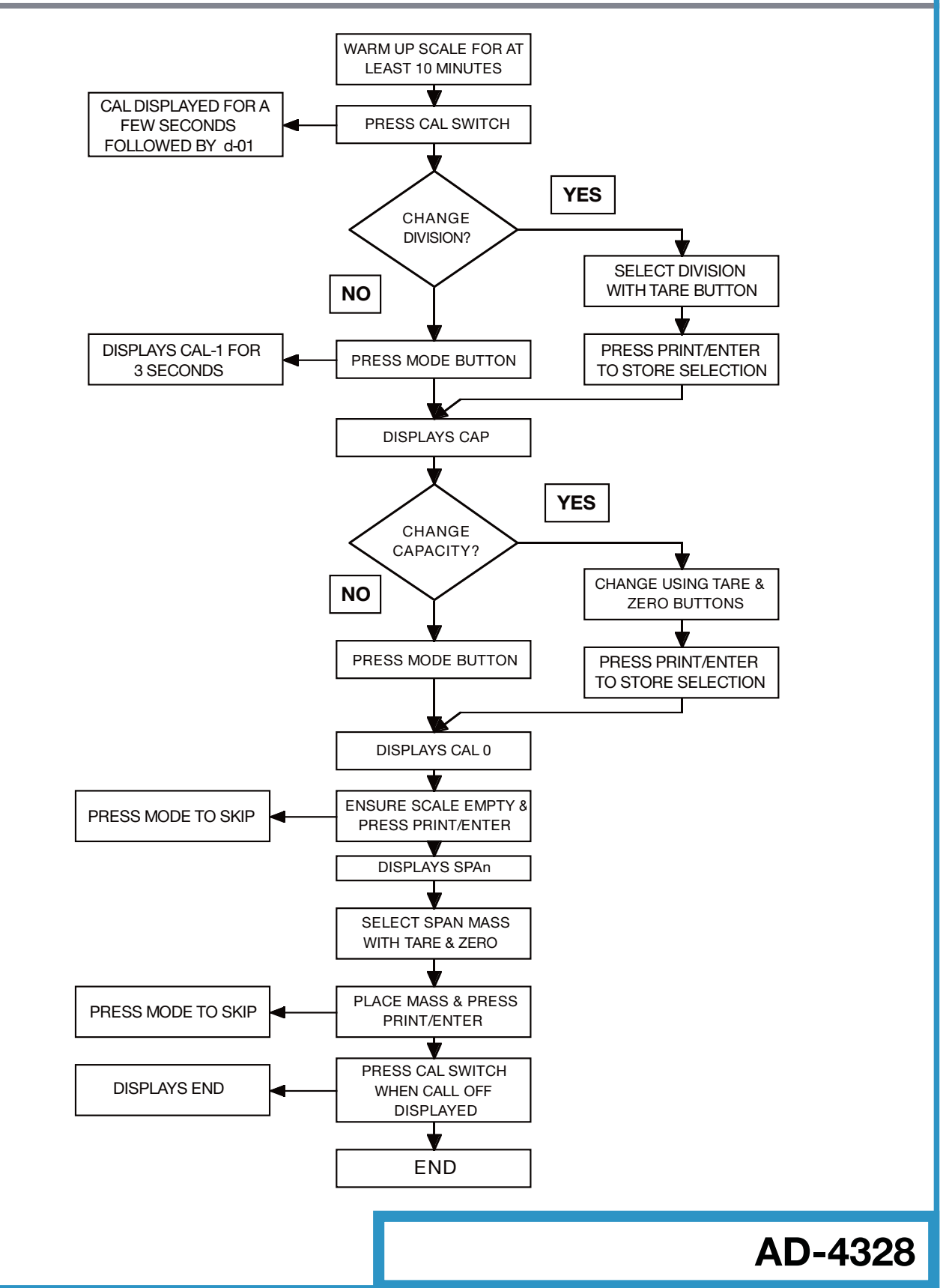

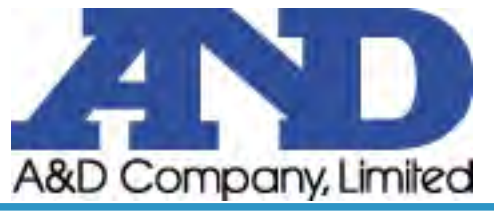

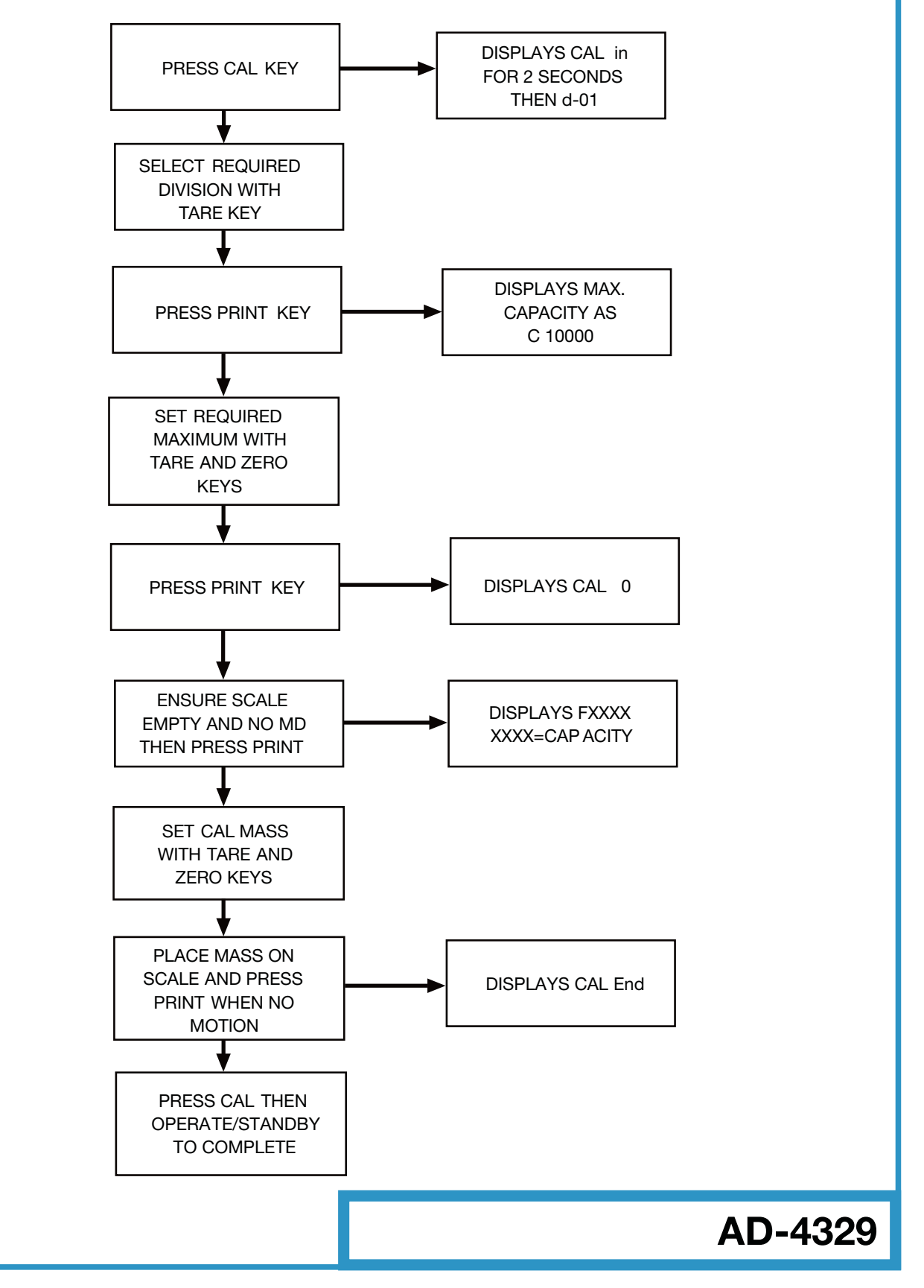

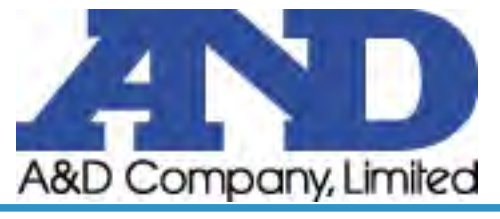

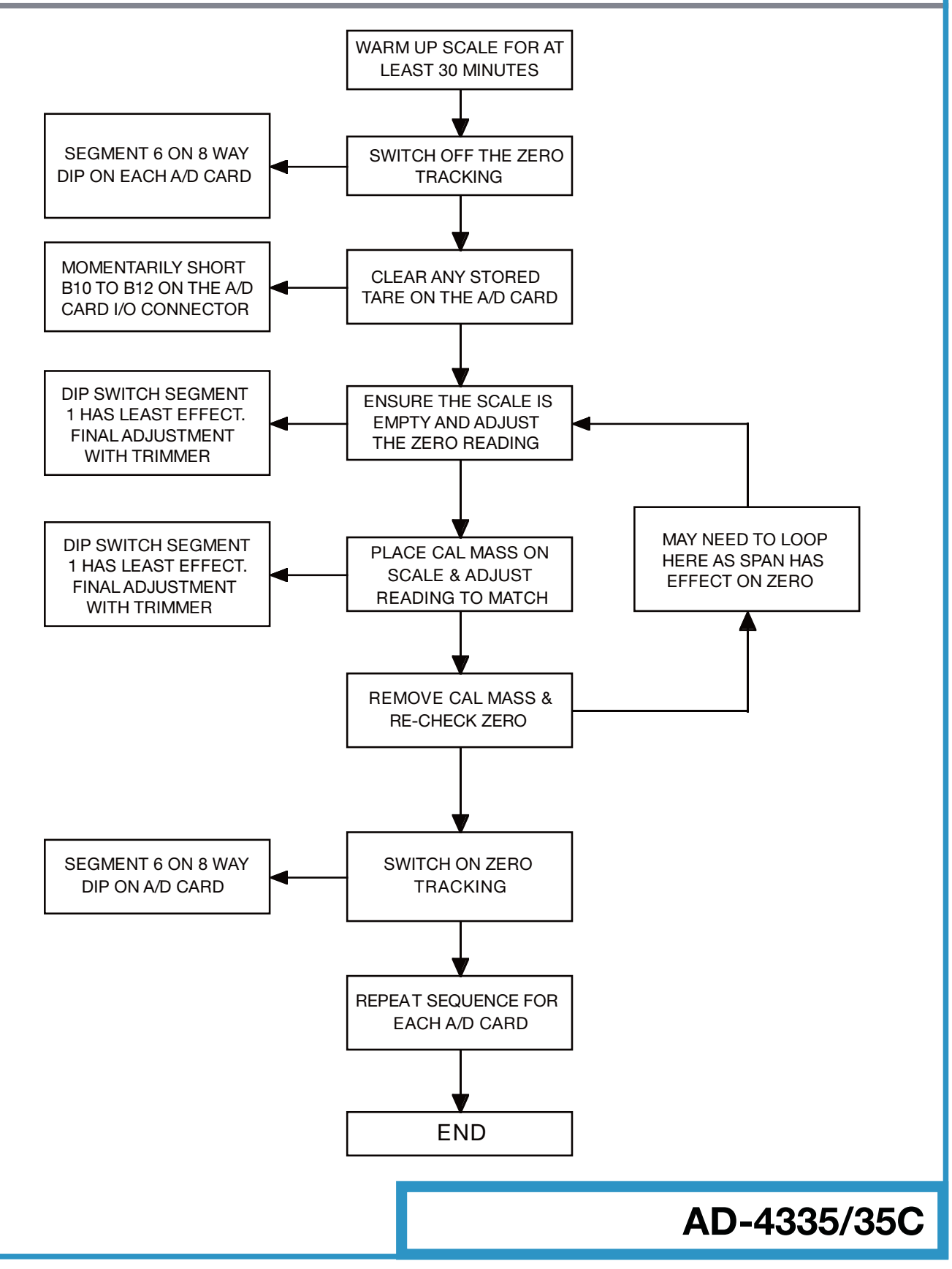

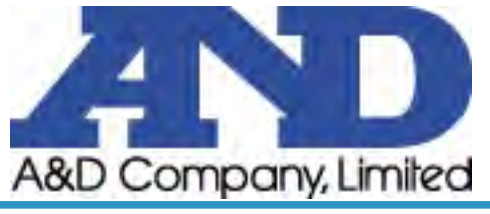

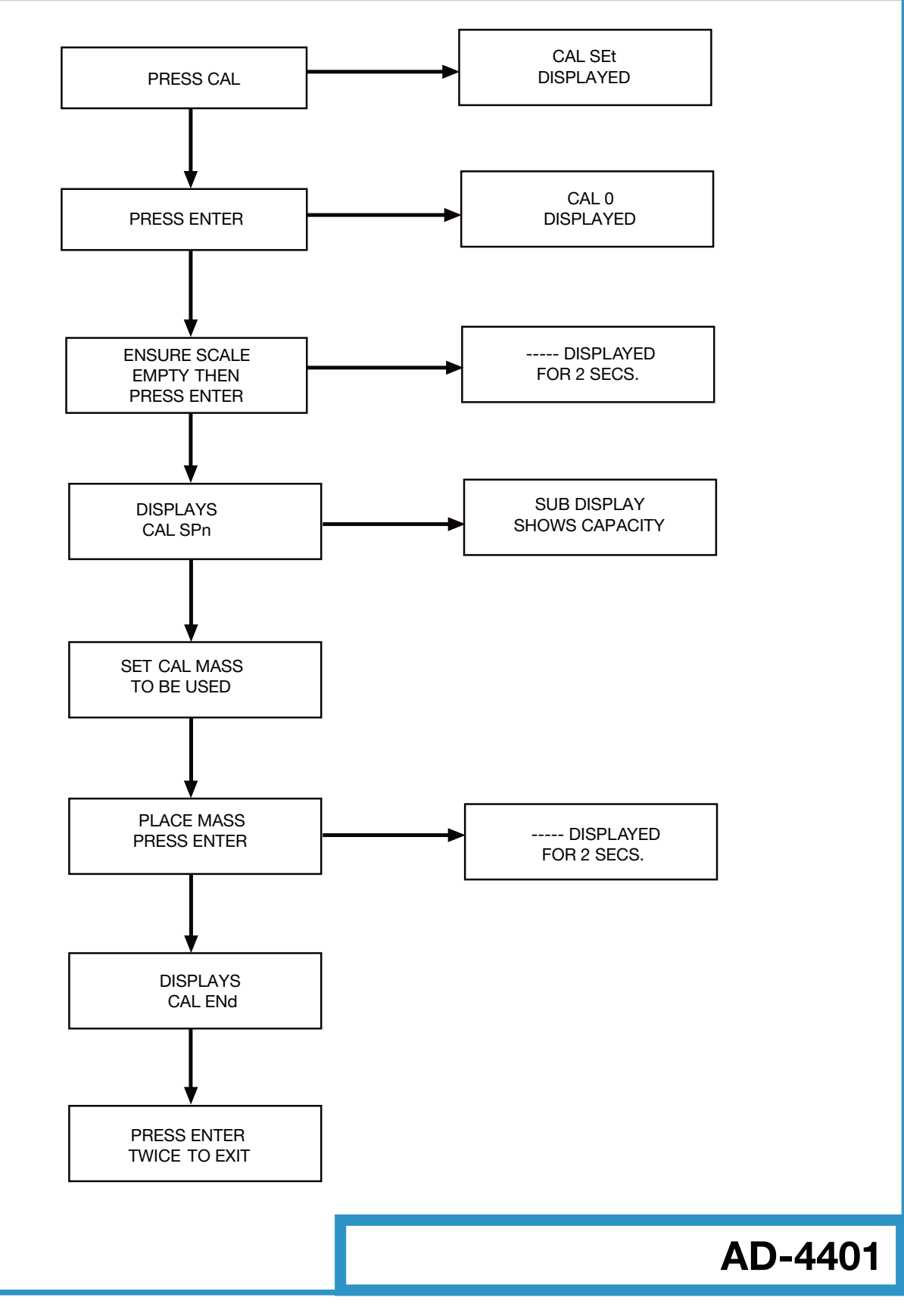

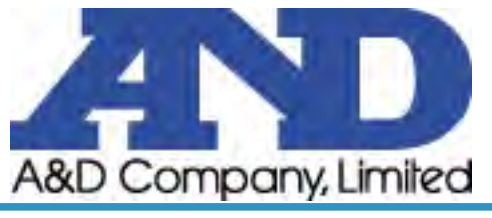

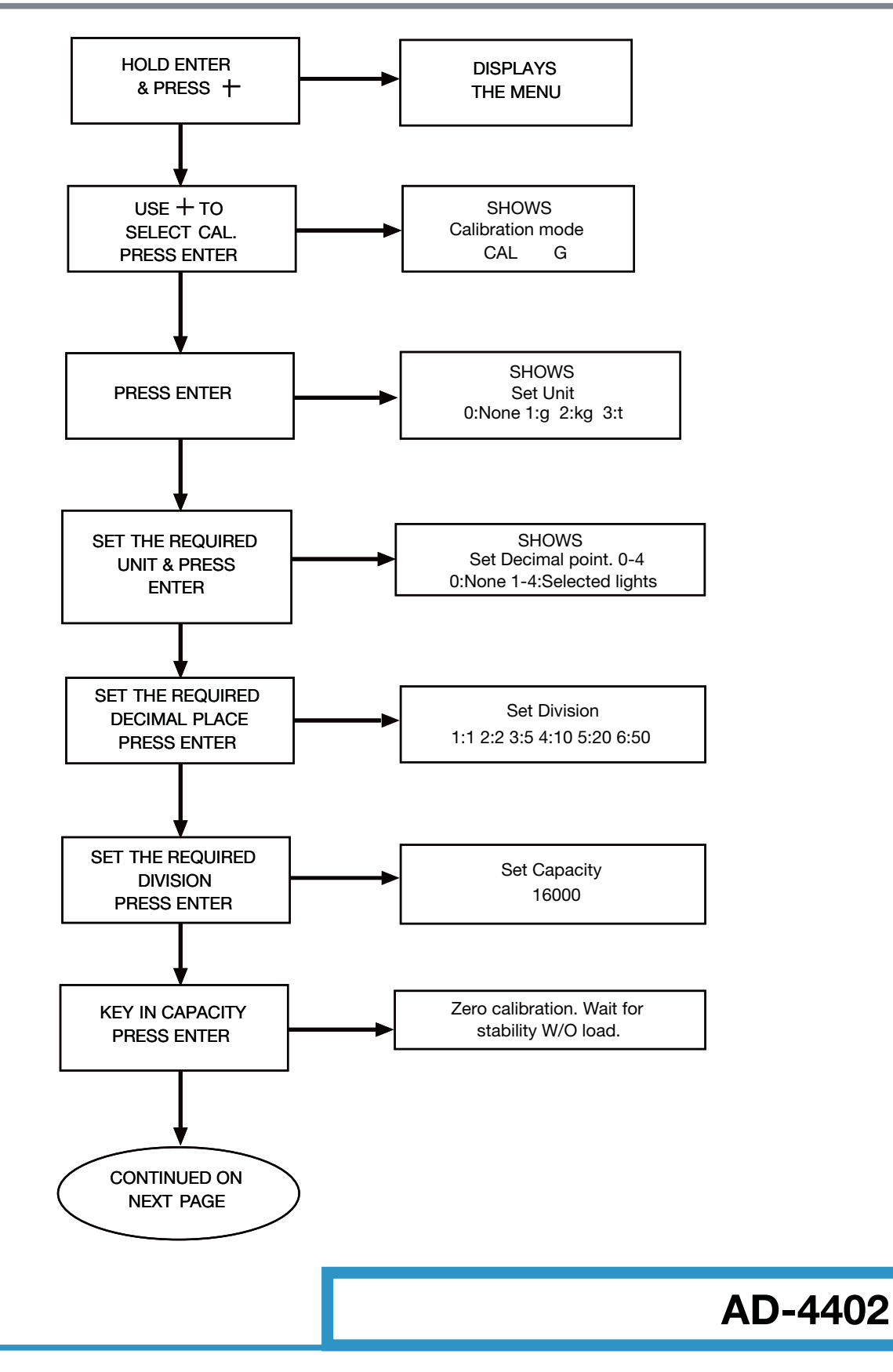

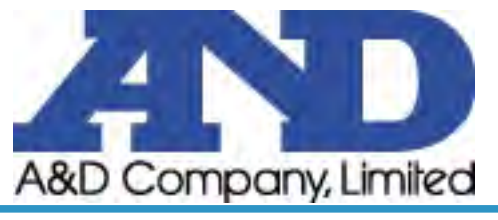

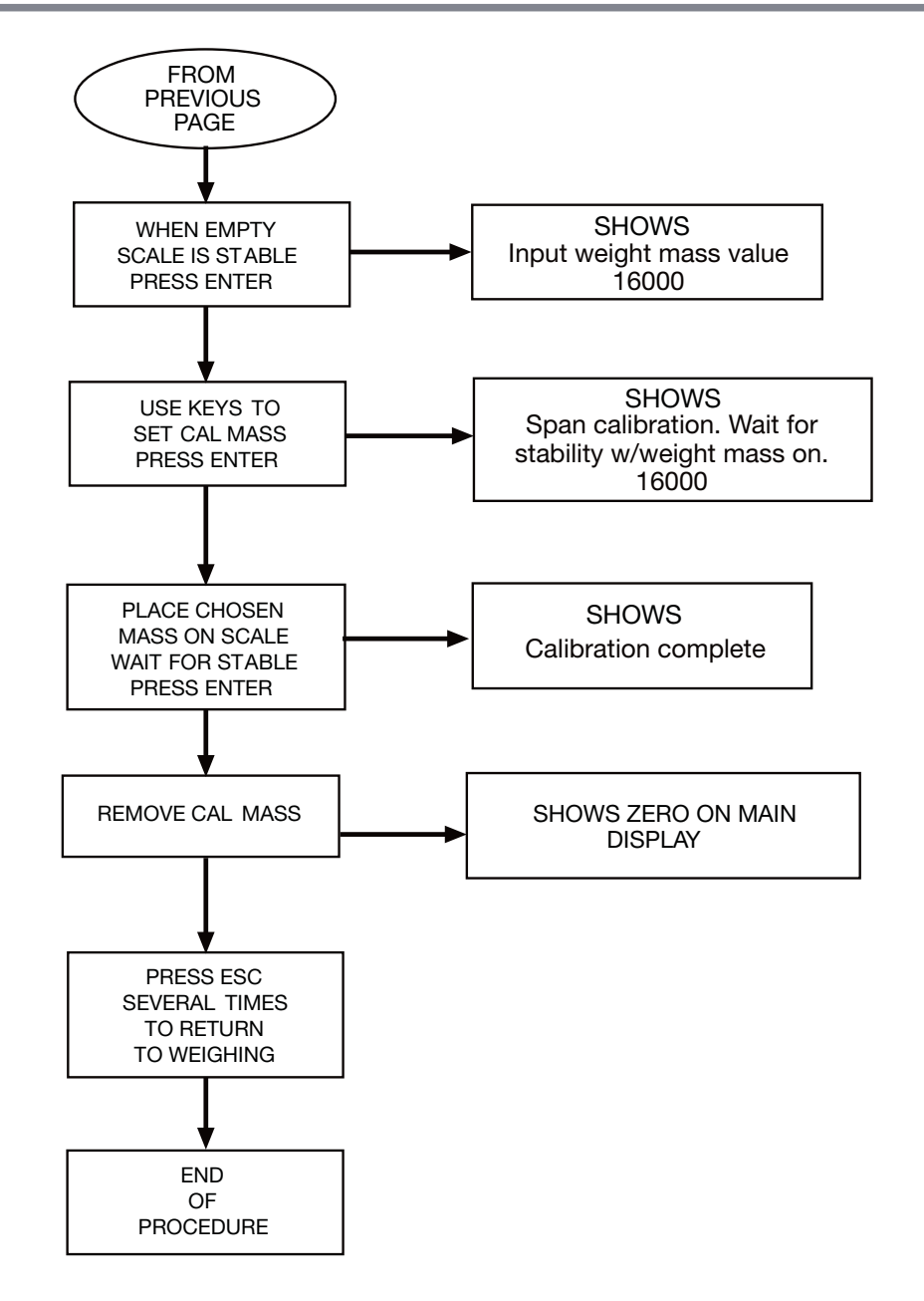

#### **AD-4402**

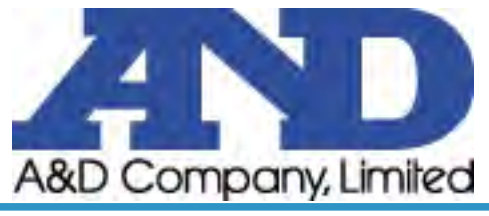

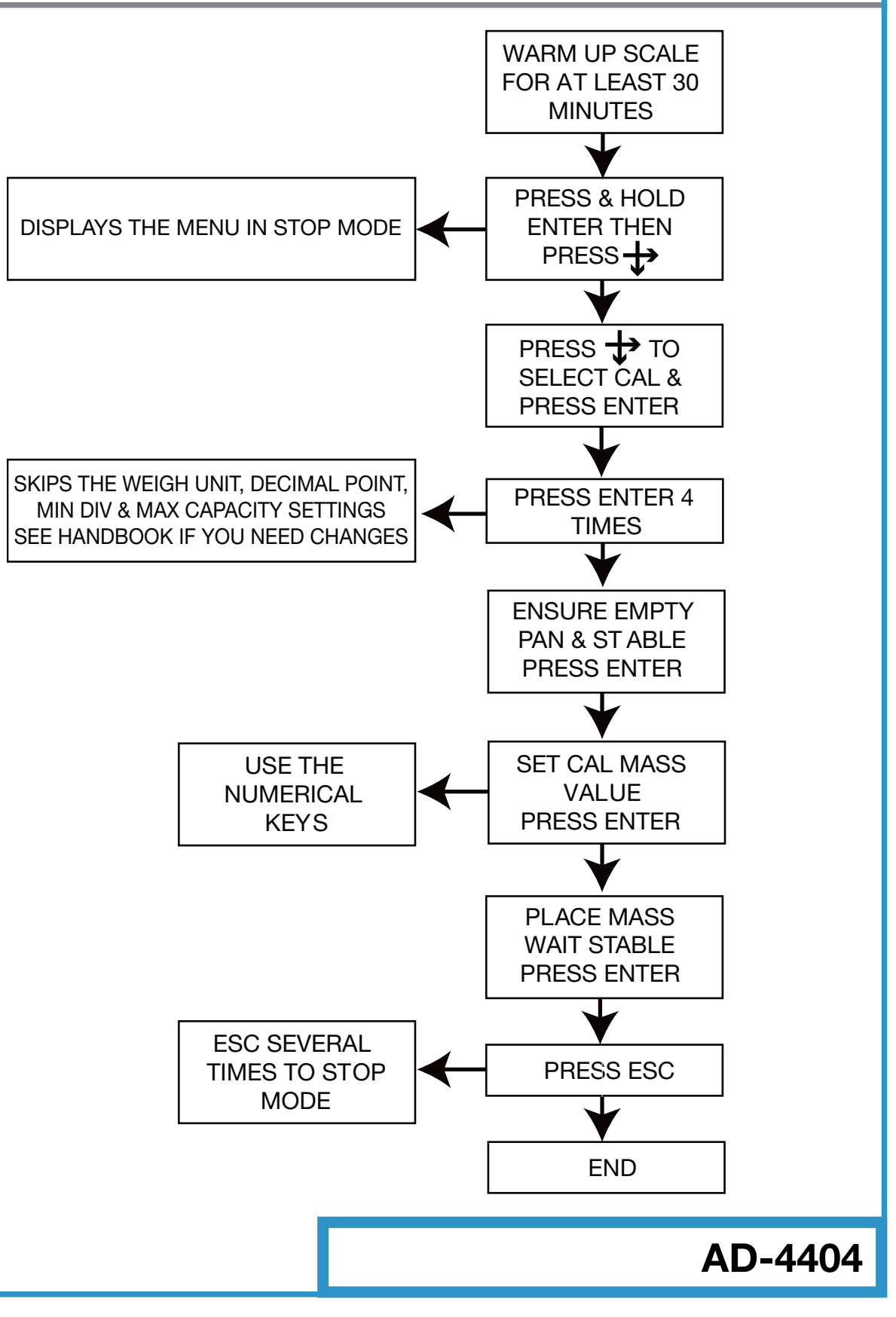

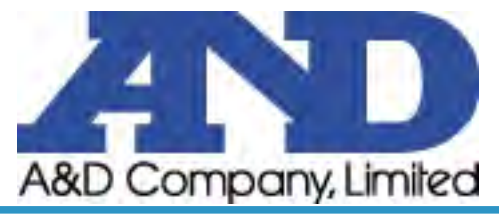

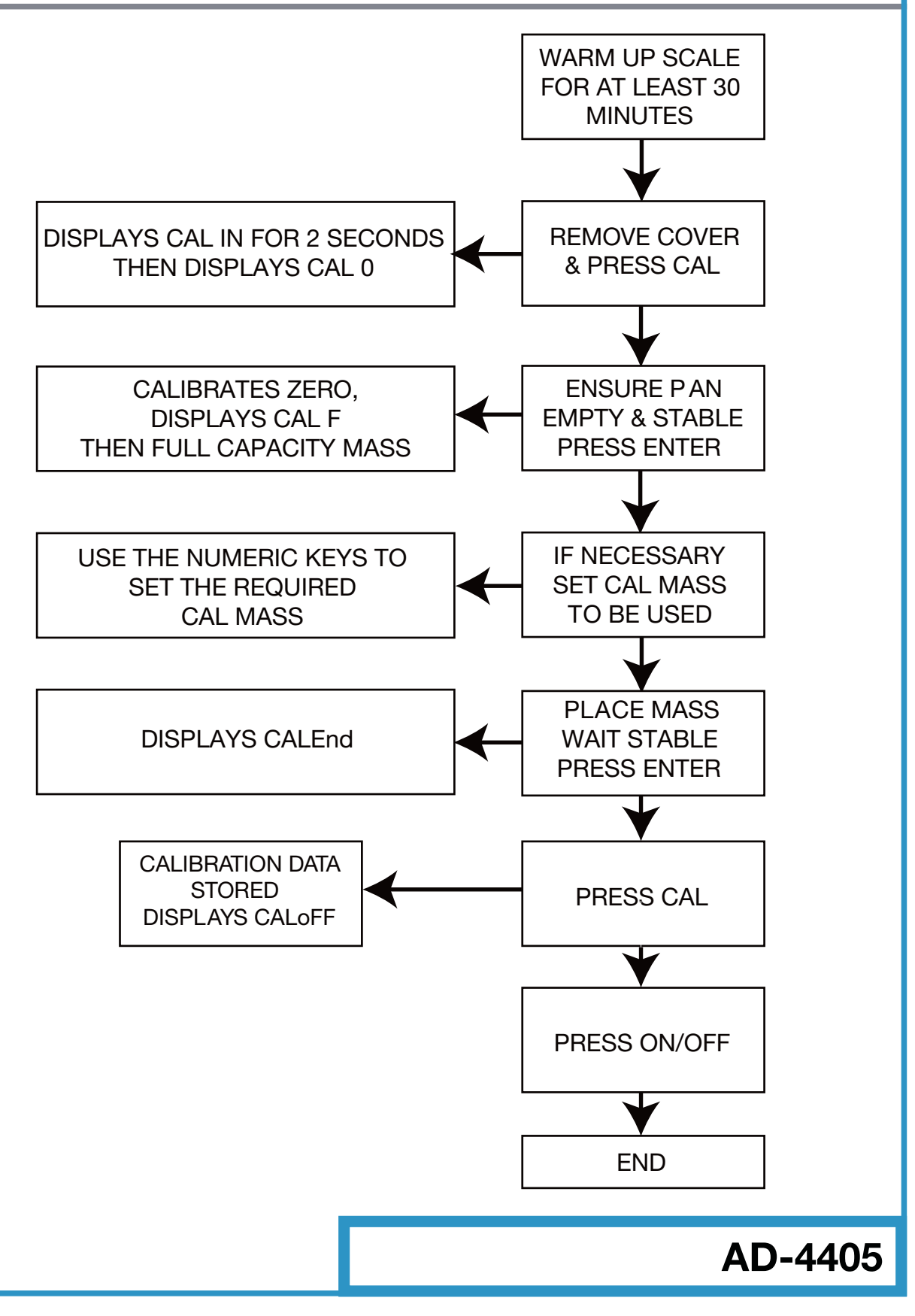

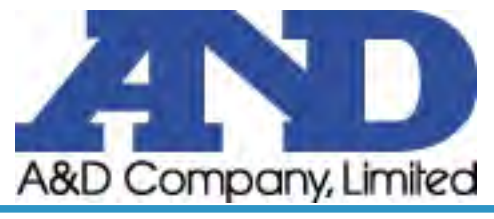

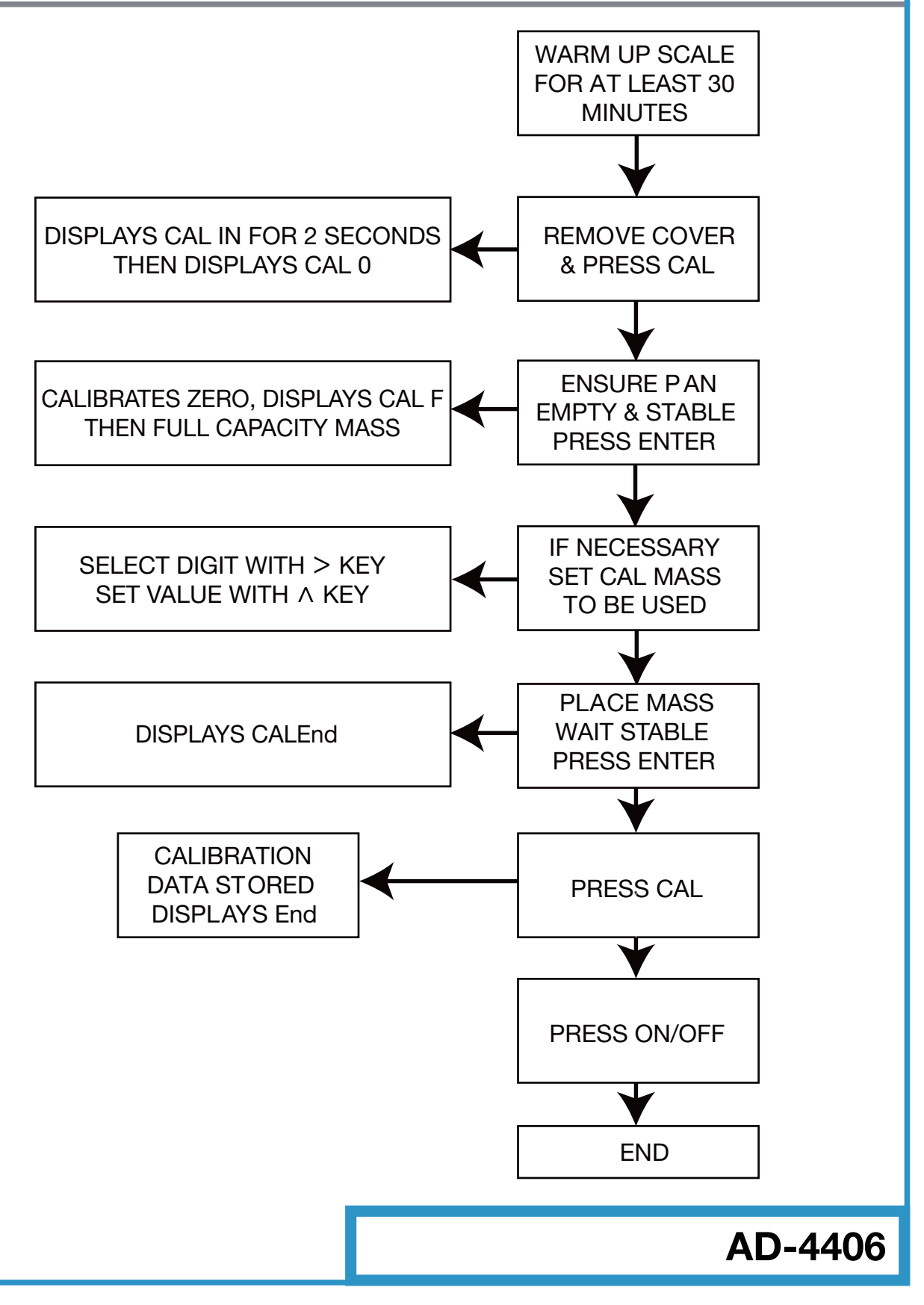
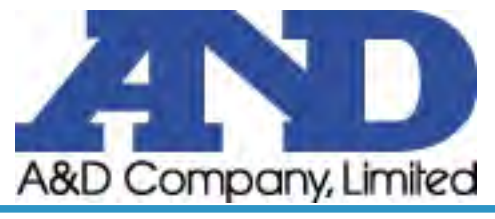

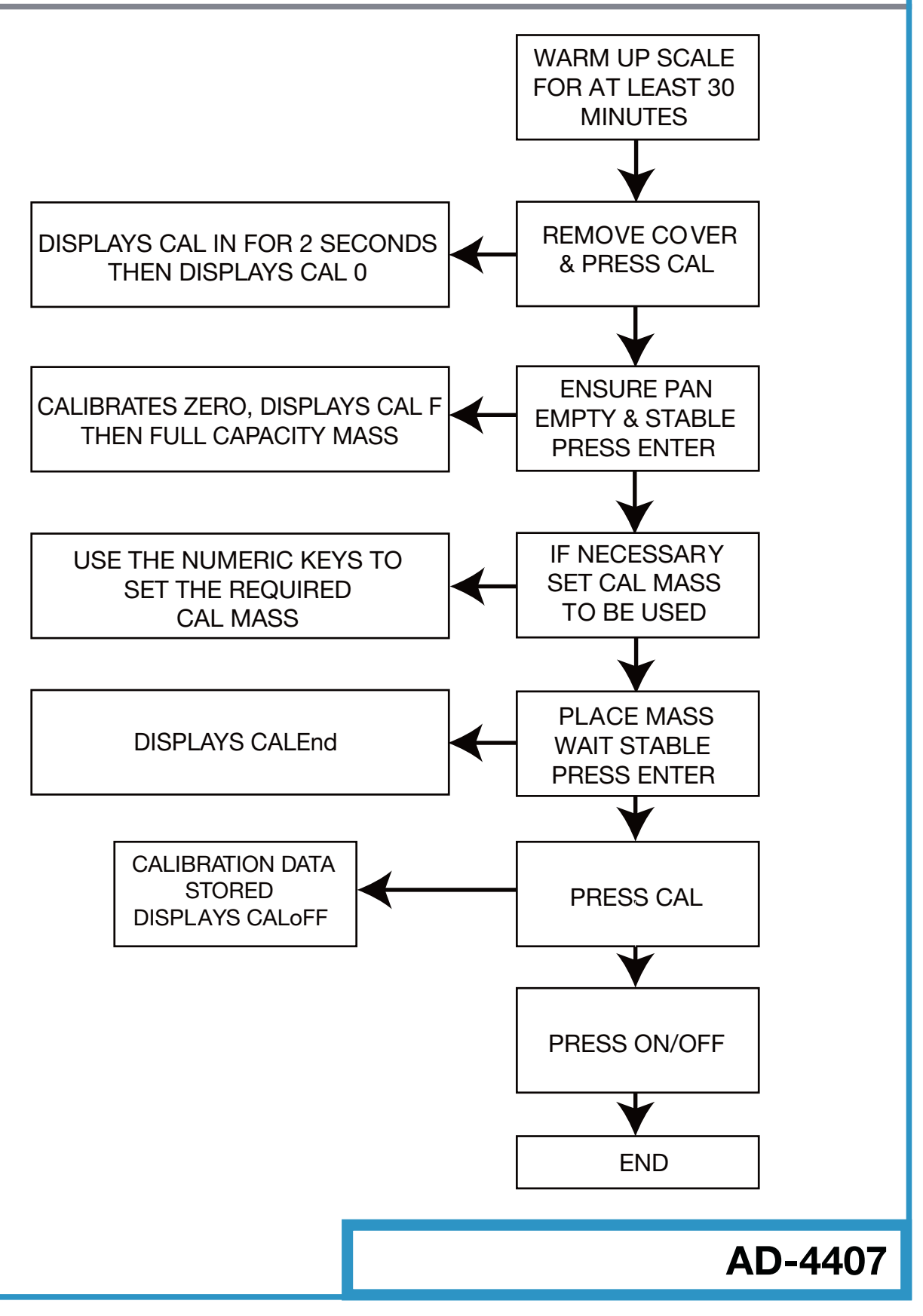

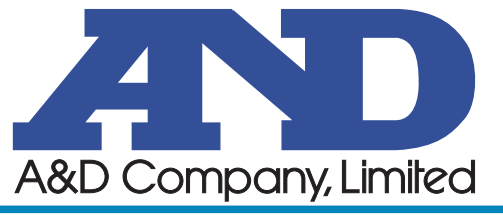

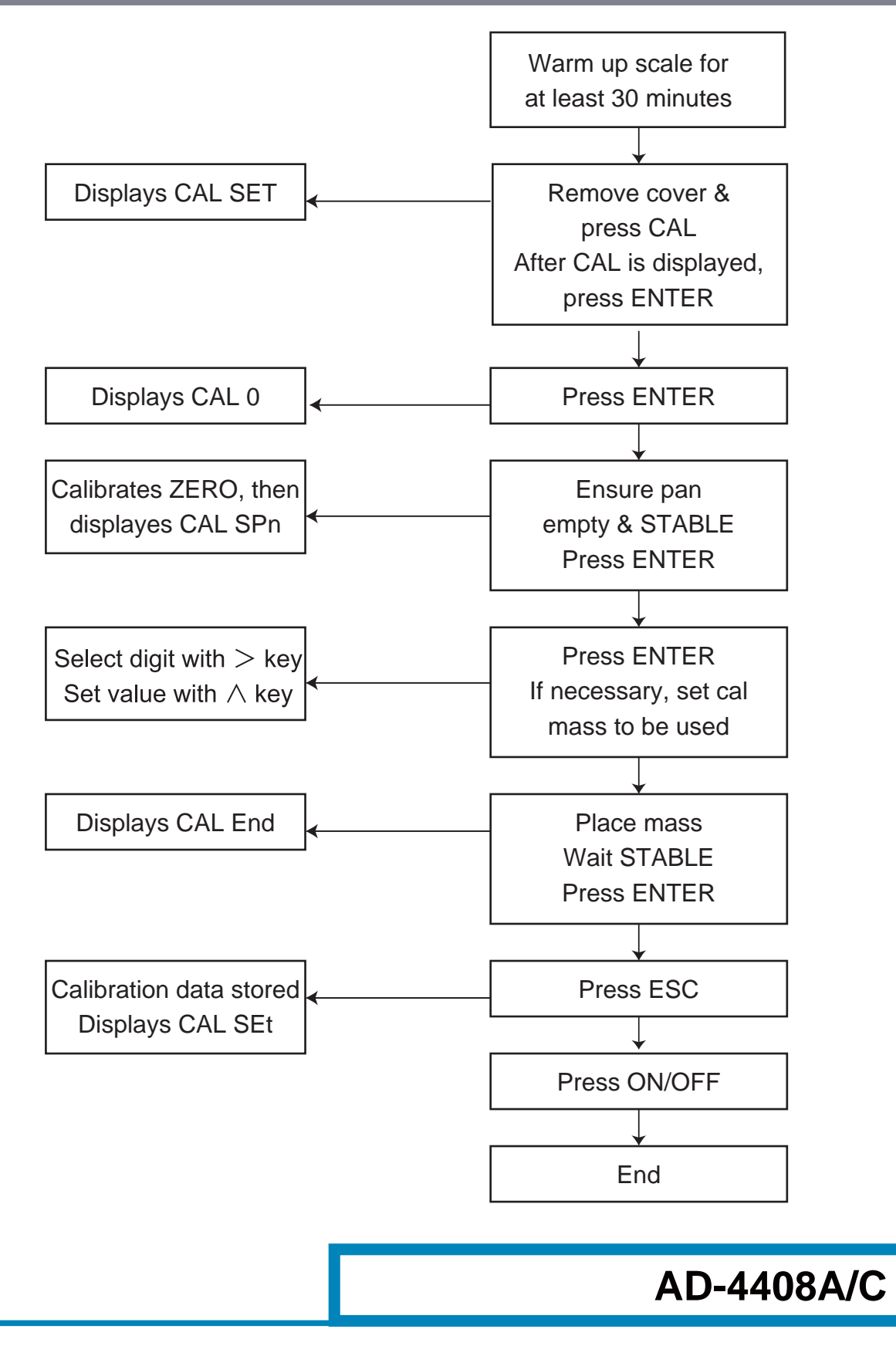

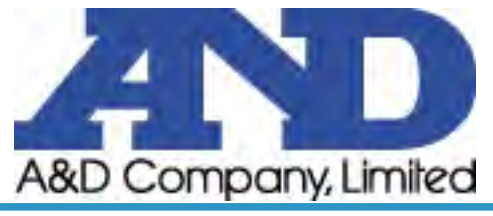

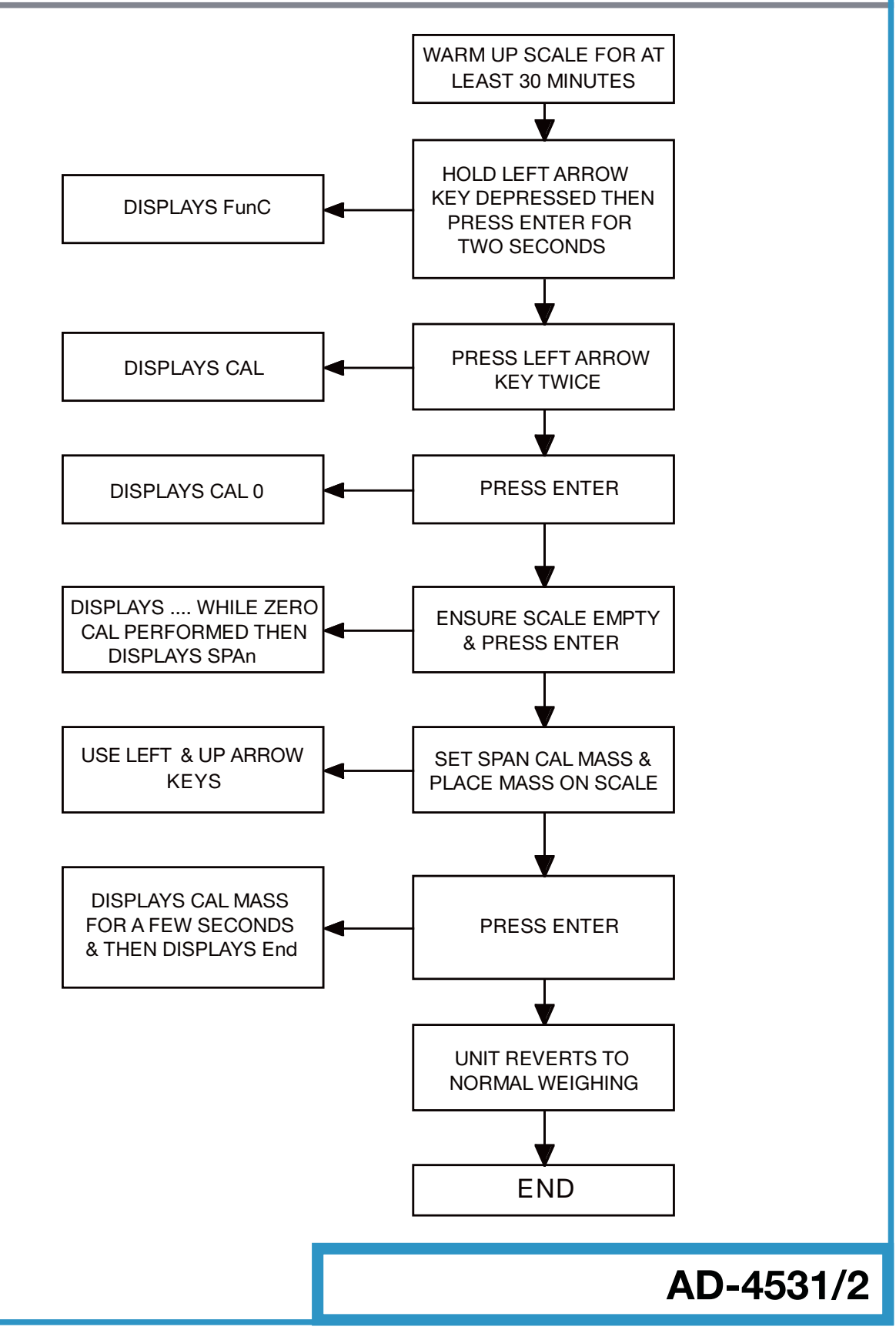

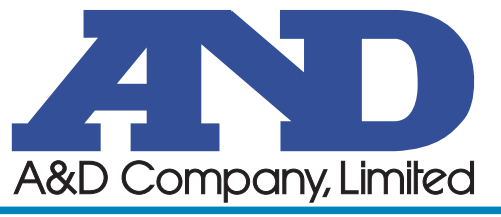

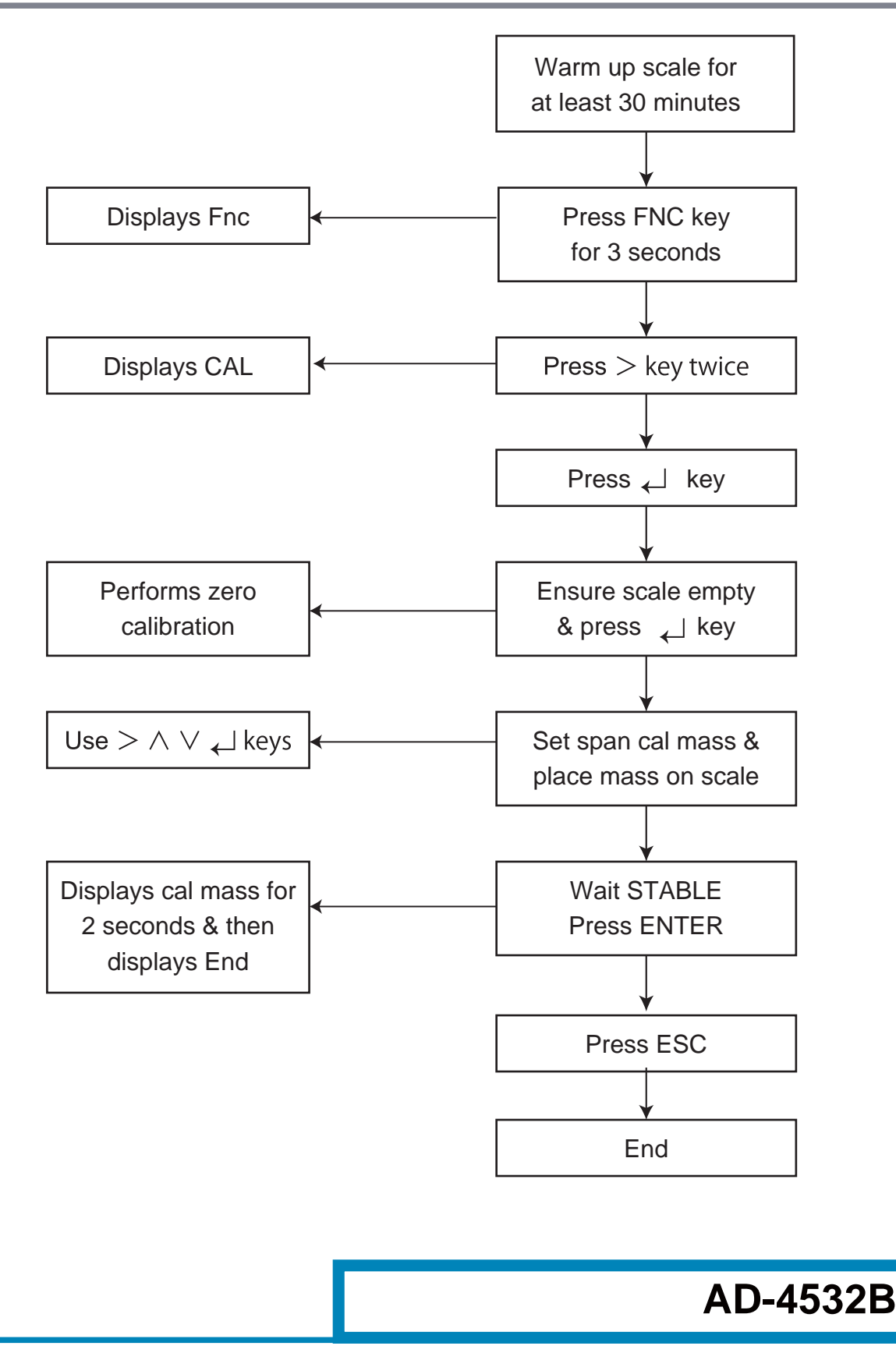

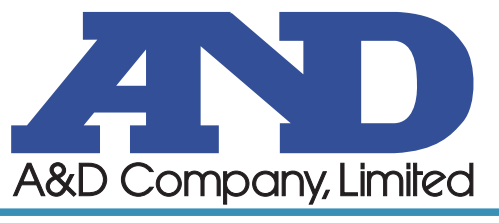

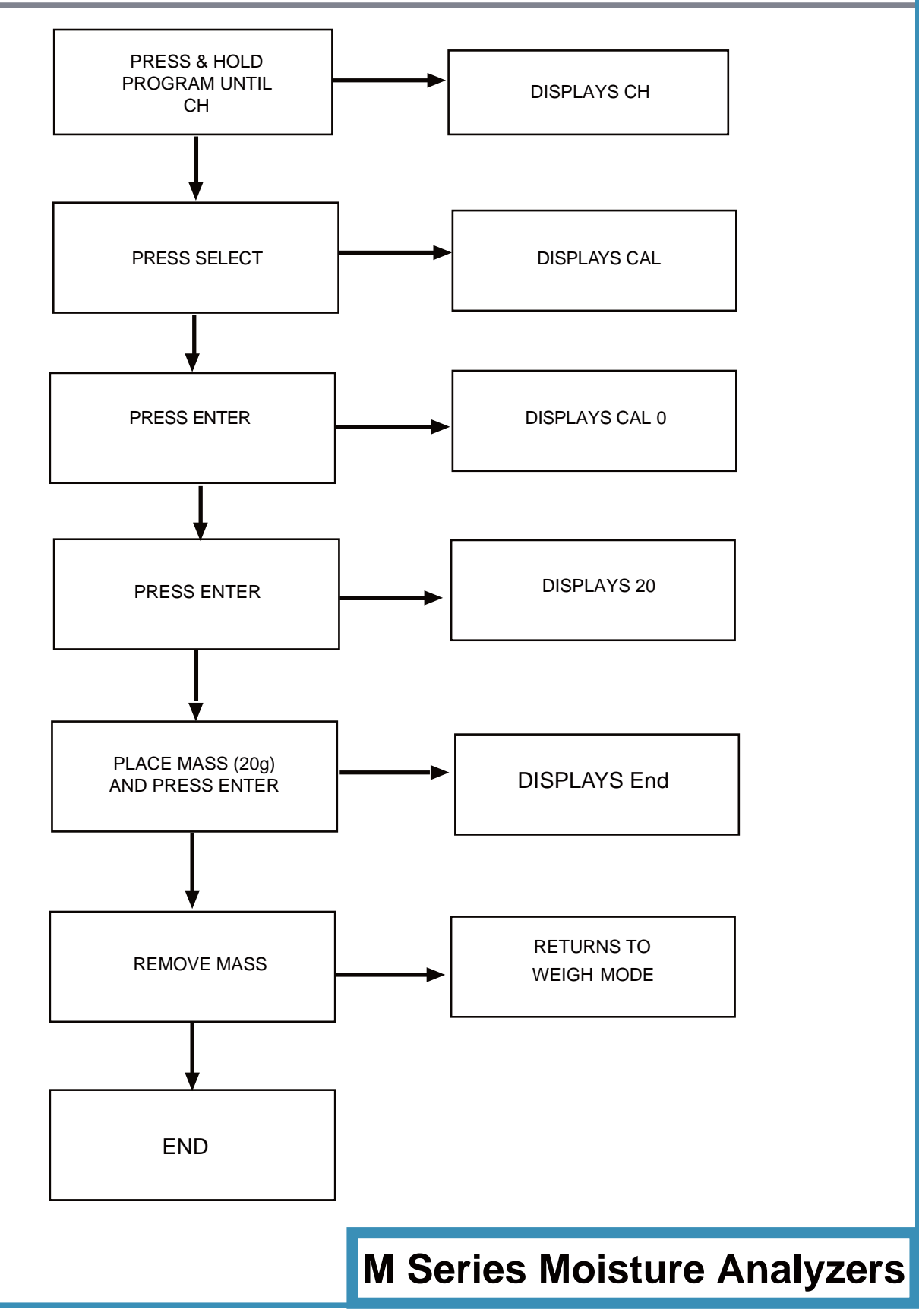

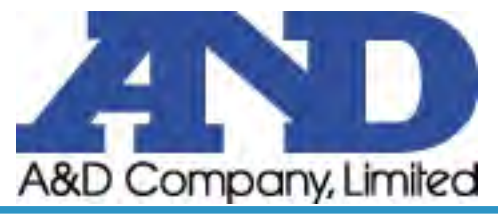

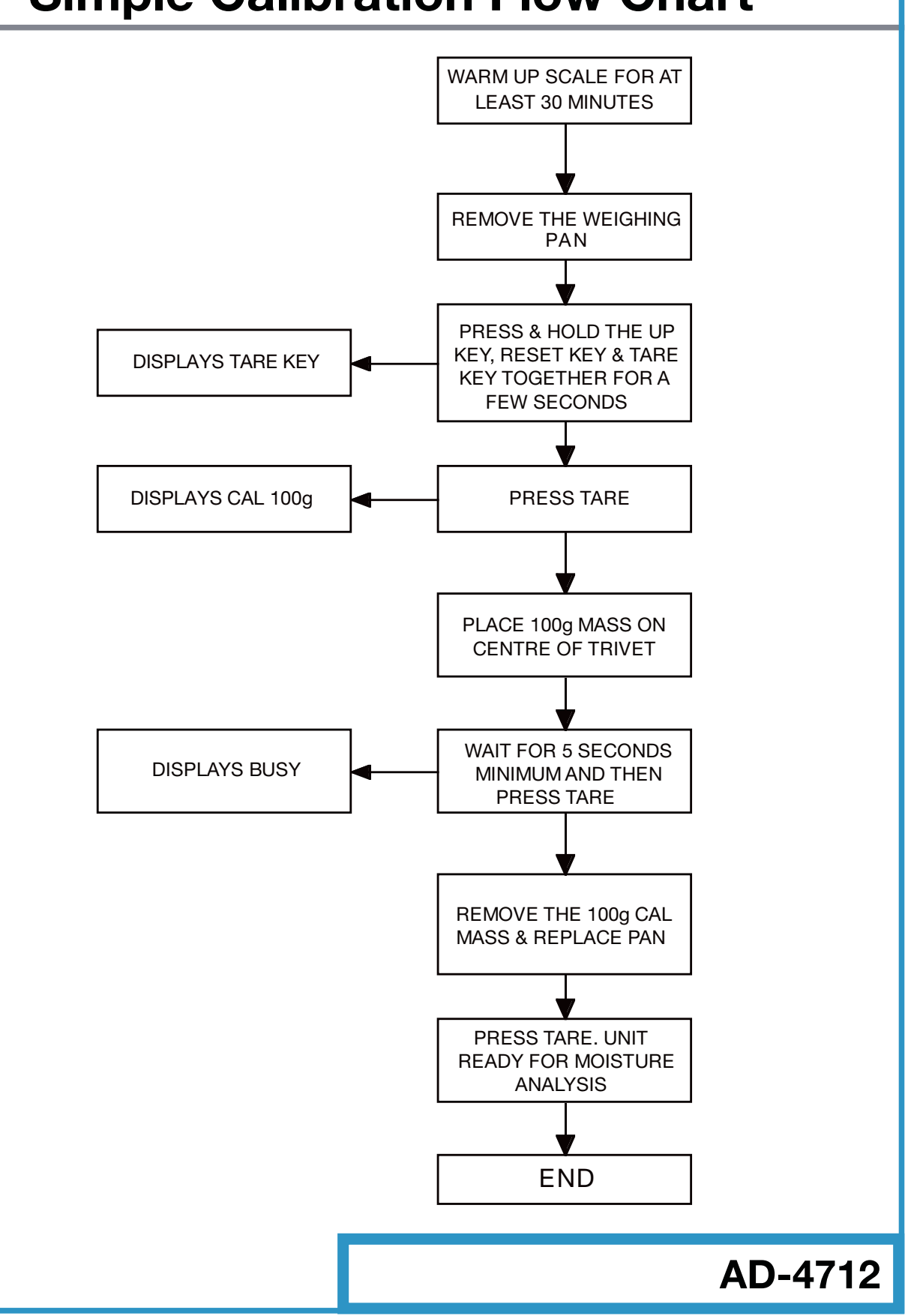

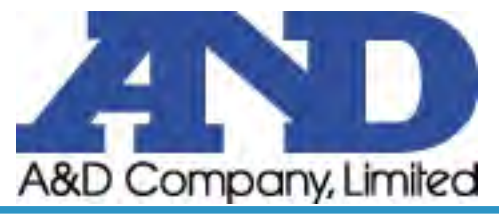

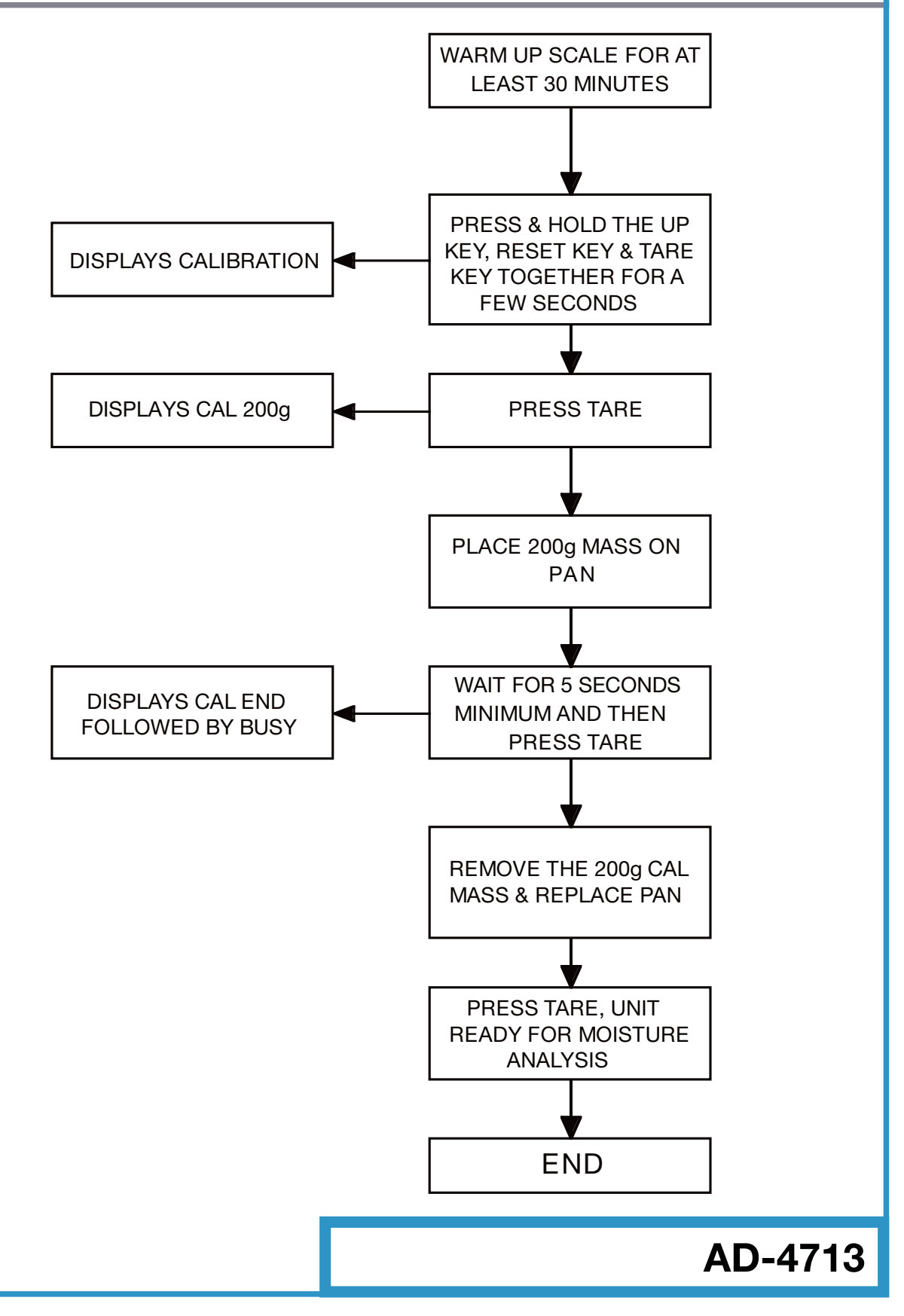

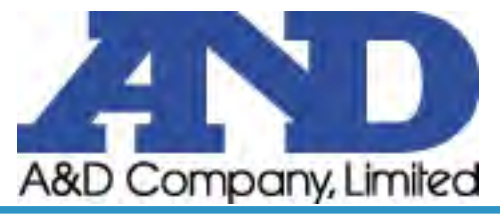

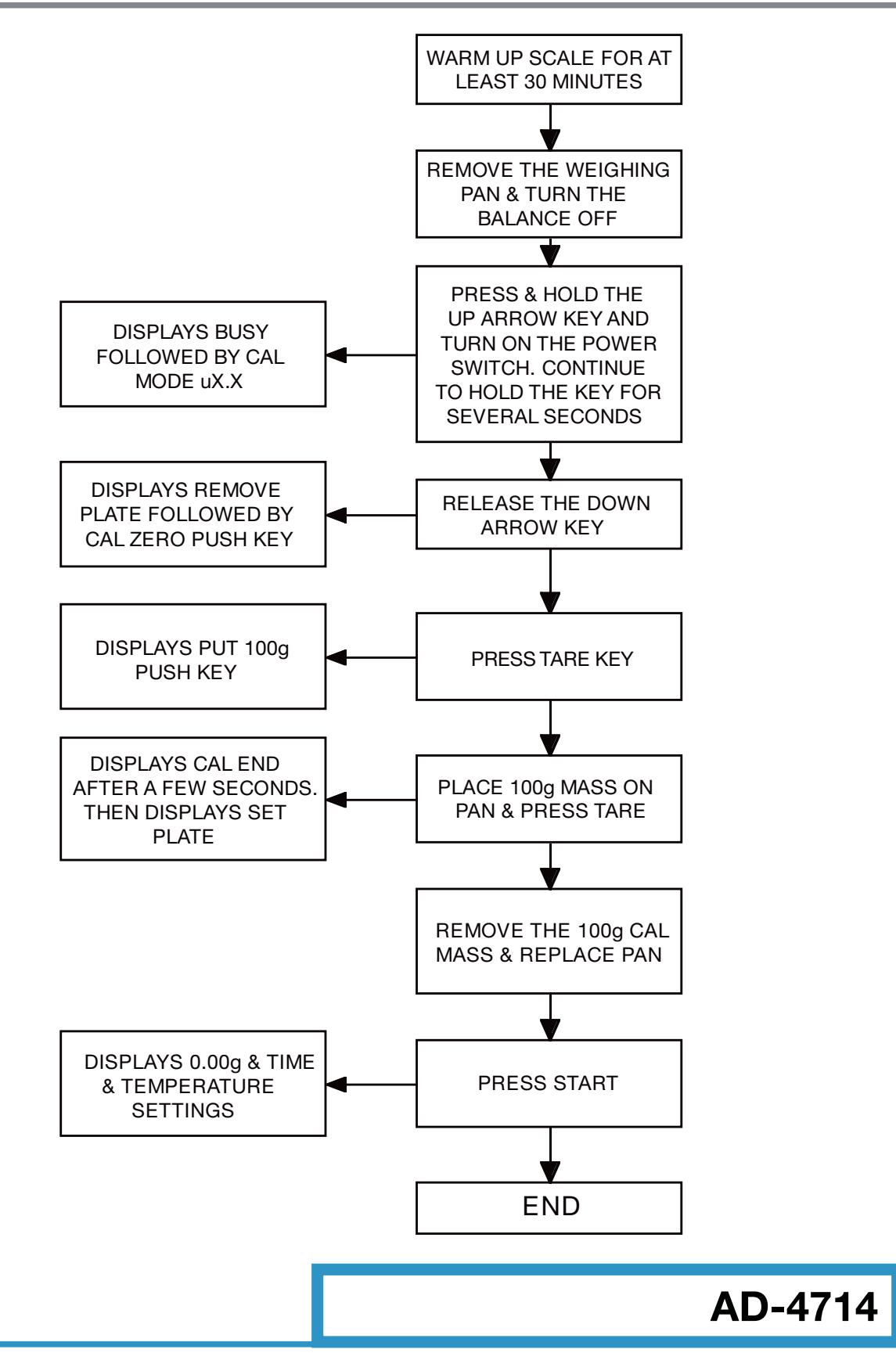

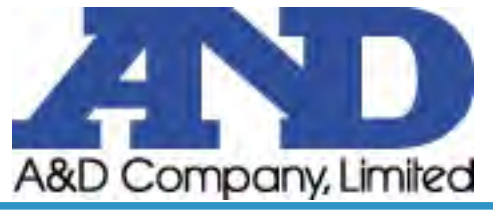

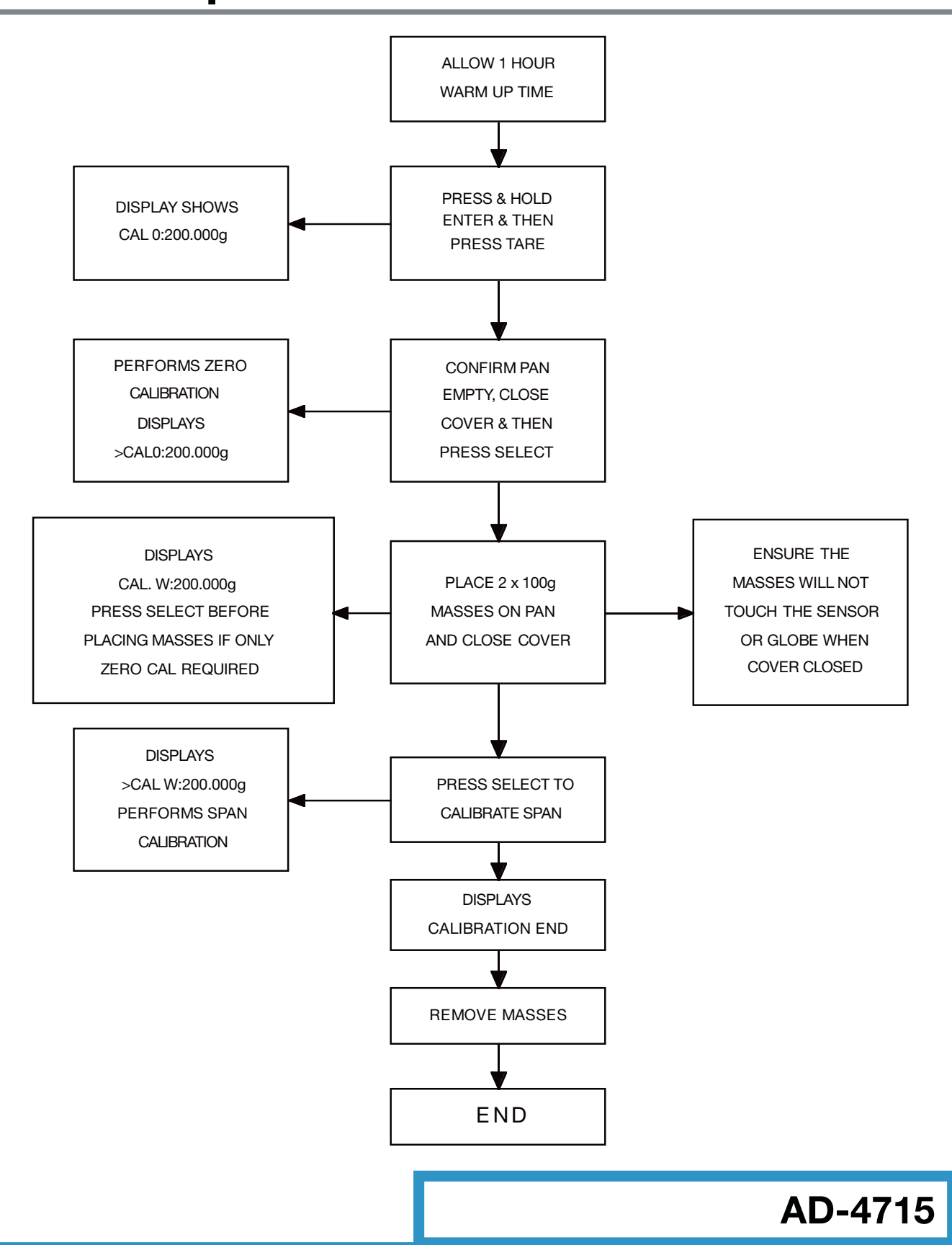

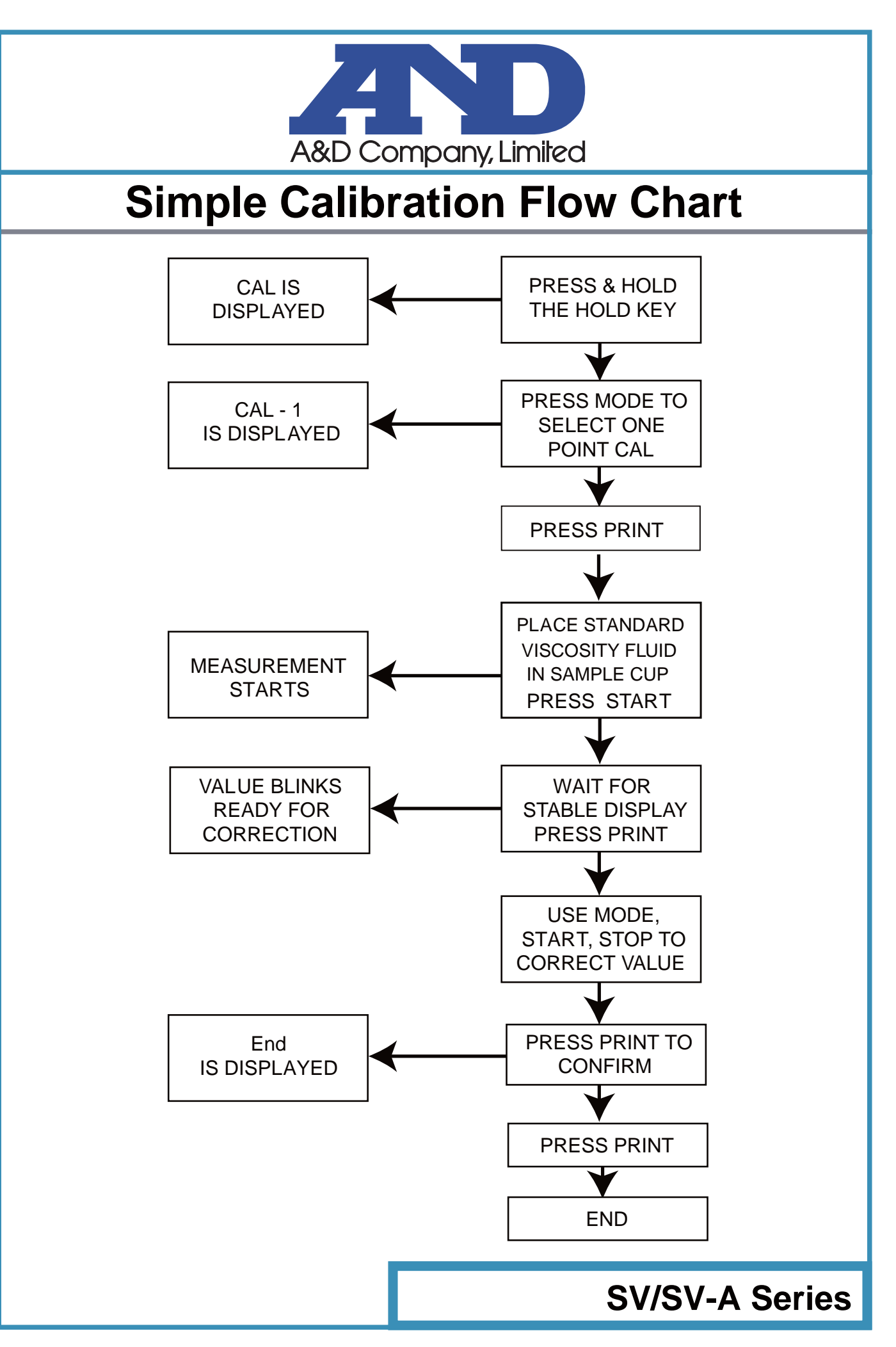

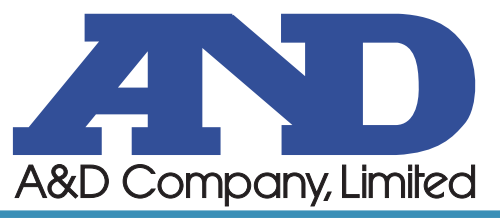

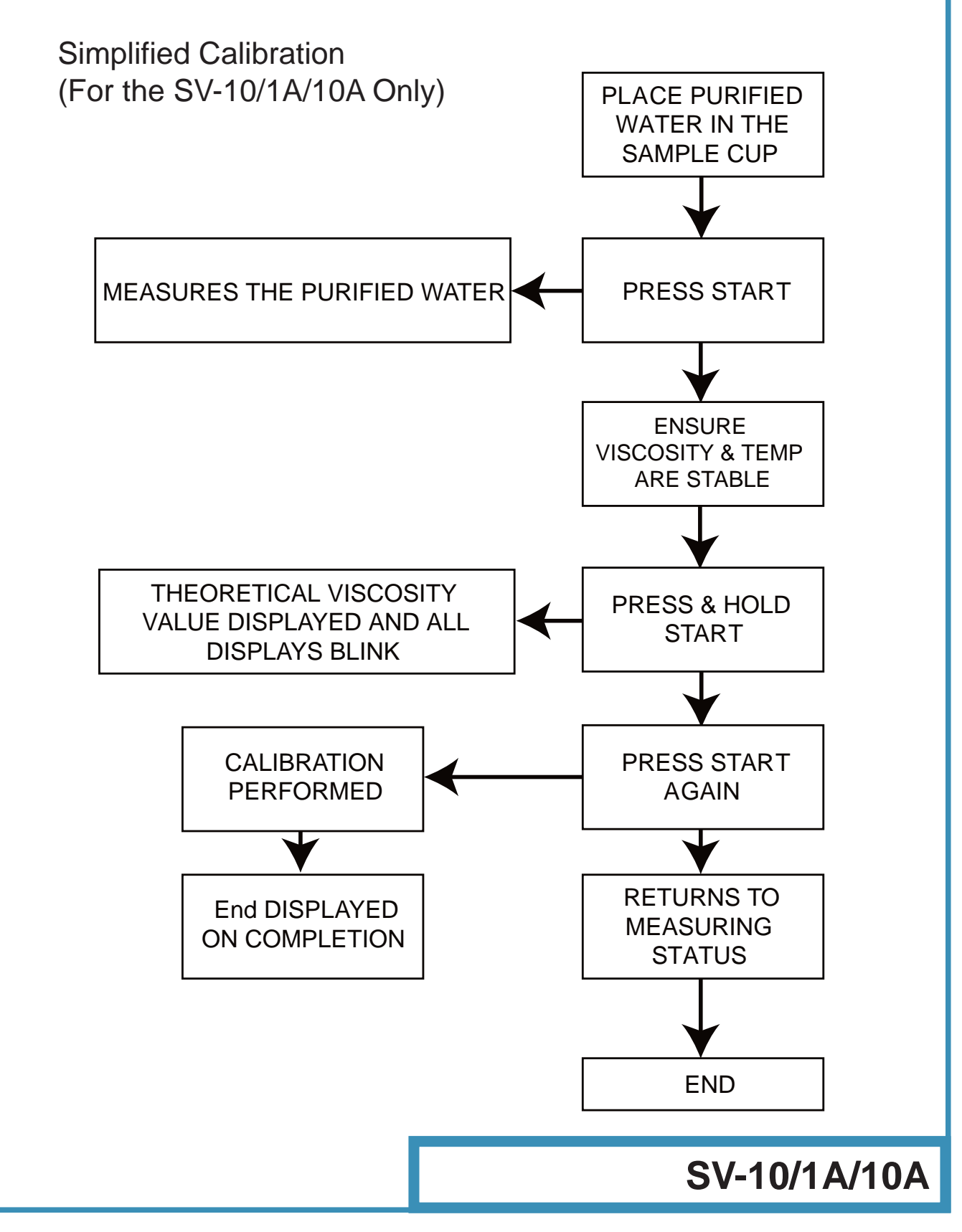